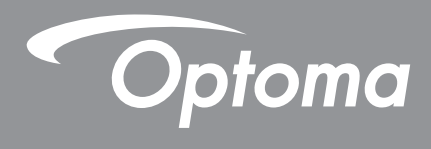

# **DLP**® projektor

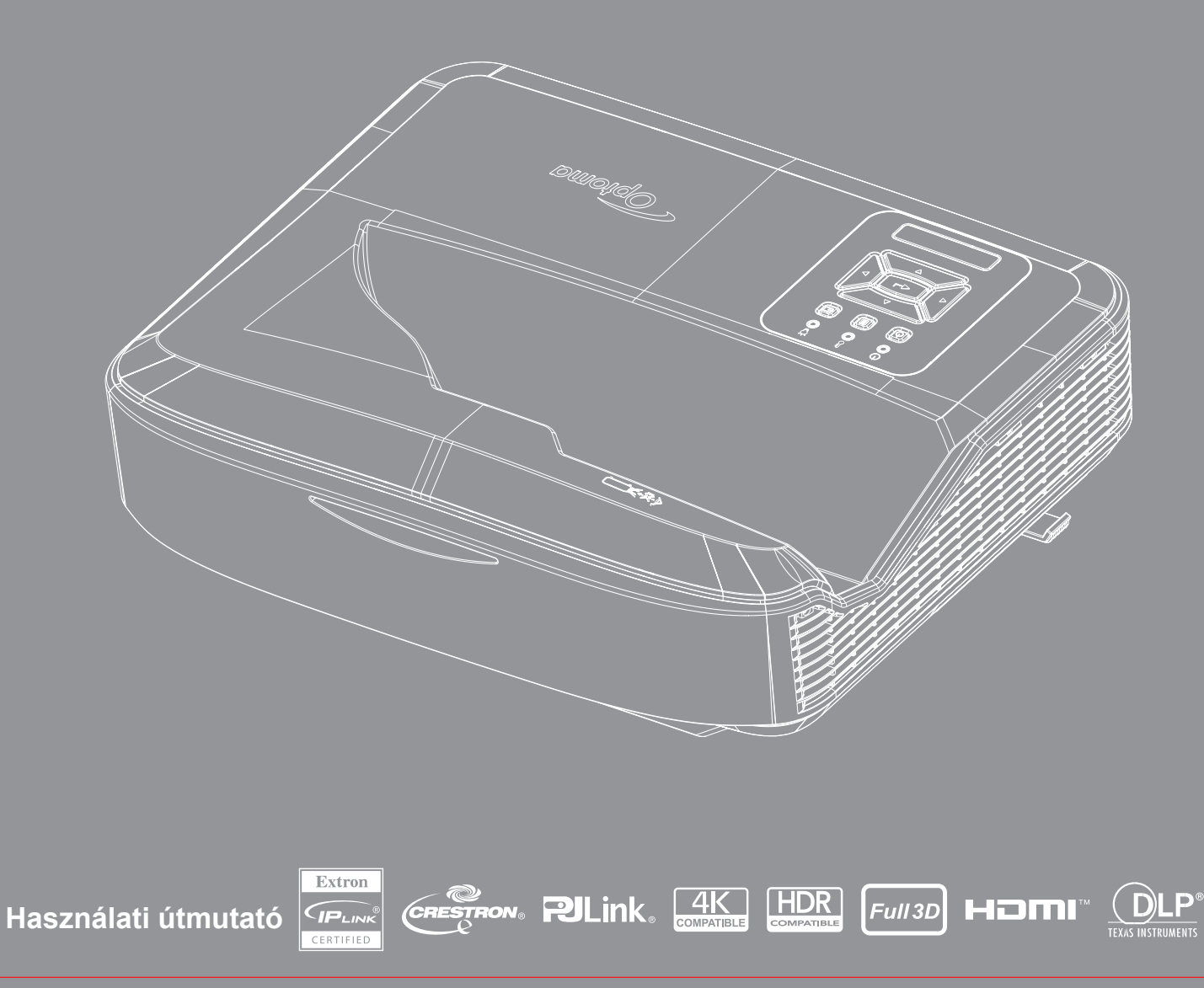

# Tartalomjegyzék

| BIZTONSÁG                                        | 4  |
|--------------------------------------------------|----|
| Fontos biztonsági tudnivalók                     | 4  |
| A lencse tisztítása                              |    |
| A lézersugárzás biztonsági információi           | 6  |
| Szerzői jog                                      | 7  |
| Jogi nyilatkozat                                 | 7  |
| Védjegy elismerés                                | 7  |
| FCC                                              | 7  |
| Megfelelőségi nyilatkozat az EU országai számára |    |
| WEEE                                             | 8  |
| BEVEZETÉS                                        | 9  |
| A termék áttekintése                             |    |
| Csatlakozások                                    |    |
| Távvezérlő                                       |    |
| BEÁLLÍTÁSOK ÉS TELEPÍTÉS                         | 14 |
| A projektor telepítése                           |    |
| Forrás csatlakoztatása a projektorhoz            |    |
| A kivetített kép beállítása                      |    |
| Üzembe helyezés A kivetítő fókuszának beállítása |    |
| Távirányító beállítása                           |    |
| A PROJEKTOR HASZNÁLATA                           | 21 |
| A kivetítő be- és kikapcsolása                   | 21 |
| Bemeneti forrás kiválasztása                     |    |
| Menü navigáció és funkciók                       |    |
| OSD menüfa                                       |    |
| Képbeállítások menü megjelenítése                |    |
| Továbbfejlesztett játék menü megjelenítése       |    |
| 3D menü megjelenítése                            |    |
| Képarány menü megjelenítése                      |    |
| Az élmaszk menü megjelenítése                    |    |
| Zoom menü megjelenítése                          |    |
| Digitális objektívváltás menü megjelenítése      |    |
| Képváltás menü megjelenítése                     |    |
| Geometriai korrekció menü megjelenítése          |    |
| Kijelző visszaállítása menü                      |    |

| Audio beállítások menü                         |    |
|------------------------------------------------|----|
| Audio némítás menü                             | 41 |
| Audio mikrofon menü                            | 41 |
| Hangerő menü                                   | 41 |
| Mikrofon hangerő menü                          | 41 |
| Beállítás vetítés menü                         |    |
| Beállítás képernyő típusa menü                 |    |
| Szűrőbeállítások menü beállítása               |    |
| Tápellátás beállítások menü beállítása         | 43 |
| Biztonsági menü beállítása                     | 43 |
| Beállítás HDMI kapcsolat beállítás menü        |    |
| Tesztminta beállítása menü                     |    |
| Távirányító beállításai menü                   |    |
| Projektor azonosító menü beállítása            | 45 |
| Beállítás opciók menü                          | 45 |
| Setup reset OSD menü                           | 47 |
| Hálózati LAN menü                              | 47 |
| Hálózati vezérlő menü                          |    |
| Hálózati vezérlő beállítások menü              |    |
| Info menü                                      | 54 |
|                                                |    |
|                                                | 55 |
| Kompatibilis felbontások                       | 55 |
| RS232 port beállítása és jelek csatlakoztatása | 60 |
| A kivetített kép méretének beállítása (Átmérő) | 61 |
| A projektor méretei és mennyezeti rögzítés     | 63 |
| Infravörös távkódok                            | 64 |
| Hibaelhárítás                                  | 66 |
| Figyelmeztető jelzés                           |    |
| Specifikációk                                  |    |
| RS232 protocol function list                   | 70 |

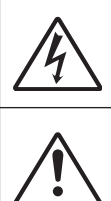

Az egyenlő oldalú háromszögben lévő villám a felhasználót a termék belsejében fellépő szigeteletlen "veszélyes feszültség" jelenlétére figyelmezteti, amely elég erős ahhoz, hogy áramütést okozzon.

Az egyenlő oldalú háromszögben lévő felkiáltójel a készülékhez mellékeltkiadványban lévő fontos kezelési vagy karbantartási (szervizelési) utasításokra hívja fel a felhasználó figyelmét.

Kérjük, kövesse a jelen felhasználói kézikönyvben található figyelmeztetéseket, óvintézkedéseket és karbantartási előírásokat.

## Fontos biztonsági tudnivalók

A termék fogyasztói lézertermékként való rendeltetésszerű használata

1. OSZTÁLYÚ FOGYASZTÓI LÉZERTERMÉK

EN 50689:2021

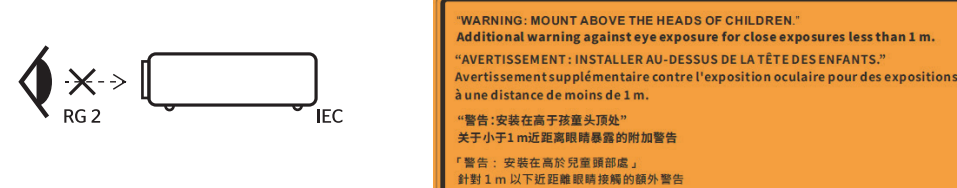

- Ne nézzen bele a sugárba, RG2.
  Mint minden fényforrás esetében, itt se nézzen közvetlenül a sugárba, RG2 IEC 62471-5:2015.
- Ez a projektor az IEC 60825-1:2014 szabvány szerinti 1. osztályú lézertermék és az IEC 62471-5:2015 szabvány szerinti 2. kockázati csoportba tartozik.
- Felhívjuk a figyelmet arra, hogy felügyeljenek a gyermekekre, és soha ne engedjék, hogy a projektortól bármilyen távolságban a vetítősugárba nézzenek.
- Felhívjuk a figyelmet arra, hogy óvatosan járjon el, ha a távvezérlőt a projektor indítására használja, miközben a vetítőlencse előtt van.
- Felhívjuk a felhasználó figyelmét, hogy ne használjon optikai segédeszközöket, például távcsövet vagy teleszkópot a fénysugárban.
- Ne zárja el a szellőzőnyílásokat. A kivetítő megbízható üzemelésének biztosítása és a túlmelegedés elleni védelme érdekében úgy helyezze el, hogy a megfelelő szellőzést nem akadályozza. Például ne helyezze a kivetítőt zsúfolt felületre. Ne helyezze a kivetítőt olyan burkolatba, például könyvespolcra vagy szekrénybe, amely korlátozza a levegő áramlását.
- A tűz és/vagy áramütés kockázatának csökkentése érdekében óvja a kivetítőt esőtől, illetve nedvességtől. Ne helyezze a berendezést hőforrás (például fűtőtest, hősugárzó, kályha), illetve egyéb, hőt termelő berendezések (pl. erősítők) közelébe.
- Ne hagyja, hogy tárgyak vagy folyadékok jussanak a kivetítőbe. A veszélyes pontokhoz vagy a rövidre zárt részekhez hozzáérő tárgyak tüzet vagy áramütést okozhatnak.
- Ne használja az alábbi feltételek mellett:
  - Rendkívül meleg, hideg vagy párás helyen.
    - (i) Ügyeljen arra, hogy a helyiség hőmérséklete 5<sup>°</sup>C és 40<sup>°</sup>C (41<sup>°</sup>F ~ 104<sup>°</sup>F) között legyen.
      (ii) Relatív páratartalom: 10% 85%
  - Nagymennyiségű pornak és piszoknak kitett helyen.
  - Erős mágneses teret gerjesztő készülék közelében.
  - Közvetlen napfényben.
- Ne használja a készüléket, ha megsérült vagy megrongálták. A sérülés/rongálódás (egyebek között) az alábbiakra terjed ki:
  - A készüléket elejtették.
  - A tápkábel vagy a dugó megsérült.
  - Folyadék ömlött a kivetítőre.
  - A kivetítőt esőnek vagy nedvességnek tették ki.

4

- Tárgy esett a kivetítő belsejébe, vagy valami laza tárgy van benne.
- Ne helyezze a projektort instabil felületre. A projektor felborulhat, ami sérülést okozhat, vagy a projektor megsérülhet.
- Működés közben ne takarja el a projektor lencséjén kilépő fényt. A fény felmelegíti a tárgyakat, és megolvasztja, megégeti vagy tüzet okoz.
- Ne nyissa ki vagy szerelje szét a kivetítőt, mert ezzel áramütést okozhat.
- Lásd a kivetítő burkolatát a biztonsági feliratokat illetően.
- A készüléket csak szakképzett személyek javíthatják.
- Csak a gyártó által meghatározott szerelvényeket/kiegészítőket használjon.
- Működés közben ne nézzen közvetlenül a projektor lencséjébe. Az erős fény károsíthatja a szemét.
- Ez a projektor maga érzékeli a fényforrás élettartamát.
- A termék tisztítása előtt mindig kapcsolja a készüléket ki és húzza ki a tápkábelt a hálózati csatlakozóból.
- Enyhe tisztítószerrel megnedvesített, puha kendőt használjon a kijelző burkolatának tisztításához. Ne tisztítsa a készüléket súrolószerrel, viasszal vagy oldószerrel.
- Amennyiben a készüléket előreláthatólag hosszabb ideig nem fogja használni, húzza ki a váltóáramú (AC) csatlakozóaljzatból.
- Ne állítsa fel a projektort olyan helyen, ahol rezgésnek vagy ütésnek lehet kitéve.
- Ne érintse meg a lencsét puszta kézzel.
- Tárolás előtt vegye ki az elemet/elemeket a távirányítóból. Ha az elem/elemek hosszú ideig a távirányítóban maradnak, szivároghatnak.
- Ne használja vagy tárolja a projektort olyan helyen, ahol olaj- vagy cigarettafüst lehet jelen, mivel ez hátrányosan befolyásolhatja a projektor teljesítményének minőségét.
- Kérjük, kövesse a projektor helyes tájolású telepítését, mivel a nem szabványos telepítés befolyásolhatja a projektor teljesítményét.
- Használjon hálózati elosztót és/vagy túlfeszültség-védőt. Mivel az áramkimaradások és az áramszünetek tönkre tehetik a készülékeket.

## A lencse tisztítása

- A lencse tisztítása előtt feltétlenül kapcsolja ki a projektort, és húzza ki a tápkábelt, hogy teljesen lehűljön.
- Használjon sűrített levegőt a por eltávolításához.
- Használjon speciális lencsetisztító kendőt, és óvatosan törölje át a lencsét. Ne érintse meg a lencsét az ujjaival.
- Ne használjon lúgos/savas tisztítószereket vagy illékony oldószereket, például alkoholt a lencse tisztításához. Ha a lencse a tisztítási folyamat következtében megsérül, a garancia nem terjed ki rá.

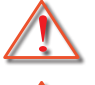

Figyelmeztetés: Ne használjon gyúlékony gázokat tartalmazó spray-t a por vagy szennyeződés eltávolítására a lencséről. Ez tüzet okozhat a projektor belsejében keletkező túlzott hő miatt.

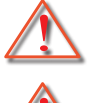

Figyelmeztetés: Ne tisztítsa a lencsét, ha a projektor felmelegedett, mivel ez a lencse felületi fóliájának leválását okozhatja.

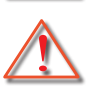

Figyelmeztetés: Ne törölje vagy érintse meg a lencsét kemény tárggyal.

Az áramütés elkerülése érdekében a készüléket és perifériáit megfelelően földelni (földelni) kell.

Ez a berendezés hárompólusú földelt hálózati csatlakozóval van felszerelve. Ne távolítsa el a hálózati csatlakozódugó földelő érintkezőjét. Ez egy biztonsági funkció. Ha nem tudja behelyezni a dugót a konnektorba, forduljon villanyszerelőhöz. Ne akadályozza meg a földelődugó célját.

## A lézersugárzás biztonsági információi

- Ez a termék az IEC60825-1:2014 szabvány 1. osztályú LÁZERTERMÉK 2. VESZÉLYGUPPÁBA sorolt, és megfelel a 21 CFR 1040.10 és 1040.11 szabványnak is, mint az IEC 62471:5:Ed. szerinti 2. kockázati csoportba tartozó LIP (lézerrel megvilágított projektor). 1.0. További információkért lásd a 2019. május 8-án kelt 57. számú lézerre vonatkozó közleményt.
- Mint minden fényforrás esetében, itt se nézzen közvetlenül a sugárba, RG2 IEC 62471-5:2015

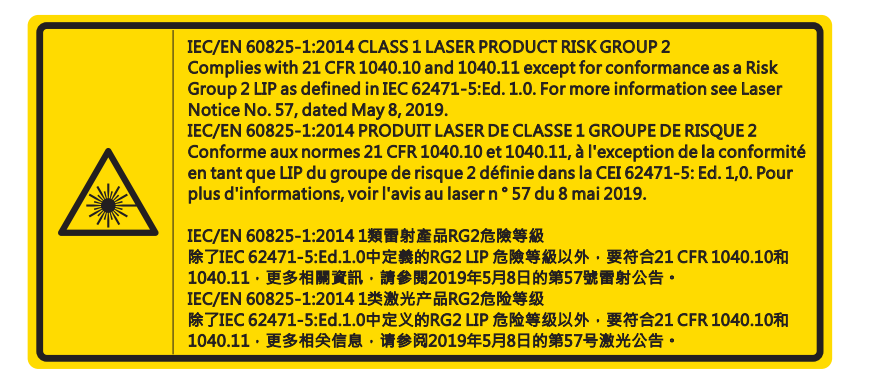

- A projektor bekapcsolásakor bizonyosodjon meg róla, hogy a vetítő hatótávolságán belül senki sem néz a lencsébe.
- Semmit ne tegyen a projektor fényének útjába! A projektor lencséjéből jövő fény igen erős, ezért azok a tárgyak, melyek képesek megváltoztatni a fény útját, váratlan eseményhez vezethetnek, így például tűz kialakulásához vagy szemkárosodáshoz.
- Bármely olyan művelet vagy változtatás, amelyre a felhasználói kézikönyv nem tér ki, veszélyes lézersugárzásnak való kitettség kialakulásának kockázatát eredményezheti.
- A projektort ne nyissa ki vagy szerelje szét, mivel azzal lézersugárzásnak teszi ki magát, ami kárt okozhat.
- Ne nézzen bele a fénysugárba, amikor a projektor be van kapcsolva. Az erős fény a szem maradandó károsodásához vezethet.

Az előírás követése nélküli változtatások vagy működtetés a lézerkibocsátásnak való kitettség által kárt okozhat

6

## Szerzői jog

Jelen kiadványt, beleértve minden fényképet, illusztrációt és szofvert, nemzetközi szerzői jogvédelem alatt állnak, minden jog fenntartásával. Jelen kézikönyvet és bármely tartalmát képező anyagot a szerző írásos beleegyezése nélkül másolni tilos.

© Szerzői jog 2021

## Jogi nyilatkozat

Jelen dokumentumban található információk bármikor, előzetes figyelmezetés nélkül változhatnak. A gyártó semmiféle felelősséget, illetve szavatosságot és jótállást nem vállal a tartalomra vonatkozóan, és kifejezetten elutasít bárminemű vélhető kereskedelmi forgalomképességet vagy adott célra való használhatóságot. A gyártó ezentúl fenntartja a jogot a kiadvány átdolgozására és tartalmának időnkénti megváltoztatására anélkül, hogy az átdolgozásról és változtatásokról bárkit is bármilyen kötelezettsége lenne értesíteni.

## Védjegy elismerés

A Kensington az ACCO Brand Corporation Egyesült Államokban bejegyzett védjegye kiadott engedélyekkel és függőben lévő kérelmekkel más országokban világszerte.

A HDMI, a HDMI logó és a High-Definition Multimedia Interface a HDMI Licensing LLC védjegye vagy bejegyzett védjegye az Egyesült Államokban és más országokban.

A DLP<sup>®</sup>, a DLP Link és a DLP logó a Texas Instruments bejegyzett védjegye, a BrilliantColor™ a Texas Instruments védjegye.

Jelen kézikönyvben használt minden más márkanév a megfelelő tulajdonosuk tulajdona és Engedélyezett.

## FCC

Ezt az eszközt megvizsgálták és megállapították, hogy a B osztályú digitális eszközökre vonatkozó határértékeket teljesíti az FCC Szabályzat 15. fejezete szerint. A határértékeket úgy állapítottuk meg, hogy lakásban történő használat esetén megfelelő védelmet nyújtsanak a káros interferenciák ellen. Ez a készülék rádiófrekvenciás energiát kelt, használ és sugározhat, és ha nem a használati utasításnak megfelelően helyezték üzembe és használják, károsan zavarhatja a rádiótávközlést.

Arra azonban nincs garancia, hogy egy speciális telepítésben nem lép fel interferencia. Ha a berendezés káros interferenciát okoz a rádió- vagy televízióvételben, amely a készülék kiés bekapcsolásával határozható meg, akkor a felhasználó kötelessége, hogy megkísérelje az interferencia kiküszöbölését az alábbi lehetőségek közül egy vagy több alkalmazásával:

- Állítsa más pozícióba a készülék antennáját.
- Növelje a távolságot az eszköz és a vevőkészülék között.
- Az eszközt más áramkörhöz kapcsolódó fali dugaszolóaljzatba csatlakoztassa, mint amelyhez a vevőkészülék csatlakozik.
- Segítségért forduljon a forgalmazóhoz vagy tapasztalt rádió-/ tévészerelőhöz.

#### Megjegyzés: Árnyékolt kábelek

Minden más számítástechnikai eszközhöz való csatlakoztatás árnyékolt kábelekkel történik az FCC előírásoknak való megfelelés érdekében.

#### Figyelem

A gyártó által nem engedélyezett változtatások vagy módosítások miatt a felhasználó elveszítheti a Szövetségi Távközlési Bizottság által biztosított jogát, hogy ezt a kivetítőt működtesse.

### Üzemi feltételek

Ez a berendezés megfelel az FCC-szabályzat 15. részében foglaltaknak. A működtetésnek az alábbi két feltétele van:

1.A készülék nem okozhat káros interferenciát, és

2.Az eszköznek minden interferenciát fogadnia kell, ideértve az olyan interferenciát is, mely nem kívánt működést eredményezhet.

## Magy

8

# BIZTONSÁG

A berendezést bevizsgáltuk, és az megfelelt az FCC előírások 15. cikkelye szerinti B besorolású digitális berendezésekre vonatkozó határértékeknek. Ezeket a határértékeket úgy tervezték, hogy ésszerű védelmet nyújtsanak a káros interferenciával szemben, amikor a berendezéseket kereskedelmi környezetben üzemeltetik. Ez a készülék rádiófrekvenciás energiát kelt, használ és sugározhat, és ha nem a használati utasításnak megfelelően helyezték üzembe és használják, károsan zavarhatja a rádiótávközlést.

A berendezés lakóövezetben történő üzemeltetése valószínűleg káros interferenciát eredményezhet, amely esetben a felhasználónak saját költségén kell kijavítania az interferenciát.

## Megjegyzés: Kanadai felhasználók

Ez a B osztályú digitális berendezés megfelel a kanadai ICES- 003 szabványnak.

Remarque à l'intention des utilisateurs canadiens

Cet appareil numerique de la classe B est conforme a la norme NMB-003 du Canada.

## Megfelelőségi nyilatkozat az EU országai számára

- EMC irányelv 2014/30/EU (módosításokkal együtt)
- Kisfeszültségű 2014/35/EU irányelv
- R & TTE irányelv 2014/53/EU (ha a termék RF funkcióval rendelkezik)

## WEEE

# X

## Utasítások az eszköz megfelelő selejtezését illetően

Az elektronikus berendezés kiselejtezése esetén ne dobja a lakossági szeméttárolóba. A minimális szennyezés és a környezet lehető legnagyobb mértékű védelme érdekében dolgozza fel újra.

FIGYELMEZTETÉS: Ez a berendezés hárompólusú földelt hálózati csatlakozóval van felszerelve. Ne távolítsa el a hálózati csatlakozódugó földelő érintkezőjét. Ez a dugó csak földelt típusú konnektorba illeszkedik. Ez egy biztonsági funkció. Ha nem tudja behelyezni a dugót a konnektorba, forduljon villanyszerelőhöz. Ne akadályozza meg a földelődugó célját.

Ne távolítsa el

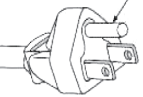

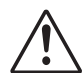

Figyelmeztetés: Ne távolítsa el a hálózati csatlakozók földelő érintkezőjét. Ez a készülék háromtűs, földelt hálózati csatlakozóval van felszerelve. Ez a dugó csak földelt típusú hálózati aljzatba illeszkedik. Ez egy biztonsági funkció. Ha nem tudja behelyezni a dugót a hálózati aljzatba, forduljon villanyszerelőhöz. Ne akadályozza meg a földelődugó célját.

# A csomag bemutatása

Óvatosan csomagolja ki a készüléket, és ellenőrizze, hogy rendelkezik-e az alábbiakban a standard tartozékok között felsorolt elemekkel. Előfordulhat, hogy az opcionális tartozékok között szereplő elemek némelyike nem áll rendelkezésre a modelltől, a specifikációtól és az Ön vásárlási régiójától függően. Kérjük, tájékozódjon a vásárlás helyén. Egyes tartozékok régiónként eltérőek lehetnek.

Jótállási jegyet csak bizonyos régiókban adnak ki. Bővebb felvilágosítást a forgalmazóktól kérhet.

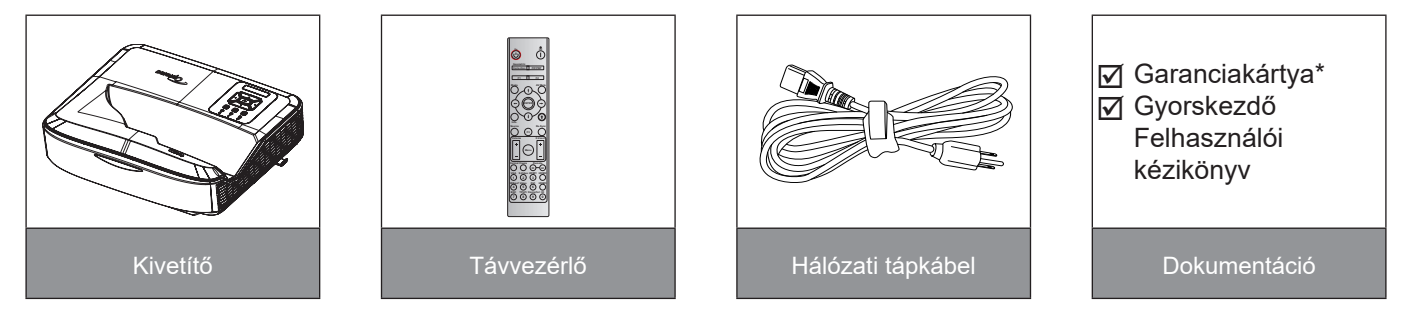

### Megjegyzés:

- A távirányítót elemmel együtt szállítják.
- \* Az európai garanciával kapcsolatos információk a következő weboldalon találhatók: www.optoma.com.

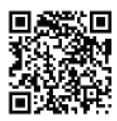

Kérjük, olvassa be az OPAM garancia QR-kódját, vagy látogasson el az alábbi URL-címre: https://www.optoma.com/us/support/warranty-and-return-policy/

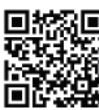

Kérjük, szkennelje be az ázsiai és csendes-óceáni QR-kódot, vagy látogasson el a következő URLcímre: https://www.optoma.com/support/download

## A termék áttekintése

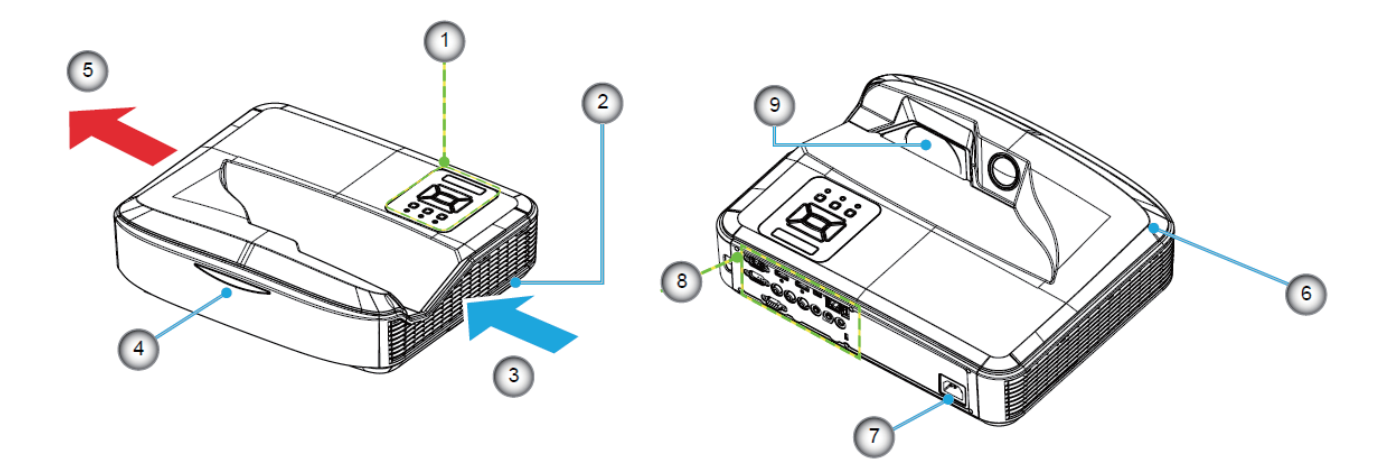

## Megjegyzés:

- Ne zárja el a projektor be- és kivezető szellőzőnyílásait.
- Ha a kivetítőt zárt térben üzemelteti, hagyjon legalább 30 cm távolságot a be- és kivezetőnyílások körül.

| Nem | Egység               |
|-----|----------------------|
| 1.  | Vezérlőpult          |
| 2.  | Fókusz kapcsoló      |
| 3.  | Szellőzés (bemenet)  |
| 4.  | Infravörös érzékelők |
| 5.  | Szellőzés (kimenet)  |

| Nem | Egység               |
|-----|----------------------|
| 6.  | Hangszóró            |
| 7.  | Tápcsatlakozó-aljzat |
| 8.  | Bemenet / kimenet    |
| 9.  | Lencse               |

## Csatlakozások

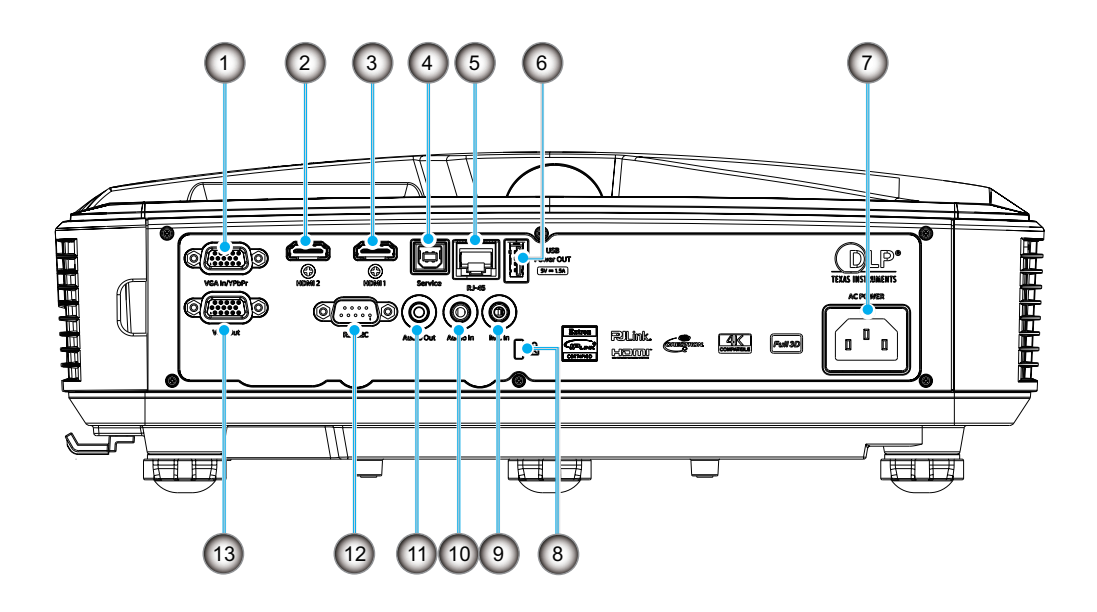

| Nem | Egység                                            |
|-----|---------------------------------------------------|
| 1.  | VGA In/YPbPr csatlakozó                           |
| 2.  | HDMI 2 csatlakozó                                 |
| 3.  | HDMI 1 csatlakozó                                 |
| 4.  | USB B típusú csatlakozó                           |
| 5.  | RJ45 csatlakozó                                   |
| 6.  | USB kimenő teljesítmény<br>(5 V/1,5 A) csatlakozó |
|     |                                                   |

| Egység                     |
|----------------------------|
| pcsatlakozó-aljzat         |
| nsington™ zár csatlakozója |
| C bemeneti csatlakozó      |
| dio bemeneti csatlakozó    |
| dio kimeneti csatlakozó    |
| 232 csatlakozó             |
| SA kimeneti csatlakozó     |
|                            |

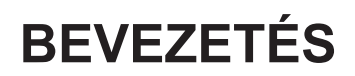

## Vezérlőpult

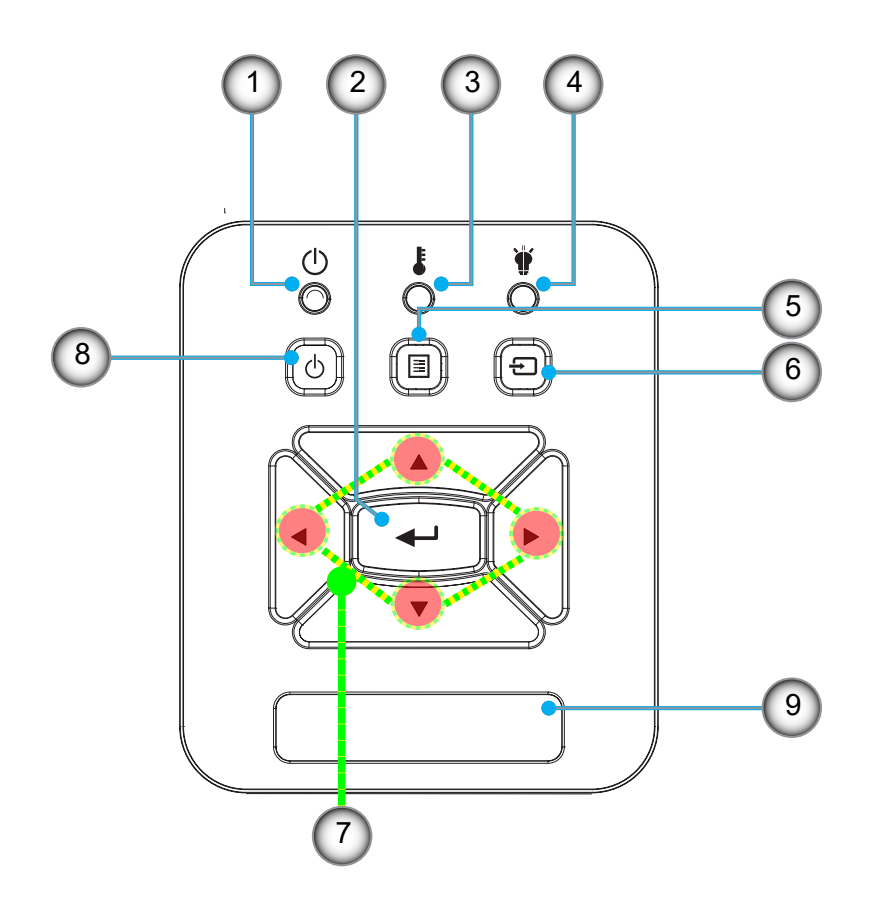

| lem | Egység |
|-----|--------|
|     |        |

- Energia LED
  Bevitel
- 3. Hőmérsékletkijelző LED
- 4. Lámpa LED
- 5. Menü

- Nem Egység
- 6. Bemenet
- 7. Négyirányú kiválasztógombok
- 8. Be-/kikapcsoló gomb
- 9. Infravörös érzékelők

## Távvezérlő

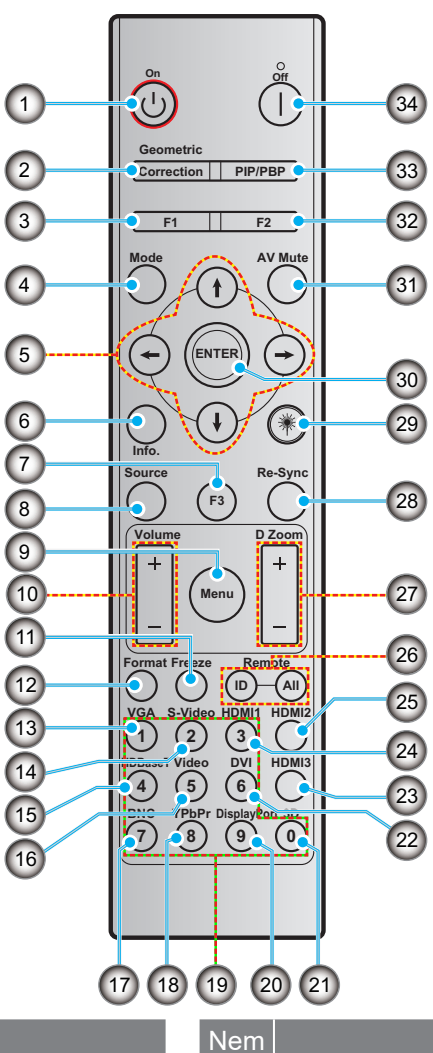

## Nem Egység

- 1. Bekapcsolt állapot
- 2. Geometriai korrekció
- 3. Funkciógomb (F1) (hozzárendelhető)
- 4. Mód
- 5. Négyirányú kiválasztógombok
- 6. Információ
- 7. Funkciógomb (F3) (hozzárendelhető)
- 8. Forrás
- 9. Menü
- 10. Hangerő -/+
- 11. Kimerevítés
- 12. Formátum (Képarány)
- 13. VGA
- 14. S-Video (nem támogatott)
- 15. HDBase-T (nem támogatott)
- 16. Videó
- 17. BNC (nem támogatott)

### Egység

- 18. YPbPr (nem támogatott)
- 19. Számbillentyűzet (0 9)
- 20. Display port (nem támogatott)
- 21. Három dimenzió
- 22. DVI (nem támogatott)
- 23. HDMI 3 (nem támogatott)
- 24. HDMI 1
- 25. HDMI 2
- 26. Távirányító azonosító/Távirányítás mind
- 27. Digitális zoom -/+
- 28. Újraszinkronizálás
- 29. Lézer
- 30. Bevitel
- 31. AV némítás
- 32. Funkciógomb (F2) (hozzárendelhető)
- 33. PIP/PBP (nem támogatott)
- 34. Kikapcsolás

### Megjegyzés:

- Az adott funkciót nem támogató modellek esetében néhány billentyű nem működik.
- Nem támogatja a vezetékes IR funkciót.

## A projektor telepítése

A projektort úgy tervezték, hogy a négy lehetséges pozíció egyikében telepíthető legyen.

A szoba elrendezése vagy személyes preferenciája határozza meg, hogy melyik telepítési helyet válassza. Vegye figyelembe a vetítővászon méretét és helyét, a megfelelő konnektor helyét, valamint a projektor és a többi berendezés helyét és távolságát.

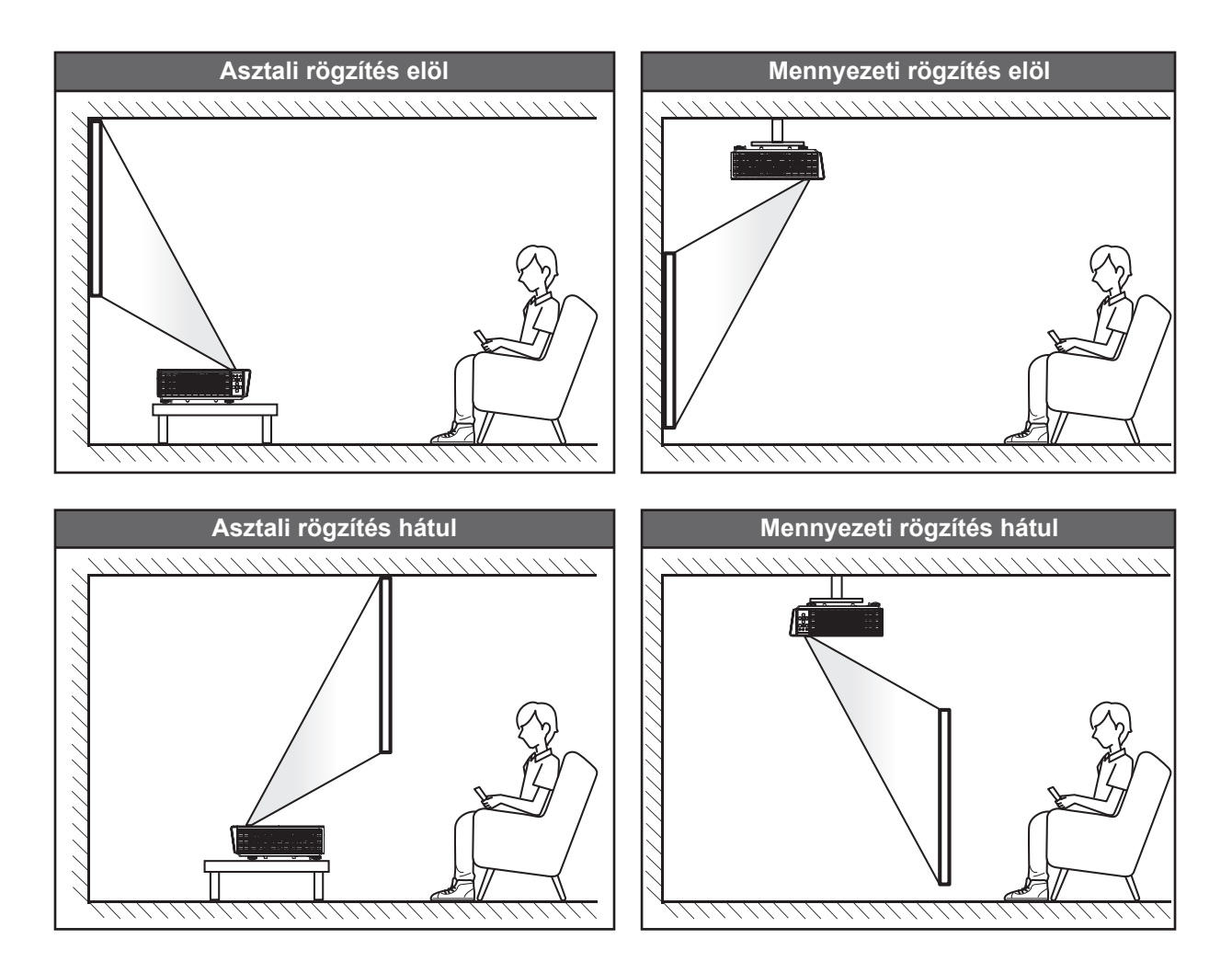

A kivetítőt laposan kell elhelyezni egy felületen és 90 fokban / merőlegesen a képernyőre.

- Hogyan határozza meg a projektor helyét egy adott képernyőmérethez, lásd a 61. Oldalon található távolsági táblázatot.
- Hogyan határozza meg a képernyő méretét egy adott távolsághoz, lásd a 61. oldalon található távolsági táblázatot.

Megjegyzés: Mennél távolabb van a projektor a vetítővászontól, annál nagyobb lesz a vetített kép mérete, és ezzel arányosan nő a függőleges eltolás is.

### A projektor telepítéséről szóló megjegyzés

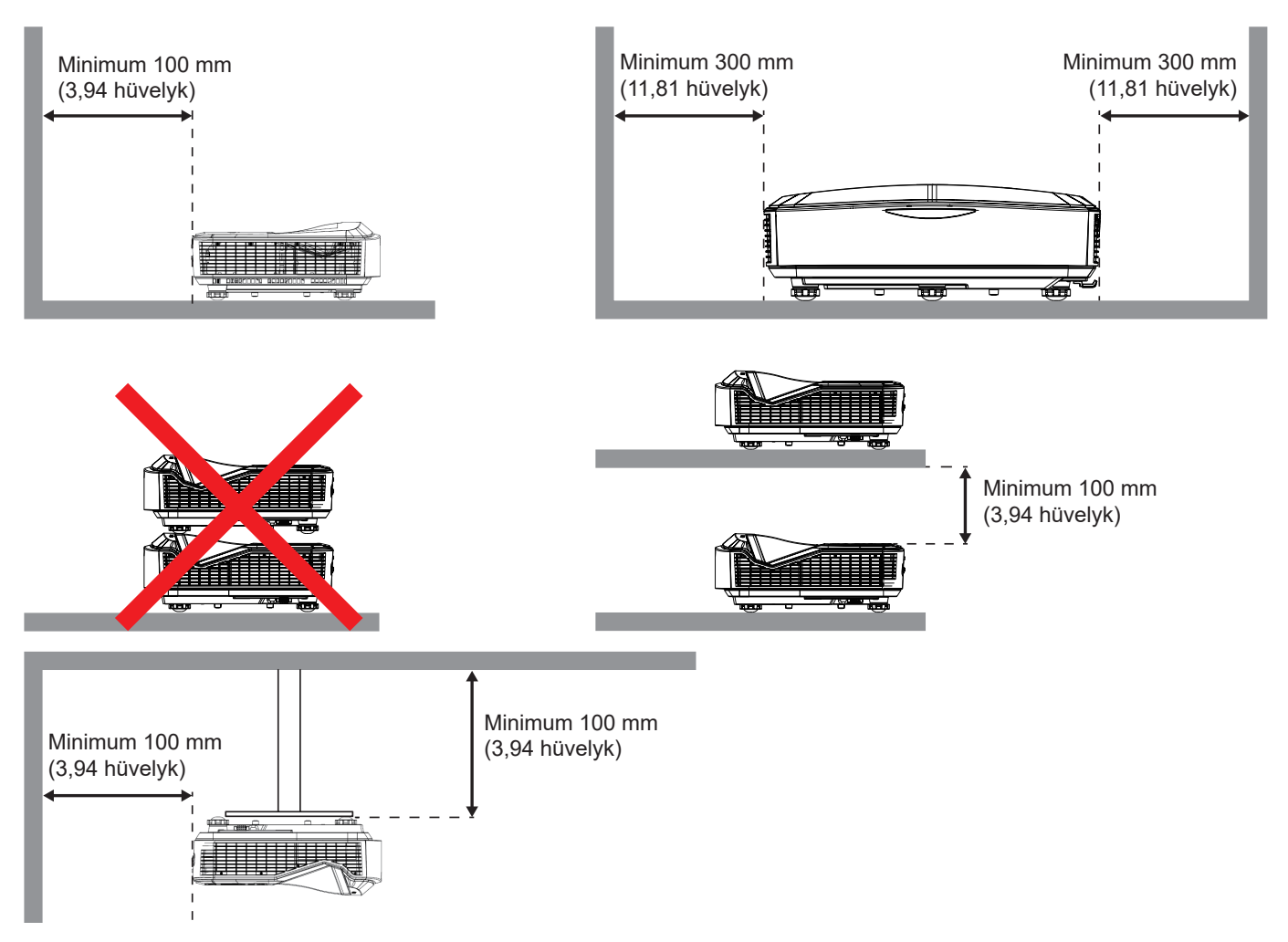

- Győződjön meg arról, hogy a beszívónyílások nem vezetik vissza a forró levegőt a kivezetőnyílásból.
- Ha a projektort zárt térben üzemelteti, győződjön meg arról, hogy a burkolaton belüli levegő hőmérséklete nem haladja meg az üzemi hőmérsékletet a projektor működése közben, és hogy a levegő be- és kivezető nyílások nem akadályozzák.
- Minden burkolatot hitelesített hőértékelésnek kell alávetni annak biztosítása érdekében, hogy a kivetítő nem forgatja vissza a kipufogógázt, mivel ez a készülék leállását okozhatja még akkor is, ha a burkolat hőmérséklete az elfogadható működési hőmérsékleti tartományon belül van.

### Megjegyzés:

• Támogatja az előre, mennyezeti és lefelé irányuló vetítést.

## Forrás csatlakoztatása a projektorhoz

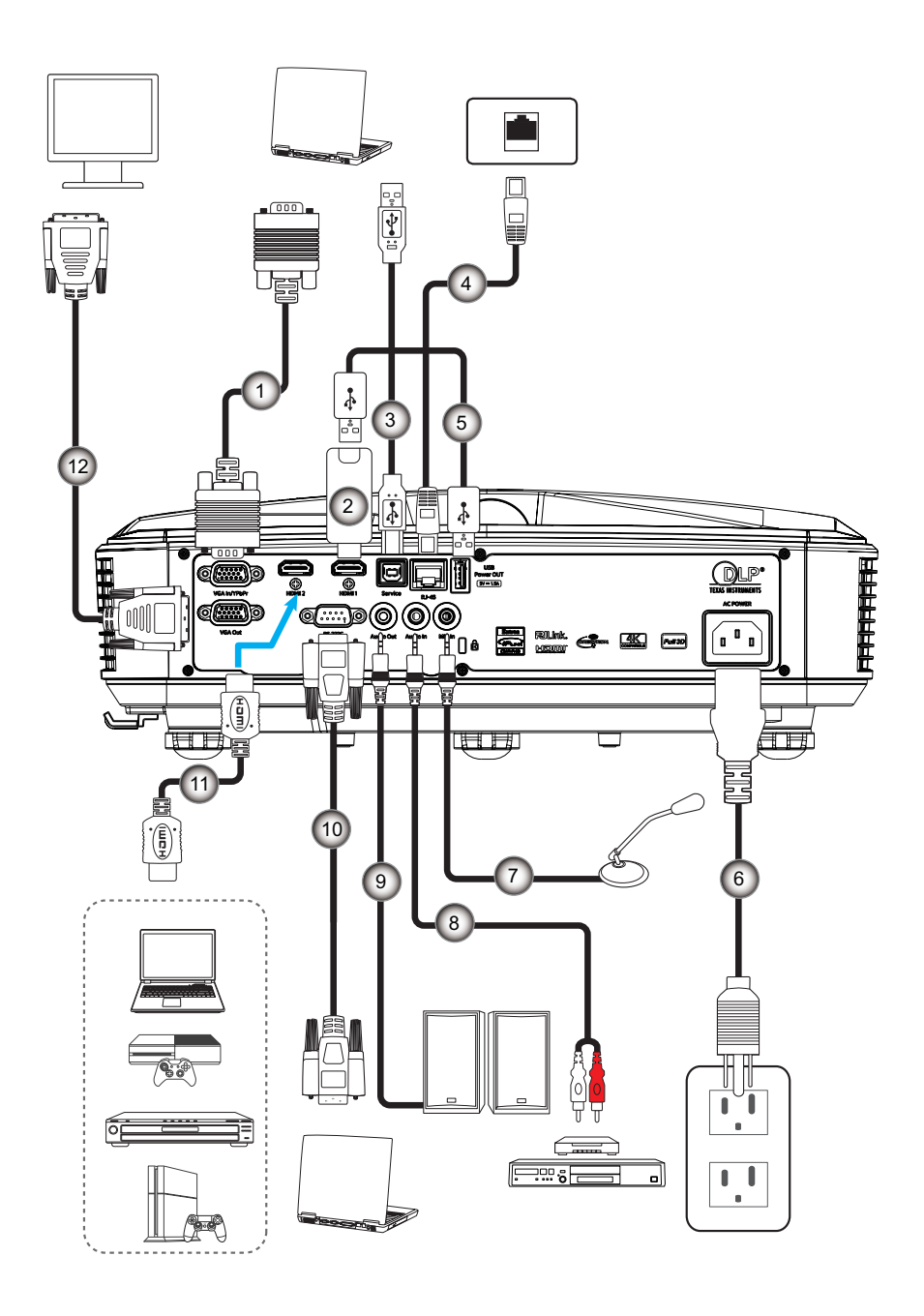

- 1. VGA kábel
- 2. HDMI Dongle
- 3. USB A-B kábel
- 4. RJ45 kábel
- 5. USB A-A kábel
- 6. Hálózati tápkábel

| Nem | Egység               |
|-----|----------------------|
| 7.  | Mikrofon kábel       |
| 8.  | Audio-bemeneti kábel |
| 9.  | Audio kimeneti kábel |
| 10. | RS232 kábel          |
| 11. | HDMI kábel           |
| 12. | VGA-kimeneti kábel   |
|     |                      |

## A kivetített kép beállítása

## Képmagasság

A kivetítő állítható lábakkal van felszerelve a kivetített kép helyzetének beállításához.

- 1. Keresse meg azt az állítható lábat a kivetítő alján, amelyen állítani szeretne.
- 2. A projektor felemeléséhez vagy leengedéséhez forgassa el az állítható lábat az óramutató járásával megegyező vagy ellentétes irányba.

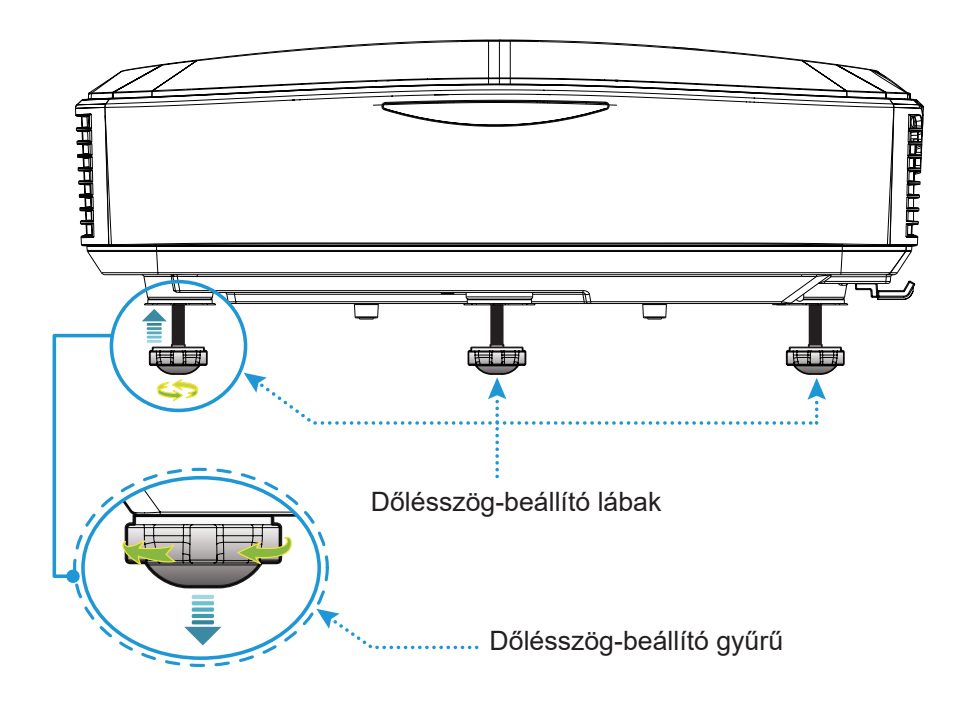

## Üzembe helyezés A kivetítő fókuszának beállítása

A kép fókuszálásához csúsztassa a fókuszkapcsolót balra/jobbra, amíg a kép tiszta lesz.

• A kivetítő 1,499 és 1,913 láb (0,457 és 0,583 méter) közötti távolságban fókuszál (lencsétől a falig)

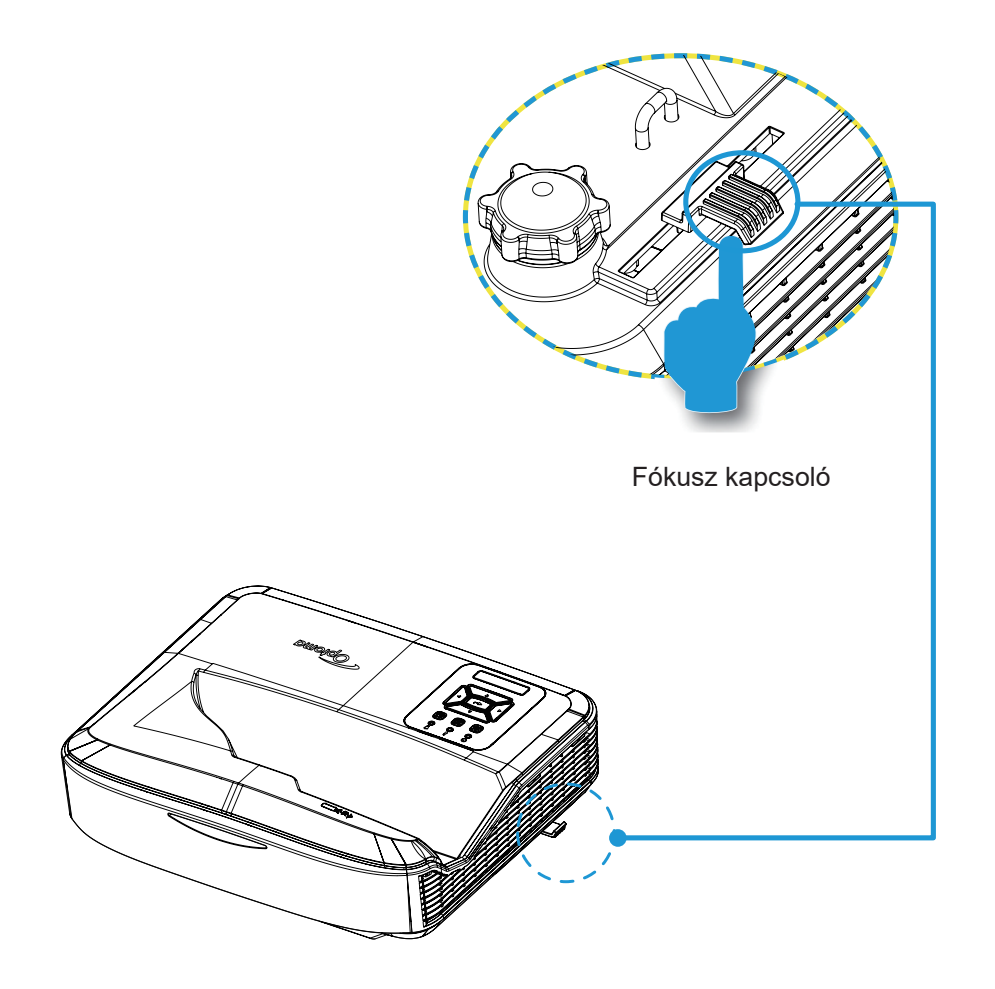

## Távirányító beállítása

## Az akkuk beszerelése / cseréje

A távirányítóhoz két AAA méretű elemet mellékelünk.

- 1. Távolítsa el a távirányító hátoldalán lévő elemfedelet.
- 2. Helyezze be az AAA elemeket az elemtartóba az ábrának megfelelően.
- 3. Helyezze vissza a távirányító hátsó fedelét.

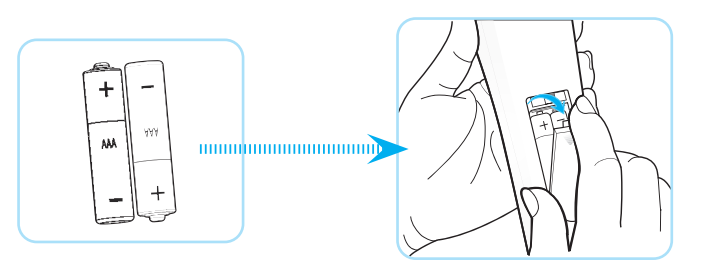

Megjegyzés: Kizárólag azonos vagy megfelelő elemeket használjon.

### FIGYELMEZTETÉS

Az elemek nem megfelelő használata vegyi szivárgáshoz vagy robbanáshoz vezethet. Feltétlenül tartsa be az alábbi utasításokat.

- Ne használjon egyszerre különböző típusú elemeket. A különböző típusú elemek különböző tulajdonságokkal rendelkeznek.
- Ne használjon egyszerre régi és új elemeket. A régi és új elemek egyidejű használata csökkentheti az új elemek élettartamát és vegyi szivárgást okozhat a régi elemekben.
- Az elemeket azok lemerülését követően azonnal távolítsa el. Az elemekből szivárgó vegyi anyagok a bőrrel érintkezve kiütést okozhanak. Vegyi szivárgás esetén alaposan törölje le a szivárgó anyagot egy rongy használatával.
- A termékkel szállított elemek élettartma a tárolási körülmények miatt rövidebb lehet az elvárhatónál.
- Mielőtt a távirányító hosszabb időre használaton kívülre kerülne, távolítsa el az elemeket.
- Az elemek ártalmatlanításakor be kell tartania az adott terület vagy ország törvényeit.

### Hatékony hatósugár

Az infravörös (IR) távvezérlő érzékelő a projektor felső oldalán található. A helyes működés érdekében ügyeljen arra, hogy a távirányítót 60 fokos szögben, a projektor IR-távvezérlő érzékelőjére merőlegesen tartsa. A távirányító és az érzékelő közötti távolság nem lehet nagyobb 12 méternél (39,4 láb).

- Győződjön meg róla, hogy a távirányító és a projektor IR-érzékelője között nincsenek olyan akadályok, amelyek akadályozhatják az infravörös sugarat.
- Győződjön meg róla, hogy a távirányító IR-adóját nem éri közvetlen napfény vagy fluoreszkáló fény.
- Kérjük, tartsa a távirányítót 2 m-nél távolabb a fénycsövektől, különben a távirányító meghibásodhat.
- Ha a távirányító Inverter típusú fénycsövek közelében van, időnként hatástalanná válhat.
- Ha a távirányító és a projektor nagyon kis távolságon belül van, a távirányító hatástalanná válhat.
- Ha a képernyőre céloz, a tényleges távolság kevesebb, mint 5 m a távirányítótól a képernyőig, és az IR-sugarak visszaverődnek a projektorra. A tényleges hatótávolság ugyanakkor a képernyők függvényében változhat.

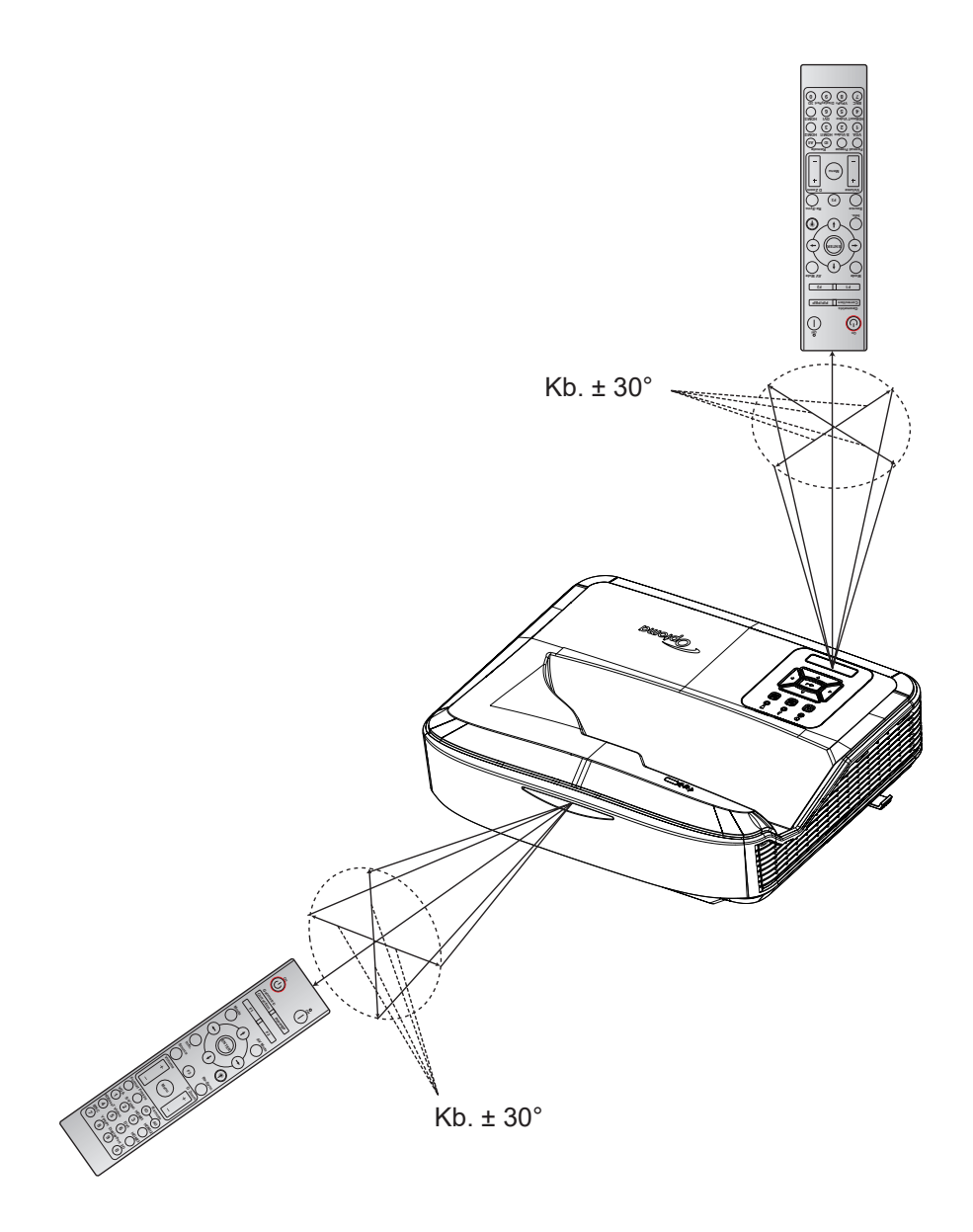

## A kivetítő be- és kikapcsolása

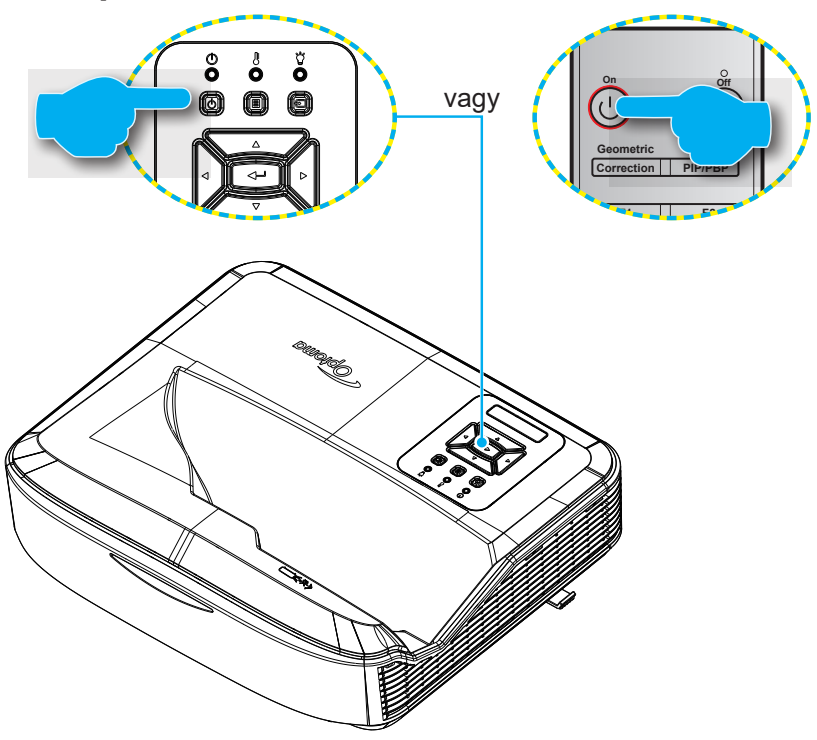

### Bekapcsolás

- 1. Szorosan csatlakoztassa a tápkábelt és a jel-/forráskábelt. Csatlakoztatáskor az Üzemjelző LED piros színűre vált.
- 2. Kapcsolja be a projektort a projektor billentyűzetén vagy a távvezérlőn lévő U gomb megnyomásával.
- 3. Körülbelül 10 másodperc múlva megjelenik az indítóképernyő, és a Power LED kék színnel villog.

Megjegyzés: A projektor első bekapcsolásakor a készülék felkéri a kívánt nyelv, a vetítési tájolás és egyéb beállítások kiválasztására.

### Kikapcsolás

- 1. Kapcsolja ki a projektort a projektor billentyűzetének U gombjával vagy a távirányító l gombjával.
- 2. A következő üzenet jelenik meg:

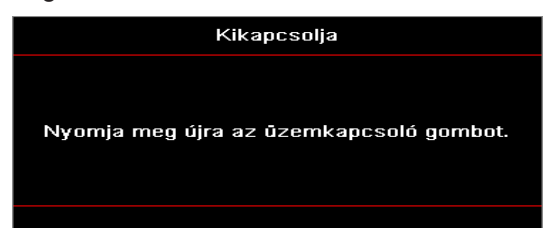

- 3. A megerősítéshez nyomja meg ismét a U vagy I gombot, ellenkező esetben az üzenet 15 másodperc múlva tűnik el. A U vagy I gomb másodszori megnyomására a projektor kikapcsol.
- 4. A hűtőventilátorok még körülbelül 10 másodpercig működnek a hűtési ciklus alatt, és a Power LED kék színnel villog. Amikor a Power LED pirosra vált, ez azt jelzi, hogy a kivetítő készenléti üzemmódba lépett. Ha vissza kívánja kapcsolni a kivetítőt, meg kell várnia, amíg a hűtési ciklus befejeződik, és a kivetítő készenléti üzemmódba lép. Ha a projektor készenléti üzemmódban van, egyszerűen nyomja meg újra a U gombot a projektor bekapcsolásához.
- 5. Húzza ki a kivetítő tápkábelét az elektromos csatlakozóaljzatból és a kivetítőből.

Megjegyzés: Nem ajánlott a projektort közvetlenül a kikapcsolás után azonnal bekapcsolni.

## Bemeneti forrás kiválasztása

Kapcsolja be a megtekintendő jelforrást ,például számítógép, notebook számítógép, video lejátszó stb. A projektor automatikusan felismeri a forrást. Ha több forrás van csatlakoztatva, nyomja meg a 🔁 gombot a projektor billentyűzetén vagy a távirányító Forrás gombját a kívánt bemenet kiválasztásához.

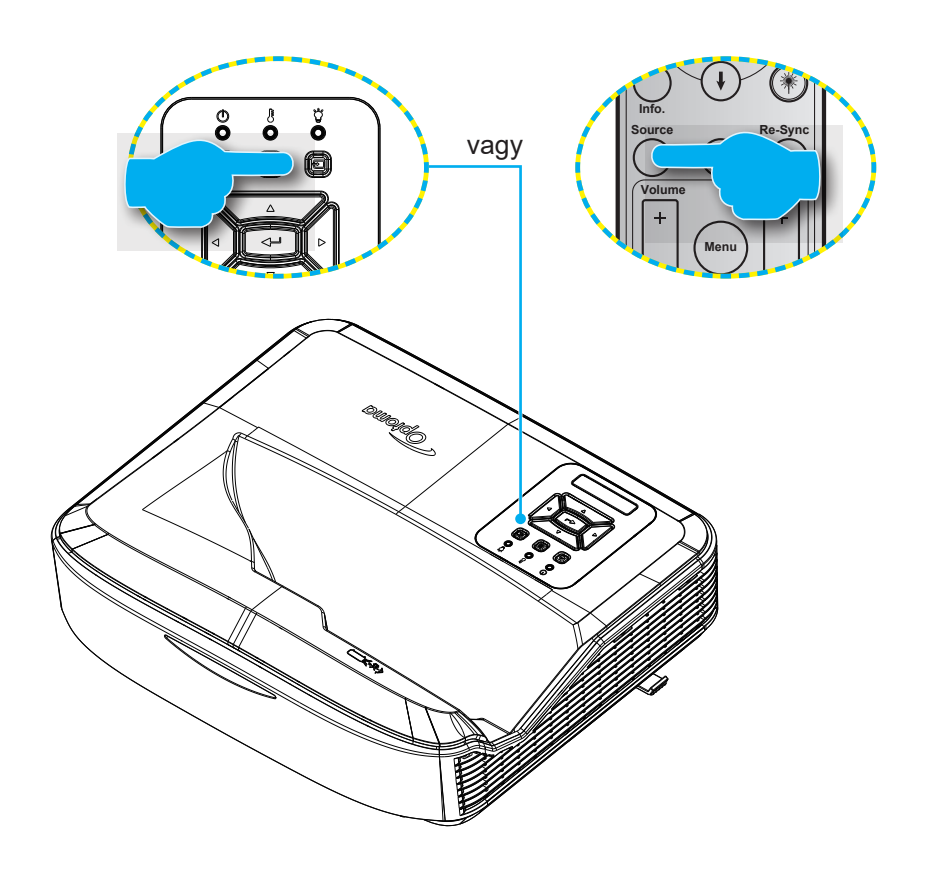

## Menü navigáció és funkciók

A kivetítő több nyelven is elérhető, képen megjelenő beállító menüje segítségével beállíthatja a képet és megváltoztathatja a beállításokat. A projektor automatikusan felismeri a forrást.

- 1. Az OSD menü megnyitásához nyomja meg a 🗏 gombot a projektor billentyűzetén vagy a **Menu** gombot a távirányítón.
- Az OSD menü megjelenésekor a ▲ ▼ gombok segítségével választhat a főmenü pontjai közül. Miközben egy adott oldalon kiválasztást végez, nyomja meg a ← gombot a projektor billentyűzetén vagy a Enter gombot a távirányítón az almenübe való belépéshez.
- 3. A ▲ ▼ gombokkal válassza ki a kívánt elemet az almenüben, majd nyomja meg a ← vagy Enter gombot a további beállítások megtekintéséhez. Állítsa be a beállításokat a ◀► billentyűkkel.
- 4. Az almenü többi beállítását a fentiek szerint módosíthatja.
- 5. Nyomja meg az 🔶 vagy Enter gombot a megerősítéshez, és a főmenübetörténő visszatéréshez.
- A kilépéshez nyomja meg ismét a 国 vagy a Menü gombot. Az OSD menü bezáródik és a kivetítő automatikusan menti az új beállításokat.

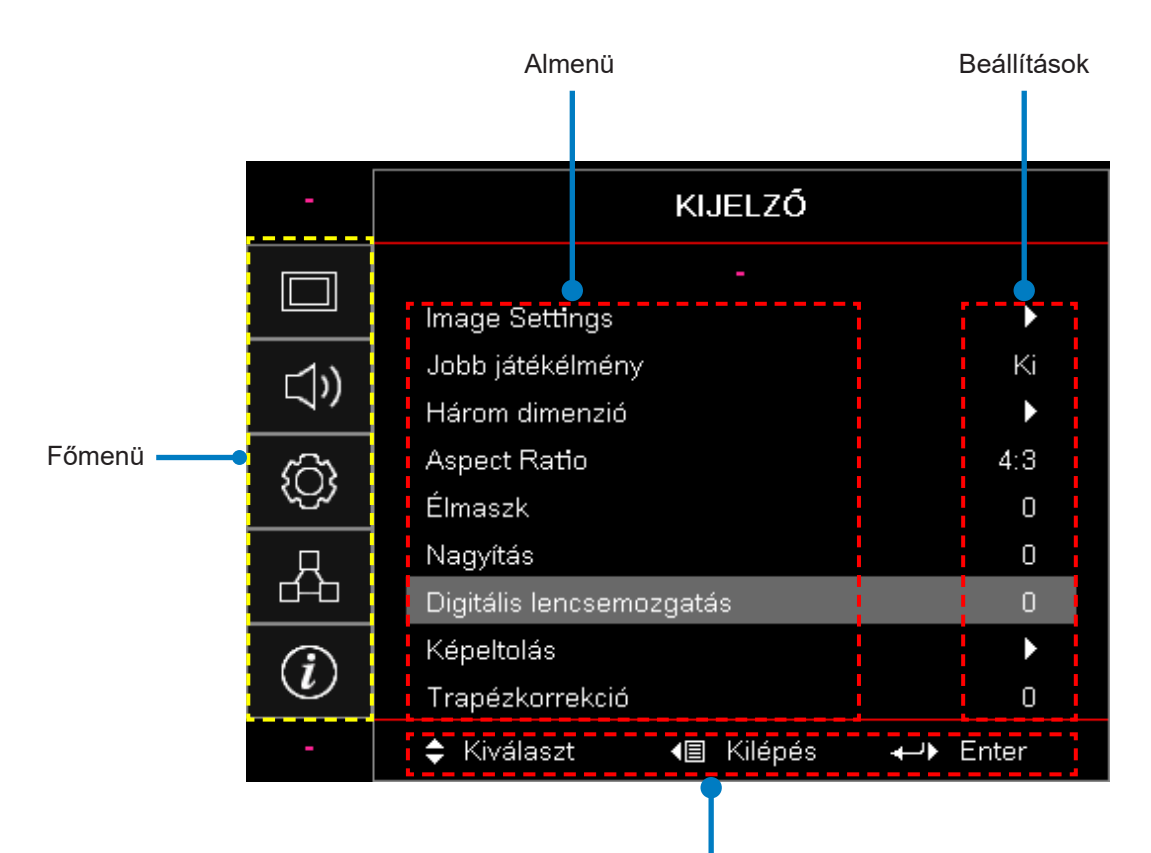

Navigációs útmutató

## OSD menüfa

| Főme-<br>nü | Almenü         | Almenü 2      | Almenü 3   | Almenü 4 | Értékek                  |
|-------------|----------------|---------------|------------|----------|--------------------------|
|             |                |               |            |          | Prezentáció              |
|             |                |               |            |          | Fényes                   |
|             |                |               |            |          | HDR                      |
|             |                | Megielenítési |            |          | HLG                      |
|             |                |               |            |          | Mozi                     |
|             |                | mód           |            |          | sRGB                     |
|             |                |               |            |          | DICOM SZIM.              |
|             |                |               |            |          | Összefűzés               |
|             |                |               |            |          | Felhasználói             |
|             |                |               |            |          | Három dimenzió           |
|             |                |               |            |          | Ki [Alapbeállítás]       |
|             |                |               |            |          | Tábla                    |
|             |                |               |            |          | Világossárga             |
|             |                | Fal színe     |            |          | Világoszöld              |
|             |                |               |            |          | Világoskék               |
| Kijolző     | Káphoállítápok |               |            |          | Rózsaszín                |
| RIJEIZO     | Керреаллазок   |               |            |          | Szürke                   |
|             |                |               | HDR/HLG    |          | Ki                       |
|             |                |               |            |          | Auto [Alapbeállítás]     |
|             |                |               | HDR képmód |          | Fényes                   |
|             |                |               |            |          | Szabvány [Alapbeállítás] |
|             |                | Dinamikus     |            |          | Film                     |
|             |                | tartomány     |            |          | Részletek                |
|             |                |               |            |          | Fényes                   |
|             |                |               |            |          | Szabvány [Alapbeállítás] |
|             |                |               | HLG kepmod |          | Film                     |
|             |                |               |            |          | Részletek                |
|             |                | Fényerő       |            |          | -50 ~ 50                 |
|             |                | Kontraszt     |            |          | -50 ~ 50                 |
|             |                | Élesség       |            |          | 1 ~ 15                   |
|             |                | Szín          |            |          | -50 ~ 50                 |
|             |                | Árnyalat      |            |          | -50 ~ 50                 |

| Főme-<br>nü | Almenü         | Almenü 2      | Almenü 3                       | Almenü 4      | Értékek                     |
|-------------|----------------|---------------|--------------------------------|---------------|-----------------------------|
|             |                |               | Film                           |               |                             |
|             |                |               | Videó                          |               |                             |
|             |                |               | Grafika                        |               |                             |
|             |                |               | Szabvány (2.2)                 |               |                             |
|             |                | Gamma         | 1,8                            |               |                             |
|             |                |               | 2,0                            |               |                             |
|             |                |               | 2,4                            |               |                             |
|             |                |               | 2,6                            |               |                             |
|             |                |               | BrilliantColor™                |               | 1 ~ 10                      |
|             |                |               |                                |               | Meleg                       |
|             |                |               |                                |               | Szabvány                    |
|             |                |               | Színhőmérséklet                |               | Hűvös                       |
|             |                |               |                                |               | Hidea                       |
|             |                |               |                                |               | R [Alapértelmezett]         |
|             |                |               |                                |               | G                           |
|             |                |               |                                | Szín          | В                           |
|             |                |               |                                |               | С                           |
|             |                |               |                                |               | Y                           |
| Kijelző     | Képbeállítások | Színbeállítás |                                |               | М                           |
|             |                |               | Színillesztés                  |               | W                           |
|             |                |               |                                | Árnyalat      | -50 ~ 50 [Alapbeállítás: 0] |
|             |                |               |                                | Telítettség   | -50 ~ 50 [Alapbeállítás: 0] |
|             |                |               |                                | Erősítés      | -50 ~ 50 [Alapbeállítás: 0] |
|             |                |               |                                | Alaphelyzet   | Törlés [Alapértelmezett]    |
|             |                |               |                                |               | Igen                        |
|             |                |               |                                | Kilépés       |                             |
|             |                |               |                                | Vörös növelés | -50 ~ 50                    |
|             |                |               |                                | Zöld növelés  | -50 ~ 50                    |
|             |                |               |                                | Kék növelés   | -50 ~ 50                    |
|             |                |               |                                | Vörös Bias    | -50 ~ 50                    |
|             |                |               | RGB Gain/Bias                  | Zöld Bias     | -50 ~ 50                    |
|             |                |               |                                | Kék Bias      | -50 ~ 50                    |
|             |                |               |                                | Alaphelyzet   | Törlés [Alapértelmezett]    |
|             |                |               |                                |               | Igen                        |
|             |                |               |                                | Kilépés       |                             |
|             |                |               | Szín tér [Nem<br>HDMI bemenet] |               | Auto [Alapbeállítás]        |
|             |                |               |                                |               | RGB                         |
|             |                |               |                                |               | YUV                         |

| Főme-<br>nü | Almenü         | Almenü 2        | Almenü 3               | Almenü 4 | Értékek                                           |
|-------------|----------------|-----------------|------------------------|----------|---------------------------------------------------|
|             |                |                 |                        |          | Auto [Alapbeállítás]                              |
|             |                |                 | Színtér                |          | RGB (0 ~ 255)                                     |
|             |                | Szinbeallitas   | [HDMI bemenet]         |          | RGB (16 ~ 235)                                    |
|             |                |                 |                        |          | YUV                                               |
|             |                |                 | Auto                   |          | Ki                                                |
|             |                |                 |                        |          | Be [Alapbeállítás]                                |
|             |                |                 | Frekvencia             |          | -50 ~ 50 (a jeltől függően)<br>[Alapbeállítás: 0] |
|             |                | Jel             | Fázis                  |          | 0 ~ 31 (a jeltől függően)<br>[Alapbeállítás: 0]   |
|             | Image Settings |                 | Vízszintes helyzet     |          | -50 ~ 50 (a jeltől függően)<br>[Alapbeállítás: 0] |
|             |                |                 | Függőleges<br>helyzet  |          | -50 ~ 50 (a jeltől függően)<br>[Alapbeállítás: 0] |
|             |                |                 | Dinamikus fekete       |          | Ki / Be (0 ~ 70%)                                 |
|             |                |                 | Eco.                   |          |                                                   |
|             |                | Fényerő-mód     | Állandó energia        |          | 100%~20%, 5% lépésenként<br>[Alapbeállítás: 100%] |
|             |                |                 | Állandó<br>fényerősség |          | 85% ~ 30%, 5% lépésenként                         |
|             |                | Alaphelyzet     |                        |          |                                                   |
|             | Jobb           |                 |                        |          | Ве                                                |
|             | játékélmény    |                 |                        |          | Ki [Alapbeállítás]                                |
| Kijelző     |                | 3D mód          |                        |          | Кі                                                |
|             |                |                 |                        |          | Be [Alapbeállítás]                                |
|             |                | 2D Tooh         |                        |          | DLP-Link [Alapbeállítás]                          |
|             |                |                 |                        |          | Кі                                                |
|             | Három dimenzió | 3D → 2D         |                        |          | 3D [Alapbeállítás]                                |
|             |                |                 |                        |          | L                                                 |
|             |                |                 |                        |          | R                                                 |
|             |                | 3D Formátum     |                        |          | Auto [Alapbeállítás]                              |
|             |                |                 |                        |          | SBS                                               |
|             |                |                 |                        |          | Top and Bottom                                    |
|             |                |                 |                        |          | Frame Sequential                                  |
|             |                |                 |                        |          | Ве                                                |
|             |                | 3D szink. ford. |                        |          | Ki [Alapbeállítás]                                |
|             |                | Alaphelyzet     |                        |          | Törlés [Alapértelmezett]                          |
|             |                |                 |                        |          | lgen                                              |
|             |                |                 |                        |          | 4:3                                               |
|             |                |                 |                        |          | 16:9                                              |
|             | Aspect Ratio   |                 |                        |          | 16:10                                             |
|             |                |                 |                        |          | LBX                                               |
|             |                |                 |                        |          | Natív                                             |
|             |                |                 |                        |          | Auto [Alapbeállítás]                              |

| Főme-<br>nü | Almenü                     | Almenü 2                  | Almenü 3 | Almenü 4 | Értékek                                             |
|-------------|----------------------------|---------------------------|----------|----------|-----------------------------------------------------|
|             | Élmaszk                    |                           |          |          | 0 ~ 10 [Alapbeállítás: 0]                           |
|             | Nagyítás                   |                           |          |          | -5 ~ 25 [Alapbeállítás: 0]                          |
|             | Digitális lencse<br>váltás | V                         |          |          | -30 ~ 30 [Alapbeállítás: 0]                         |
|             | Kánaltaláa                 | н                         |          |          | -100 ~ 100 [Alapbeállítás: 0]                       |
| 17.1 1 11   | Repeiloias                 | V                         |          |          | -100 ~ 100 [Alapbeállítás: 0]                       |
| Kijelző     |                            | Négy sarok<br>beállítás   |          |          |                                                     |
|             | Geometriai<br>korrekció    | H. trapézkorr.            |          |          | -40 ~ 40 lépés (-10 ~ 10 fok)<br>[Alapbeállítás: 0] |
|             |                            | F. trapézkorr.            |          |          | -40 ~ 40 lépés (-10 ~ 10 fok)<br>[Alapbeállítás: 0] |
|             | Alaphelyzet                |                           |          |          |                                                     |
|             |                            |                           |          |          | Auto [Alapbeállítás]                                |
|             | beállítások                |                           |          |          | Beépített hangszóró                                 |
|             |                            |                           |          |          | Audió kimenet                                       |
|             | Némítás                    |                           |          |          | Ki [Alapbeállítás]                                  |
| Audio       | Nemitas                    |                           |          |          | Ве                                                  |
|             | Mikrofon                   |                           |          |          | Кі                                                  |
|             |                            |                           |          |          | Be [Alapbeállítás]                                  |
|             | Hangerő                    |                           |          |          | 0 ~ 10 [Alapbeállítás: 5]                           |
|             | Mikrofon<br>hangerő        |                           |          |          | 0 ~ 10 [Alapbeállítás: 5]                           |
|             | Kivetítés                  |                           |          |          | Elülső 💶 [Alapbeállítás]                            |
|             |                            |                           |          |          | Hátsó 🕢 🛌                                           |
|             |                            |                           |          |          | Mennyezet csúcs <                                   |
|             |                            |                           |          |          | Hátsó csúcs 🕢 🏸                                     |
|             | Káporpyőtípus              |                           |          |          | 16:9                                                |
|             | Kepernyotipus              |                           |          |          | 16:10 [Alapbeállítás]                               |
|             |                            | Szűrőhaszn-<br>álati órák |          |          | (Csak olvasható)                                    |
| Beállítá-   |                            | Opcionális                |          |          | Igen                                                |
| sok         |                            | filter installálva        |          |          | Nem [Alapbeállítás]                                 |
|             |                            |                           |          |          | Кі                                                  |
|             | Szűrő                      | Szűrő<br>emlékeztető      |          |          | 300 óra                                             |
|             |                            |                           |          |          | 500 óra [Alapbeállítás]                             |
|             |                            |                           |          |          | 800 óra                                             |
|             |                            |                           |          |          | 1000 óra                                            |
|             |                            | Szűrő<br>visszaállítása   |          |          | Törlés [Alapértelmezett]                            |
|             |                            |                           |          |          | Igen                                                |
|             | Energia<br>beállítások     | ok Auto bekapcs.          |          |          | Ki [Alapbeállítás]                                  |
|             |                            |                           |          |          | Ве                                                  |

| Főme-<br>nü | Almenü                                                 | Almenü 2                          | Almenü 3    | Almenü 4 | Értékek                                            |
|-------------|--------------------------------------------------------|-----------------------------------|-------------|----------|----------------------------------------------------|
|             |                                                        | Bekapcsolás                       |             |          | Ki [Alapbeállítás]                                 |
|             |                                                        | jelre                             |             |          | Ве                                                 |
|             | Energia<br>beállítások                                 | Automata<br>kikapcsolás<br>(perc) |             |          | 0 ~ 180 (1 perc lépésekben)<br>[Alapbeállítás: 20] |
|             |                                                        | Elalváskap-<br>csoló (perc)       |             |          | 0 ~ 990 (30 perc lépésekben)<br>[Alapbeállítás: 0] |
|             |                                                        |                                   | Mindig      |          | Nem [Alapbeállítás]                                |
|             |                                                        |                                   | bekapcsolva |          | Igen                                               |
|             |                                                        | Bekapcs. mód                      |             |          | Aktív                                              |
|             |                                                        | (Készenlét)                       |             |          | Eco                                                |
|             |                                                        | Piztonsóg                         |             |          | Ве                                                 |
|             |                                                        | Diztorisay                        |             |          | Ki [Alapbeállítás]                                 |
|             | Piztonoóg                                              | Biztonsági<br>időzítő             | Hónap       |          |                                                    |
|             | Biztonsag                                              |                                   | Nap         |          |                                                    |
|             |                                                        |                                   | Óra         |          |                                                    |
|             |                                                        | Jelszócsere                       |             |          |                                                    |
| Beállítá-   | HDMI Link<br>beállítások                               | HDMI Link                         |             |          | Кі                                                 |
| sok         |                                                        |                                   |             |          | Ве                                                 |
|             |                                                        | TV-vel együtt                     |             |          | Nem                                                |
|             |                                                        |                                   |             |          | Igen                                               |
|             |                                                        | Bekapcsolás<br>Link               |             |          | Kölcsönös                                          |
|             |                                                        |                                   |             |          | PJ → Eszköz                                        |
|             |                                                        |                                   |             |          | Eszköz → PJ                                        |
|             |                                                        | Kikapcsolás                       |             |          | Ki                                                 |
|             |                                                        | Link                              |             |          | Ве                                                 |
|             |                                                        |                                   |             |          | Zöld rács                                          |
|             |                                                        |                                   |             |          | Magenta rács                                       |
|             | Tesztminta                                             |                                   |             |          | Fehér rács                                         |
|             |                                                        |                                   |             |          | Fehér                                              |
|             |                                                        |                                   |             |          | Ki [Alapbeállítás]                                 |
|             | Távvezérlő<br>beállítások<br>[a távvezérlőtől<br>függ] | IR Function                       |             |          | Be [Alapbeállítás]                                 |
|             |                                                        |                                   |             |          | Ki                                                 |
|             |                                                        | Távvezérlő<br>kód                 |             |          | 00~99                                              |

| Főme-<br>nü | Almenü                                                 | Almenü 2 | Almenü 3 | Almenü 4 | Értékek                                      |
|-------------|--------------------------------------------------------|----------|----------|----------|----------------------------------------------|
|             |                                                        |          |          |          | Tesztminta                                   |
|             |                                                        |          |          |          | Fényerő                                      |
|             |                                                        |          |          |          | Kontraszt                                    |
|             |                                                        | F1       |          |          | Alvásidőzítő                                 |
|             |                                                        |          |          |          | Színillesztés                                |
|             |                                                        |          |          |          | Színhőmérséklet                              |
|             |                                                        |          |          |          | Gamma                                        |
|             |                                                        |          |          |          | Kivetítés                                    |
|             | Távvezérlő<br>beállítások<br>[a távvezérlőtől<br>függ] |          |          |          | Digitális lencse váltás<br>[Alapértelmezett] |
|             |                                                        |          |          |          | Tesztminta                                   |
|             |                                                        | F2       |          |          | Fényerő [Alapbeállítás]                      |
|             |                                                        |          |          |          | Kontraszt                                    |
|             |                                                        |          |          |          | Alvásidőzítő                                 |
| Beállítá-   |                                                        |          |          |          | Színillesztés                                |
| SOK         |                                                        |          |          |          | Színhőmérséklet                              |
|             |                                                        |          |          |          | Gamma                                        |
|             |                                                        |          |          |          | Kivetítés                                    |
|             |                                                        |          |          |          | Digitális lencse váltás                      |
|             |                                                        | F3       |          |          | Tesztminta                                   |
|             |                                                        |          |          |          | Fényerő                                      |
|             |                                                        |          |          |          | Kontraszt                                    |
|             |                                                        |          |          |          | Elalváskapcsoló [Alapbeállítás]              |
|             |                                                        |          |          |          | Színillesztés                                |
|             |                                                        |          |          |          | Színhőmérséklet                              |
|             |                                                        |          |          |          | Gamma                                        |
|             |                                                        |          |          |          | Kivetítés                                    |
|             |                                                        |          |          |          | Digitális lencse váltás                      |
|             | Vetítő azonosító                                       |          |          |          | 00 ~ 99                                      |

| Főme-<br>nü      | Almenü      | Almenü 2       | Almenü 3      | Almenü 4 | Értékek                   |
|------------------|-------------|----------------|---------------|----------|---------------------------|
|                  |             |                |               |          | English [Alapértelmezett] |
|                  |             |                |               |          | Deutsch                   |
|                  |             |                |               |          | Français                  |
|                  |             |                |               |          | Italiano                  |
|                  |             |                |               |          | Español                   |
|                  |             |                |               |          | Português                 |
|                  |             |                |               |          | Polski                    |
|                  |             |                |               |          | Nederlands                |
|                  |             |                |               |          | Svenska                   |
|                  |             |                |               |          | Norsk/Dansk               |
|                  |             |                |               |          | Suomi                     |
|                  |             |                |               |          | ελληνικά                  |
|                  |             |                |               |          | 繁體中文                      |
|                  |             | Nyelv          |               |          | 簡体中文                      |
|                  | Lehetőségek |                |               |          | 日本語                       |
|                  |             |                |               |          | 한국어                       |
|                  |             | Menü beállítás |               |          | Русский                   |
|                  |             |                |               |          | Magyar                    |
| Beállítá-<br>sok |             |                |               |          | Čeština                   |
|                  |             |                |               |          | عـربي                     |
|                  |             |                |               |          | ไทย                       |
|                  |             |                |               |          | Türkçe                    |
|                  |             |                |               |          | فارسے                     |
|                  |             |                |               |          | Tiêng Việt                |
|                  |             |                |               |          | Bahasa Indonesia          |
|                  |             |                |               |          | Română                    |
|                  |             |                |               |          | Slovenčina                |
|                  |             |                |               |          | Balra fent                |
|                  |             |                |               |          | Jobbra fent               |
|                  |             |                | Menü helyzete |          | Középen [Alapértelmezett] |
|                  |             |                |               |          | Balra lent                |
|                  |             |                |               |          | Jobbra lent               |
|                  |             |                | Menü időzítő  |          | Ki                        |
|                  |             |                |               |          | 5 mp                      |
|                  |             |                |               |          | 10 mp [Alapértelmezett]   |
|                  |             |                |               |          | Ki [Alapbeállítás]        |
|                  |             | torrás         |               |          | Ве                        |

| Főme-<br>nü | Almenü      | Almenü 2                      | Almenü 3         | Almenü 4 | Értékek                       |
|-------------|-------------|-------------------------------|------------------|----------|-------------------------------|
|             |             |                               |                  |          | HDMI 1                        |
|             |             | Bemeneti<br>ielforrás         |                  |          | HDMI 2                        |
|             |             | Jenonas                       |                  |          | VGA                           |
|             |             |                               | HDMI 1           |          | Alapbeállítás [Alapbeállítás] |
|             |             | Bemenet neve                  |                  |          | Egyéni                        |
|             |             |                               |                  |          | Alapbeállítás [Alapbeállítás] |
|             |             |                               |                  |          | Egyéni                        |
|             |             |                               | 1/04             |          | Alapbeállítás [Alapbeállítás] |
|             |             |                               | VGA              |          | Egyéni                        |
|             |             | Intenzív bűtés                |                  |          | Ki [Alapbeállítás]            |
|             |             | Intenziv nutes                |                  |          | Ве                            |
|             |             | Kijelző                       |                  |          | Ki [Alapbeállítás]            |
|             |             | uzemmód zár                   |                  |          | Ве                            |
|             | Lehetőségek | Billentyűzet-                 |                  |          | Ki [Alapbeállítás]            |
|             |             | lezárás                       |                  |          | Ве                            |
|             |             | Információ<br>elrejtése       |                  |          | Ki [Alapbeállítás]            |
|             |             |                               |                  |          | Ве                            |
| Beállítá-   |             | Logó                          |                  |          | Alapbeállítás [Alapbeállítás] |
| sok         |             |                               |                  |          | Semleges                      |
|             |             |                               |                  |          | Felhasználói                  |
|             |             | Háttérszín                    |                  |          | None                          |
|             |             |                               |                  |          | Kék [Alapértelmezett]         |
|             |             |                               |                  |          | Piros                         |
|             |             |                               |                  |          | Zöld                          |
|             |             |                               |                  |          | Szürke                        |
|             |             |                               |                  |          | Logó                          |
|             |             | HDMI<br>beállítások           |                  |          | Кі                            |
|             |             |                               | EDID emiekezteto |          | Be [Alapbeállítás]            |
|             |             |                               | HDMI 1 EDID -    |          | 1.4 [Alapbeállítás]           |
|             |             |                               |                  |          | 2,0                           |
|             |             |                               |                  |          | 1,4                           |
|             |             |                               |                  |          | 2.0 [Alapbeállítás]           |
|             |             | OSD                           |                  |          | Törlés [Alapértelmezett]      |
|             | Alanheluzat | visszaállítása                |                  |          | Igen                          |
|             | Alaphelyzet | Alapértékek<br>visszaállítása |                  |          | Törlés [Alapértelmezett]      |
|             |             |                               |                  |          | Igen                          |

| Főme-<br>nü | Almenü   | Almenü 2                       | Almenü 3 | Almenü 4 | Értékek                                            |
|-------------|----------|--------------------------------|----------|----------|----------------------------------------------------|
|             |          | Hálózat<br>állapota            |          |          | (Csak olvasható)                                   |
|             |          | MAC cím                        |          |          | (Csak olvasható)                                   |
|             |          | DUCD                           |          |          | Ki [Alapbeállítás]                                 |
|             |          |                                |          |          | Ве                                                 |
|             | LAN      | IP-cím                         |          |          | 192.168.0.100 [Alapbeállítás]                      |
|             |          | Alhálózati<br>maszk            |          |          | 255.255.255.0 [Alapbeállítás]                      |
|             |          | Átjáró                         |          |          | 192.168.0.254 [Alapbeállítás]                      |
|             |          | DNS                            |          |          | 192.168.0.51 [Alapbeállítás]                       |
|             |          | Alaphelyzet                    |          |          |                                                    |
|             | Vezérlés | Crestron                       |          |          | Кі                                                 |
|             |          |                                |          |          | Be [Alapbeállítás]                                 |
| Hálózat     |          |                                |          |          | Megjegyzés: Port 41794                             |
| Talozat     |          |                                |          |          | Ki                                                 |
|             |          |                                |          |          | Be [Alapbeállítás]<br>Megjegyzés: Port 2023        |
|             |          | PJ link                        |          |          | Кі                                                 |
|             |          |                                |          |          | Be [Alapbeállítás]<br>Megjegyzés: Port 4352        |
|             |          | AMX<br>Eszközök<br>felismerése |          |          | Кі                                                 |
|             |          |                                |          |          | Be [Alapbeállítás]<br>Megjegyzés: <i>Port 9131</i> |
|             |          | Telnet                         |          |          | Ki                                                 |
|             |          |                                |          |          | Be [Alapbeállítás]                                 |
|             |          |                                |          |          | Megjegyzés: Port 23                                |
|             |          |                                |          |          | Ki                                                 |
|             |          | HTTP                           |          |          | Be [Alapbeállítás]                                 |
|             |          |                                |          |          | Megjegyzés: Port 80                                |

| Főme-<br>nü | Almenü                      | Almenü 2 | Almenü 3 | Almenü 4 | Értékek |
|-------------|-----------------------------|----------|----------|----------|---------|
|             | Szabályozói                 |          |          |          |         |
|             | Sorszám                     |          |          |          |         |
|             | Forrás                      |          |          |          |         |
|             | Felbontás                   |          |          |          | 00x00   |
|             | Frissítési ráta             |          |          |          | 0,00 Hz |
|             | Megjelenítési<br>mód        |          |          |          |         |
|             | Bekapcs. mód<br>(Készenlét) |          |          |          |         |
|             | Fény forrás órák            |          |          |          |         |
| Info.       | Távvezérlő kód              |          |          |          | 00~99   |
| ció)        | Távoli kód<br>(aktív)       |          |          |          | 00~99   |
|             | Hálózat állapota            |          |          |          |         |
|             | IP-cím                      |          |          |          |         |
|             | Vetítő azonosító            |          |          |          | 00~99   |
|             | Filter Usage<br>Hours       |          |          |          |         |
|             | Fényerő-mód                 |          |          |          |         |
|             | FW Verzió                   | Rendszer |          |          |         |
|             |                             | LAN      |          |          |         |
|             |                             | MCU      |          |          |         |

# Kijelző menü

## Képbeállítások menü megjelenítése

## Megjelenítési mód

A különböző képtípusokhoz számos gyári beállítás áll rendelkezésre.

- Prezentáció: Ez az üzemmód alkalmas közönség előtti bemutatásra a számítógéphez kapcsolódva.
- Fényes: Maximális fényerő a számítógép bemenetről.
- HDR / HLG: Dekódolja a High Dynamic Range (HDR) / Hybrid Log Gamma (HLG) tartalmakat. Ez az üzemmód automatikusan bekapcsol, ha a HDR/HLG beállítása Auto (és HDR/HLG tartalom kerül a kivetítőre - 4K UHD Blu-ray, 1080p/4K UHD HDR/HLG játékok, 4K UHD streaming videó). Amíg a HDR/HLG mód aktív, más megjelenítési módok (Mozi, Referencia stb.) nem választhatók, mivel a HDR/HLG rendkívül pontos színeket biztosít, amelyek meghaladják a többi megjelenítési mód színteljesítményét.

Megjegyzés: Ha az EDID 2.0 van kiválasztva, a HDMI 1/2 támogatja a HDR / HLG formátumot.

- Mozi: A legjobb színeket biztosítja a filmnézéshez.
- sRGB: Szabványos, színhelyes színek.
- DICOM SZIM.: Ez az üzemmód képes monokróm orvosi képet, például röntgenfelvételt, MRI-t stb. vetíteni.
- Összefűzés: A blending alkalmazáshoz megfelelő videomód.
- Felhasználói: A felhasználó beállításainak megjegyzése.
- Három dimenzió: A 3D hatás érzékeléséhez 3D szeművegre van szükség, valamint arra, hogy a számítógép/ hordozható eszköz 120 Hz-es jelkimenetű, négy pufferelt grafikus kártyával rendelkezzen, és telepítve legyen egy 3D lejátszó.

### <u>Fal színe</u>

Használja ezt a funkciót a falszín szerint optimalizált kép eléréséhez. Válasszon a kikapcsolt, a tábla, a világossárga, a világoszöld, a világoskék, a rózsaszín és a szürke között.

### Dinamikus tartomány

A High Dynamic Range (HDR) / Hybrid Log Gamma (HLG) beállítás konfigurálása és annak hatása a 4K Blu-ray lejátszókról és streaming eszközökről származó videók megjelenítésekor.

### Megjegyzés: Csak a HDMI támogatja a Dinamikus tartomány funkciót.

### ≻ HDR/HLG

- Ki: Kapcsolja ki a HDR/HLG-feldolgozást. Ha ki van kapcsolva, a kivetítő NEM dekódolja a HDR/HLG tartalmakat.
- Auto: HDR/HLG jel automatikus felismerése.

### > HDR képmód / HLG képmód

- Fényes: Válassza ezt az üzemmódot az élénkebb, telítettebb színekhez.
- **Szabvány:** Válassza ezt az üzemmódot a meleg és hideg tónusok egyensúlyával rendelkező, természetes hatású színekhez.
- Film: Válassza ezt az üzemmódot a jobb részletgazdagság és képélesség érdekében.
- Részletek: A jel az OETF konverzióból származik a legjobb színmegfeleltetés elérése érdekében.

### Megjegyzés:

- A HDR Picture Mode a HDR megjelenítési hatást állítja be, ha a bemeneti jel HDR. Hasonlóképpen, a HLG Picture Mode beállítja a HLG megjelenítési hatást, ha a bemeneti jel HLG.
- A HDR Picture Mode opció csak akkor érhető el, ha a bemeneti jel HDR, és a HLG Picture Mode.

## <u>Fényerő</u>

A kép fényerejének állításához.

## Kontraszt

A kontraszt a kép legvilágosabb és legsötétebb részei közötti különbséget adja meg.

### <u>Élesség</u>

A kép élességét állítja be.

### <u>Szín</u>

A videoképet a fekete-fehér és a teljesen telített színek között állítja be.

### <u>Árnyalat</u>

A vörös és zöld színegyensúlyt állítja be.

### <u>Gamma</u>

A gammagörbe típusának beállítása. A kezdeti beállítás és a finomhangolás végeztével a "Gamma beállítás" funkció segítségével optimalizálhatja a képkimenetet.

- Film: Házimozihoz.
- Videó: Videó vagy TV forráshoz.
- Grafika: PC-re / Fotó forrás.
- Szabvány (2.2): a normál beállítás.
- 1.8 / 2.0 / 2.4 / 2.6: Speciális PC / fotóforrás.

Megjegyzés: Ezek az opciók csak akkor állnak rendelkezésre, ha:

- a 3D üzemmód ki van kapcsolva.
- a Falszín beállítás nincs beállítva Tábla értékre.
- a Kijelzési mód beállítás nincs beállítva DICOM SIM., HDR vagy HLG értékre.

### Színbeállítás

A színbeállítások konfigurációja.

- BrilliantColor™: Ez az állítható elem egy új színfeldolgozó algoritmust és továbbfejlesztéseket alkalmaz, amelyek lehetővé teszik a nagyobb fényerőt, miközben a valósághű, élénkebb színeket biztosítanak a képen.
- Színhőmérséklet: Válassza ki a színhőmérsékletet a Meleg, Standard, Hűvös vagy Hideg közül.
- Színillesztés: Válassza ki a következő opciókat:
  - Szín: Állítsa be a kép vörös (R), zöld (G), fekete (B), cián (C), sárga (Y), magenta (M) és fehér (W) szintjét.
  - Árnyalat: A vörös és zöld színegyensúlyt állítja be.
  - Telítettség: A videoképet a fekete-fehér és a teljesen telített színek között állítja be.
  - Erősítés: A kép fényerejének beállítása.
  - Alaphelyzet: Állítsa vissza a színegyezés gyári alapbeállításait.
  - Kilépés: Kilépés a "Színegyezés" menüből.
- **RGB Gain/Bias:** Ez a beállítás lehetővé teszi a kép fényerejének (gain) és kontrasztjának (bias) beállítását.
  - Alaphelyzet: Állítsa vissza a gyári alapbeállításokat az RGB-gain/bias tekintetében.
  - Kilépés: Kilépés az "RGB Gain/Bias" menüből.
- Szín tér (csak nem HDMI bemenet): Válassza ki a megfelelő színmátrix típust az alábbiak közül: Auto, RGB, vagy YUV.
- Szín tér (csak HDMI bemenet): select an appropriate color matrix type from the following: Auto, RGB (0 ~ 255), RGB (16 ~ 235), vagy YUV.

## <u>Jel</u>

Állítsa be a jelopciókat.

- Auto: Automatikusan konfigurálja a jelet (a frekvencia és a fázis elemek szürkék). Ha az automatikus funkció ki van kapcsolva, akkor a frekvencia és a fázis elemek jelennek meg a hangoláshoz és a beállítások mentéséhez.
- **Frekvencia:** Módosítsa a kijelző adatfrekvenciáját a számítógép grafikus kártyájának frekvenciájához. Csak akkor használja ezt a funkciót, ha a kép függőlegesen villogni látszik.
- **Fázis:** Ennek beállításával összehangolhatja a kijelző és a grafikus kártyája időzítését. Ha labilis vagy villódzó képet tapasztal, ezzel a funkcióval korrigálhatja.
- Vízszintes helyzet: Állítsa be a kép vízszintes helyzetét.
- Függőleges helyzet: Állítsa be a kép függőleges helyzetét.

Megjegyzés: Ez a menü csak akkor érhető el, ha a bemeneti forrás RGB/Komponens.

## Fényerő-mód

Állítsa be a fényerő üzemmód beállításait.

- **Dinamikus fekete:** Használja a kép fényerejének automatikus beállításához az optimális kontrasztteljesítmény érdekében.
- **Eco.:** Válassza az "Eco." lehetőséget a projektor fényforrásának tompításához, ami csökkenti az energiafogyasztást és meghosszabbítja a fényforrás élettartamát.
- Állandó energia: Válassza ki a fényerő százalékos értékét a fényerő üzemmódhoz.
- Állandó fényerő: Az állandó fényerősség úgy változtatja az LD fényerejét, hogy a fényerősség az idő függvényében állandó maradjon.

### <u>Alaphelyzet</u>

A színbeállítások gyári alapértelmezett beállításainak visszaállítása.

## Továbbfejlesztett játék menü megjelenítése

### Továbbfejlesztett játék

Ezzel a funkcióval engedélyezheti/letilthatja a rendszert, hogy játék közben csökkentse a válaszidőt (bemeneti késleltetést).

- Be: Csökkentse a kép késleltetését, amely képes a kép szimultán megjelenítésére.
- Ki: A késleltetés csökkentése nélkül.

Megjegyzés: Ha az Enhanced Gaming funkció be van kapcsolva, a Keystone, 4-sarok, Aspect Ratio, Zoom, 3D és Screen Type nem lesz elérhető.
## 3D menü megjelenítése

### Megjegyzés:

- Ez a projektor egy 3D-kész projektor DLP-Link 3D megoldással.
- Kérjük, győződjön meg róla, hogy a 3D szemüveg a DLP-Link 3D-hez használható, mielőtt élvezné a videót.
- Ez a projektor támogatja a képsorozatos (lapozható) 3D-t a HDMI1/HDMI2/VGA portokon keresztül.
- A 3D mód engedélyezéséhez a bemeneti képkockasebességet 60 Hz-re kell beállítani, alacsonyabb vagy magasabb képkockasebesség nem támogatott.
- A legjobb teljesítmény elérése érdekében 1920 x 1080-as felbontás ajánlott, kérjük, vegye figyelembe, hogy a 4K (3840 x 2160) felbontás 3D módban nem támogatott.

#### <u>3D mód</u>

Ezzel a beállítással letilthatja vagy engedélyezheti a 3D funkciót.

- Ki: Válassza a "Ki" lehetőséget a 3D üzemmód kikapcsolásához.
- **Be:** Válassza a "Be" lehetőséget a 3D üzemmód bekapcsolásához.

#### <u>3D Tech</u>

Ezzel az opcióval választhatja ki a 3D technológiát.

- DLP-Link: Válassza ki a DLP 3D szemüveghez optimalizált beállítások használatát.
- Ki: Kapcsolja ki a DLP-Link funkciót.

#### $\underline{\textbf{3D}} \rightarrow \underline{\textbf{2D}}$

Ezzel a beállítással megadhatja, hogy a 3D tartalom hogyan jelenjen meg a képernyőn.

- Három dimenzió: 3D jel megjelenítése.
- L (Bal): A 3D-s tartalom bal képének megjelenítése.
- **R (Jobb):** A 3D-s tartalom jobb képének megjelenítése.

#### 3D Formátum

Ezzel a beállítással kiválaszthatja a megfelelő 3D formátumú tartalmat.

- Auto: Ha a készülék 3D-s azonosítójelet észlel, akkor automatikus átvált 3D formátumra.
- SBS: A 3D-s jel megjelenítése "Side-by-Side" formátumban.
- Top and Bottom: 3D-s jelek megjelenítése "Top and Bottom" formátumban.
- Frame Sequential: 3D-s jelek megjelenítése "Frame Sequential" formátumban.

#### 3D szink. ford.

Ezzel a beállítással engedélyezheti/letilthatja a 3D szinkronizálás invertálása funkciót.

#### <u>Alaphelyzet</u>

A 3D beállítások gyári alapértelmezett beállításainak visszaállítása.

- Törlés: Válassza ki a Visszaállítás törléséhez.
- Igen: Válassza ki a 3D gyári alapértelmezett beállításainak visszaállításához.

## Képarány menü megjelenítése

### Kép Méretarány

Válassza ki a megjelenített kép képarányát a következő lehetőségek közül:

- 4:3: Ez a formátum 4:3 bemeneti jelforrásokhoz való.
- 16:9: 16:9 bemeneti jelforráshoz való, mint például a HDTV vagy DVD, amelyet széles képernyős televízióhoz állítottak be.
- 16:10 (csak a WUXGA modell esetében): 16:10 bemeneti jelforráshoz való, mint például a szélesképernyős laptop.
- **LBX:** Ez a formátum a nem 16 x 9-es, letterbox forráshoz való, és olyan felhasználók számára, akik külső 16 x 9 lencsét használnak a 2.35:1 képarány megjelenítéséhez a legmagasabb képfelbontással.
- Natív: Ez a formátum az eredeti képet jeleníti meg átméretezés nélkül.
- Auto: A megfelelő megjelenítési formátum automatikus kiválasztásához.

### Megjegyzés:

- Részletes információk az LBX módról:
  - Egyes Letter-Box formátumú DVD-k nem 16 x 9-es tévékészülékekhez készültek. Ebben a helyzetben a kép nem fog megfelelően kinézni, ha a képet 16:9-es módban jeleníti meg. Ekkor próbálja meg a 4:3-as módot a DVD megtekintéséhez. Ha a tartalom nem 4:3, 16:9-es megjelenítés esetén a kép körül fekete sávok jelennek meg. Az ilyen típusú tartalmak esetében használhatja az LBX módot a kép kitöltéséhez a 16:9-es kijelzőn.
  - Ha külső anamorfikus lencséket használ, akkor az LBX mód lehetővé teszi egy olyan 2.35:1-es tartalom megtekintését (beleértve az Anamorfikus DVD és HDTV film forrást), amely támogatja az anamorfikus széles képernyőt a 16x9-es megjelenítés esetén 2.35:1 széles képen. Ebben az esetben nincsenek fekete sávok. A fényforrás teljesítménye és a függőleges felbontás teljes mértékben ki van használva.

#### WUXGA méretezési táblázat 1920 x 1200 DMD-hez (16:10 képernyőtípus):

#### Megjegyzés:

- Támogatott képernyőtípus 16:10 (1920 x 1200), 16:9 (1920 x 1080).
- Ha a képernyő típusa 16:9, a 16 x 10 formátum nem lesz elérhető.
- Ha a képernyő típusa 16:10, a 16 x 9 formátum nem lesz elérhető.
- Ha az automatikus opciót választja, akkor a kijelzési mód is automatikusan megváltozik.

| 16:10-es képernyő | 480i/p                                                                                | 576i                                                                                                    | 1080i/p             | 720p            | PC |  |
|-------------------|---------------------------------------------------------------------------------------|----------------------------------------------------------------------------------------------------|---------------------|-----------------|----|--|
| 4 x 3             | Méretezés 1600 x                                                                      | 1200-ra.                                                                                                    |                     |                 |    |  |
| 16 x 9            | Méretezés 1920 x                                                                      | 1080-ra.                                                                                                    |                     |                 |    |  |
| 16 x 10           | Méretezés 1920 x                                                                      | 1200-ra.                                                                                                    |                     |                 |    |  |
| LBX               | Skálázza 1920 x 1440-re, majd jelenítse meg a központi 1920 x 1200-as képet.          |                                                                                                    |                     |                 |    |  |
| Natív üzemmód     | - 1:1 kiosztás középre.                                                               |                                                                                                    |                     |                 |    |  |
|                   | - Nem történik méretezés; a kép a bemeneti forráson alapuló felbontással jelenik meg. |                                                                                                    |                     |                 |    |  |
| Auto              | <ul> <li>Ha ezt a formát<br/>x 1200).</li> </ul>                                      | <ul> <li>Ha ezt a formátumot választja, a képernyőtípus automatikusan 16:10 arányra vált (1920 x 1200).</li> </ul> |                     |                 |    |  |
|                   | - Ha a forrás 4:3,                                                                    | a képernyő típusa                                                                                                  | a 1600 x 1200-ra le | sz méretezve.   |    |  |
|                   | - Ha a forrás 16:                                                                     | 9, a képernyő típus                                                                                                | sa 1920 x 1080-ra l | esz méretezve.  |    |  |
|                   | - Ha a forrás 16:                                                                     | 10, a képernyő típu                                                                                                | usa 1920 x 1200-ra  | lesz méretezve. |    |  |

#### WUXGA automatikus hozzárendelési szabály (képernyő típusa 16:10):

| A             | Bemeneti     | felbontás    | Auto/ | Scale |
|---------------|--------------|--------------|-------|-------|
| Auto          | H- felbontás | V- felbontás | 1920  | 1200  |
|               | 640          | 480          | 1600  | 1200  |
|               | 800          | 600          | 1600  | 1200  |
| 4.2           | 1024         | 768          | 1600  | 1200  |
| 4:3           | 1280         | 1024         | 1600  | 1200  |
|               | 1400         | 1050         | 1600  | 1200  |
|               | 1600         | 1200         | 1600  | 1200  |
|               | 1280         | 720          | 1920  | 1080  |
| Széles laptop | 1280         | 768          | 1920  | 1152  |
|               | 1280         | 800          | 1920  | 1200  |
|               | 720          | 576          | 1350  | 1080  |
| 5010          | 720          | 480          | 1620  | 1080  |
|               | 1280         | 720          | 1920  | 1080  |
| יוטח          | 1920         | 1080         | 1920  | 1080  |

#### WUXGA méretezési táblázat (képernyő típusa 16:9):

| 16:10-es képernyő | 480i/p                                                                                | 576i                                                                                                    | 1080i/p             | 720p                | PC          |  |  |
|-------------------|---------------------------------------------------------------------------------------|----------------------------------------------------------------------------------------------------|---------------------|---------------------|-------------|--|--|
| 4 x 3             | Méretezés 1440 x                                                                      | 1080-ra.                                                                                                    |                     |                     |             |  |  |
| 16 x 9            | Méretezés 1920 x                                                                      | 1080-ra.                                                                                                    |                     |                     |             |  |  |
| LBX               | 1920x1440 közép                                                                       | , majd állítsa az 19                                                                                                  | )20 x 1080-as képe  | et a képernyő közéj | oére.       |  |  |
| Natív üzemmód     | 1:1 kiosztás középre.                                                                 |                                                                                                    |                     |                     |             |  |  |
|                   | - Nem történik méretezés; a kép a bemeneti forráson alapuló felbontással jelenik meg. |                                                                                                    |                     |                     |             |  |  |
| Auto              | - Ha ezt a formát 1080).                                                              | <ul> <li>Ha ezt a formátumot választja, a képernyőtípus automatikusan 16:9 arányra vált (1920 x<br/>1080).</li> </ul> |                     |                     |             |  |  |
|                   | - Ha a forrás 4:3                                                                     | , a képernyő típusa                                                                                                   | a 1440 x 1080-ra le | sz méretezve.       |             |  |  |
|                   | - Ha a forrás 16:                                                                     | 9, a képernyő típus                                                                                                   | sa 1920 x 1080-ra l | esz méretezve.      |             |  |  |
|                   | <ul> <li>Ha a forrás 16:<br/>területet vág ki</li> </ul>                              | 10, a képernyő típı<br>a megjelenítéshez                                                                              | usa 1920 x 1200-ra  | n méreteződik, és 1 | 920x1080-as |  |  |

### WUXGA automatikus hozzárendelési szabály (képernyő típusa 16:9):

| Ato           | Bemeneti     | Bemeneti felbontás |      | Scale |
|---------------|--------------|--------------------|------|-------|
| Auto          | H- felbontás | V- felbontás       | 1920 | 1080  |
|               | 640          | 480                | 1440 | 1080  |
|               | 800          | 600                | 1440 | 1080  |
| 4:3           | 1024         | 768                | 1440 | 1080  |
|               | 1280         | 1024               | 1440 | 1080  |
|               | 1400         | 1050               | 1440 | 1080  |
|               | 1600         | 1200               | 1440 | 1080  |
|               | 1280         | 720                | 1920 | 1080  |
| Széles laptop | 1280         | 768                | 1800 | 1080  |
|               | 1280         | 800                | 1728 | 1080  |
|               | 720          | 576                | 1350 | 1080  |
| 3010          | 720          | 480                | 1620 | 1080  |

| A    | Bemeneti     | felbontás    | Auto/ | Scale |
|------|--------------|--------------|-------|-------|
| Auto | H- felbontás | V- felbontás | 1920  | 1080  |
|      | 1280         | 720          | 1920  | 1080  |
| НОТУ | 1920         | 1080         | 1920  | 1080  |

## Az élmaszk menü megjelenítése

### <u>Élmaszk</u>

Ezzel a funkcióval eltávolíthatja a videokódolási zajt a videóforrás szélén.

## Zoom menü megjelenítése

### Nagyítás

A vetítővásznon megjelenő kép kicsinyítéséhez vagy nagyításához használható.

## Digitális objektívváltás menü megjelenítése

### Digitális lencse váltás

A digitális lencseváltás csak 16:9-es képernyőtípus esetén érhető el. A kijelzőterület előre mozog az állítható tartomány felső és alsó határai között függőleges helyzetben, hasonlóan a valódi lencseváltáshoz.

## Képváltás menü megjelenítése

### <u>Képeltolás</u>

Állítsa be a zoomot, hogy a vetített kép kisebb legyen, amíg mind a négy sarkát látni nem látja, majd állítsa be a vetített kép helyzetét vízszintesen (H) vagy függőlegesen (V). A képeltolódás csak 16:9-es képernyőtípus és zoom > 0 esetén érhető el.

## Geometriai korrekció menü megjelenítése

#### Négy sarok beállítás

Lehetővé teszi a kép összenyomását a négy sarok x és y pozíciójának mozgatásával meghatározott területre.

### H. trapézkorr.

Állítsa be a kép torzítását vízszintesen, és készítsen négyzetesebb képet. A vízszintes keystone olyan keystone képforma korrigálására szolgál, amelyben a kép bal és jobb oldali határai nem egyenlő hosszúságúak. Ezt vízszintesen tengelyirányú alkalmazásokhoz szánják.

#### F. trapézkorr.

Állítsa be a kép torzítását függőlegesen, és készítsen szögletesebb képet. A függőleges keystone olyan keystone képforma korrigálására szolgál, amelyben a felső és az alsó rész az egyik oldal felé ferdén áll. Ezt a függőlegesen tengelyirányú alkalmazásoknál kell használni.

## Kijelző visszaállítása menü

### <u>Alaphelyzet</u>

Állítsa vissza a kijelző beállításainak gyári alapértelmezett beállításait.

## Audio menü

## Audio beállítások menü

### Audió beállítások

Válassza ki a hangkimeneti eszközt.

- **Auto:** Ha a külső hangszóró megfelelően van csatlakoztatva, a hang a hangszóróból fog kijönni. Ellenkező esetben a hang a belső hangszóróból fog kijönni.
- Beépített hangszóró: Mindig a belső hangszóróból.
- Audió kimenet: Mindig a külső hangszóróból.

## Audio némítás menü

### <u>Némítás</u>

Ezzel a beállítással átmenetileg kikapcsolhatja a hangot.

- Be: A némítást az "Be" gombbal kapcsolhatja be.
- Ki: A némítást az "Ki" gombbal kapcsolhatja ki.

Megjegyzés: A "Mute" funkció mind a belső, mind a külső hangszóró hangerejére hatással van.

## Audio mikrofon menü

### <u>Mikrofon</u>

A mikrofon be-/kikapcsolása.

- Be: A mikrofon Kapcsolja válassza a "Be" lehetőséget.
- Ki: A mikrofon Ki válassza a "Ki" lehetőséget.

## Hangerő menü

<u>Hangerő</u>

Állítsa be a hangerőt.

## Mikrofon hangerő menü

### Mikrofon hangerő

Állítsa be a mikrofon hangerejét.

## Beállítás menü

## Beállítás vetítés menü

### <u>Kivetítés</u>

Válassza ki a kívánt vetítési módot az elöl, hátul, a mennyezet csúcs és a hátsó csúcs közül.

## Beállítás képernyő típusa menü

### Képernyőtípus

Válassza ki a képernyő típusát 16:9 és 16:10 közül.

## Szűrőbeállítások menü beállítása

### Szűrőhasználati órák

A szűrő idejének megjelenítése.

### Opcionális filter installálva

A figyelmeztető üzenet beállítása.

- Igen: Figyelmeztető üzenet megjelenítése 500 órányi használat után.
  - Megjegyzés: A "Szűrőhasználati órák / Szűrő emlékeztető / Szűrő visszaállítása" csak akkor jelenik meg, ha az "Opcionális szűrő telepítve" értéke "Igen".
- Nem: Figyelmeztető üzenet kikapcsolása.

### Filter Reminder

Ezen funkció segítségével megjelenítheti vagy elrejtheti a figyelmeztető üzenetet a szűrő cseréjére vonatkozó üzenet megjelenítésekor. A rendelkezésre álló beállítások a következők: Ki, 300 óra, 500 óra, 800 óra és 1000 óra.

### Filter Reset

A porszûrő számlálójának törlése a porszûrő cseréjét vagy tisztítását követően.

## Tápellátás beállítások menü beállítása

#### Auto bekapcs.

Válassza a "Be" lehetőséget a Signal Power üzemmód aktiválásához. A kivetítő automatikusan bekapcsolódik, amikor feszültség alá helyezik anélkül, hogy megnyomnák a "Üzemjelző" gombot a kivetítő billentyűzetén, vagy a távirányítón.

### Bekapcsolás jelre

Válassza az "Be" lehetőséget a közvetlen bekapcsolás módbekapcsolásához. A projektor automatikusan bekapcsol, amikor egy jelet észlel, a projektor billentyűzetén vagy a távirányítón lévő "Üzemjelző" gomb megnyomása nélkül.

Megjegyzés: Ha a "Signal Power On" opció be van kapcsolva, a kivetítő energiafogyasztása készenléti üzemmódban több mint 3 W lesz.

#### Automata kikapcsolás (perc)

Az időzítő intervallum visszaszámlálóját állítja be. A visszaszámláló időzítő akkor indul el, amikor nem érkezik jel a projektorba. Ezután a kivetítő automatikusan kikapcsol, amint lejár az idő (perc).

#### Elalváskapcsoló (perc)

Az alvásidőzítő beállítása.

 Elalváskapcsoló (perc): Az időzítő intervallum visszaszámlálóját állítja be. A visszaszámlálás elkezdődik, amikor a kivetítő nem kap bemeneti jelet. Ezután a kivetítő automatikusan kikapcsol, amint lejár az idő (perc).

Megjegyzés: Az alvásidőzítő minden alkalommal visszaáll, amikor a projektor kikapcsol.

• Mindig Be: Ellenőrizze, hogy az alvásidőzítő mindig be legyen kapcsolva.

#### Bekapcs. mód (Készenlét)

Állítsa be az energiaellátási üzemmód beállítását.

- Aktív: Válassza az "Aktív" lehetőséget a normál készenléti állapotba való visszatéréshez.
- Eco: válassza az "Eco." lehetőséget, hogy további < 0,5 W energiát takarítson meg.

Megjegyzés: A LAN-vezérlés akkor működik, ha a Tápellátási mód (Készenléti állapot) beállítás aktívra van állítva.

## Biztonsági menü beállítása

#### **Biztonság**

Engedélyezze ezt a funkciót, hogy a projektor a használat előtt jelszót kérjen.

- Be: A "Be" lehetőséggel kapcsolhatja be a kivetítő bekapcsolásakor történő biztonsági ellenőrzést.
- Ki: Jelölje ki az "Ki" lehetőséget, így a felhasználó jelszó-ellenőrzés nélkül is bekapcsolhatja a kivetítőt.

#### Biztonsági időzítő

Kiválasztható az idő (hónap/nap/óra) funkció a kivetítő használható óráinak beállításához. A beállított idő lejárta után újból meg kell adni a jelszót.

#### Jelszócsere

A projektor bekapcsolásakor megjelenő jelszó beállításához vagy módosításához használható.

## Beállítás HDMI kapcsolat beállítás menü

#### Megjegyzés:

 Ha HDMI CEC-kompatibilis eszközöket csatlakoztat a kivetítőhöz HDMI-kábellel, akkor a kivetítő OSD-menüjében található HDMI Link vezérlési funkcióval ugyanabban a bekapcsolási vagy kikapcsolási állapotban vezérelheti azokat. Ez lehetővé teszi egy eszköz vagy egy csoportban több eszköz be- vagy kikapcsolását HDMI Link funkcióval Egy tipikus konfigurációban a DVD-lejátszó egy erősítőn vagy házimozi rendszeren keresztül csatlakozhat a projektorhoz.

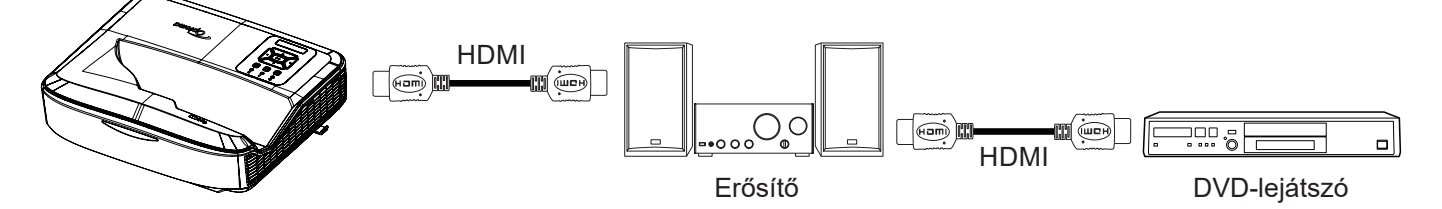

#### **HDMI Link**

A HDMI Link funkció engedélyezése/letiltása. Az inkluzív TV, a kapcsolat bekapcsolása és a kapcsolat kikapcsolása csak akkor érhető el, ha a beállítás "Be" értékre van állítva.

#### TV-vel együtt

Állítsa az "Igen" értékre, ha szeretné, hogy a TV és a kivetítő egyszerre automatikusan kikapcsoljon. Ha szeretné megakadályozni, hogy mindkét készüléket egyszerre kapcsolja ki, állítsa a beállítást "Nem"-re.

#### Bekapcsolás Link

CEC bekapcsolási parancs.

- Kölcsönös: A kivetítő és a CEC-eszköz egyszerre fog bekapcsolni.
- PJ → Eszköz: A CEC-eszköz csak a projektor bekapcsolása után kapcsol be.
- Eszköz → PJ: A projektor csak a CEC-eszköz bekapcsolása után kapcsol be.

#### Kikapcsolás Link

Engedélyezze ezt a funkciót, hogy a HDMI Link és a kivetítő egyszerre automatikusan kikapcsoljon.

### Tesztminta beállítása menü

#### <u>Tesztminta</u>

Válassza ki a tesztmintát a zöld rács, a magenta rács, a fehér rács, a fehér, vagy tiltsa le ezt a funkciót (ki).

### Távirányító beállításai menü

#### **IR Function**

Állítsa be az IR funkció beállítását.

- Be: Válassza a "Be" lehetőséget, a projektor a távirányítóval a felső és az elülső IR-vevőről működtethető.
- **Ki:** Ha a "Ki" lehetőséget választja, a kivetítő nem működtethető a távirányítóval. Ha a "Ki" lehetőséget választja, akkor a billentyűket használhatja.

#### Távvezérlő kód

Állítsa be a távvezérlő egyéni kódját a távvezérlő ID gombjának 3 másodpercig történő megnyomásával, és észreveszi, hogy a távvezérlő kijelzője (a kikapcsoló gomb felett) villogni kezd. Ezután adjon meg egy 00-99 közötti számot a billentyűzet segítségével. A szám beírása után a távvezérlő kijelzője kétszer gyorsan villog, jelezve, hogy a távvezérlő kódja megváltozott.

### F1/F2/F3

Az F1, F2 vagy F3 alapértelmezett funkciójának hozzárendelése a Tesztminta, a Fényerő, a Kontraszt, az Alvásidőzítő, a Színillesztés, a Színtempó, a Gamma, a Vetítés vagy a Digitális objektíveltolás között.

### Projektor azonosító menü beállítása

#### Vetítő azonosító

Az ID-meghatározás a menün (0 - 99 tartomány) keresztül állítható be, és lehetővé teszi az egyes projektorok vezérlését az RS232 paranccsal.

### Beállítás opciók menü

#### <u>Nyelv</u>

Válassza ki a többnyelvű OSD menüt az angol, német, francia, olasz, spanyol, portugál, lengyel, holland, svéd, norvég/dán, finn, görög, hagyományos kínai, egyszerűsített kínai, japán, koreai, orosz, magyar, csehszlovák, arab, thai, török, perzsa, vietnami, indonéz, román és szlovák nyelvek közül.

#### Menü beállítás

A menü helyének beállítása a képernyőn és a menüidőzítő beállításainak konfigurálása.

- Menü helyzete: A menü helyzetének módosítása a képernyőn.
- Menü időzítő: Állítsa be azt az időtartamot, amíg az OSD menü látható marad a képernyőn.

#### Automatikus forrás

Válassza ezt a lehetőséget, hogy a projektor automatikusan megtalálja a rendelkezésre álló bemeneti forrást.

#### Bemeneti jelforrás

Válassza ki a bemeneti forrást a HDMI 1, HDMI 2 és VGA közül.

#### Bemenet neve

Használja a bemeneti funkció átnevezését a könnyebb azonosítás érdekében. A rendelkezésre álló lehetőségek között szerepel a HDMI 1, a HDMI 2 és a VGA.

#### Intenzív hűtés

Ha a "Be" van kiválasztva, a ventilátorok gyorsabban pörögnek. Ez a funkció hasznos a magasan fekvő területeken, ahol a levegő vékony.

#### Kijelző üzemmód zár

A "Be" vagy "Ki" lehetőség kiválasztásával zárolhatja vagy feloldhatja a kijelző üzemmód beállítások módosítását.

#### **Billentyűzet-lezárás**

Ha a billentyűzár funkció "Be", a billentyűzet zárolva lesz. A kivetítő azonban a távirányítóval is működtethető. A "Ki"kiválasztásával újra használhatja a billentyűzetet.

#### Információ elrejtése

Az információs üzenet elrejtéséhez engedélyezze ezt a funkciót.

- Ki: A "keresés" üzenet felfedéséhez válassza az "Ki" lehetőséget.
- Be: Az információs üzenetek elrejtéséhez válassza az "Be" lehetőséget.

#### <u>Logó</u>

Ezzel a funkcióval választhatja ki a kívánt kezdőképet. A változtatások a kivetítő legközelebbi bekapcsolásakor lépnek életbe.

- Alapbeállítás: Az alapértelmezett induló kép.
- Semleges: A kezdő képernyőn nem jelenik meg logó.
- Felhasználói: Logó rögzítő eszköz szükséges.

#### Megjegyzés:

- 1. Kérjük, állítsa a "Logo" elemet "User" értékre a projektor beállítási menüjében.
- 2. A letöltési módba való belépéshez hajtsa végre a következő lépéseket.

A: Nyomja meg a kezelőpanelen lévő "Enter" és "Power" gombokat, és tartsa lenyomva őket.

B: Csatlakoztassa a tápkábelt a projektorhoz.

C: Engedje el mind a "Enter", mind a "Power" gombot, miután az összes LED világít.

- 3. Csatlakoztassa a **USB (A-B típusú) kábelt** a projektor (B típusú port) és a számítógép (A típusú port) között.
- 4. Kattintson duplán a **Splash Downloader.exe** programra (csak a Windows operációs rendszert támogatja).
- 5. A Splash Downloader végrehajtása közben ellenőrizze az USB állapotát a firmware frissítése előtt. A kijelzőn a következőnek kell megjelennie (Projector found).

| Diowa              |               |                |                           |                          | <br> |
|--------------------|---------------|----------------|---------------------------|--------------------------|------|
| Image Size (Bytes) | File Checksum | Flish Checksum | Flash Adduess<br>Ox010000 | Flash Type<br>MX29GL128F |      |
|                    |               |                |                           |                          |      |

- 6. Kattintson a "Tallózás" gombra, és válassza ki a logófájlt (csak a "PNG" fájlformátumot támogatja). A logó ajánlott felbontása nem haladhatja meg az alapértelmezett logófelbontást (például a ZU500USTe esetében a maximális felbontás 1920 x 1200). A cél az, hogy a kép minőségének megőrzése. Ha nem, a logó elmosódhat.
- 7. Kattintson a **"Flash Image"** gombra. Ha a fájl sikeresen átíródott a projektorra, a képernyőn megjelenik a **"Download Complete"** üzenet.
- 8. Huzza ki a kivetítő tápegységét, és dugja be. Kérjük, győződjön meg arról, hogy a logó megfelelően frissült.

#### <u>Háttérszín</u>

Ezzel a funkcióval kék, piros, zöld, szürke színű, nincs vagy logó képernyőt jeleníthet meg, ha nincs jel.

Megjegyzés: Ha a háttérszín "Nincs" értékre van állítva, akkor a háttér színe fekete.

#### HDMI beállítások

A HDMI beállítások konfigurációja.

- EDID emlékeztető: Engedélyezi az emlékeztető üzenet megjelenítését, amikor a bemeneti forrás HD-MI-forrásra változik.
- HDMI 1 EDID (alapértelmezett az EDID 1.4): Válassza ezt az opciót, ha 1080p-s forrásokat használ (Xbox 360, kábelbox, műholdas box stb.).
- HDMI 2 EDID (alapértelmezett az EDID 2.0): Válassza ezt a lehetőséget 1080p HDR-források (például Xbox One S vagy PS4) és 4K HDR-források (4K HDR Blu-ray lejátszó, Roku Ultra 4K, SHIELD TV, Xbox One X és PS4 Pro stb.) használatakor.

Megjegyzés: Ha a HDMI 2 forrás színe vagy színsávozása rendellenes, módosítsa az EDID-t 1.4-re.

## Setup reset OSD menü

### OSD visszaállítása

Az OSD menübeállítások gyári alapértelmezett beállításainak visszaállítása.

#### Alapértékek visszaállítása

Visszaállítja az összes beállítás gyári alapbeállítását.

## Hálózat menü

## Hálózati LAN menü

### Hálózat állapota

A hálózati kapcsolat állapotának megjelenítése (csak olvasható).

#### MAC cím

A MAC-cím megjelenítése (csak olvasható).

#### DHCP

Ezzel a beállítással Disable vagy Engedélyezve a DHCP funkciót.

- Ki: IP-, alhálózati maszk, átjáró és DNS-konfiguráció manuális hozzárendelése.
- Be: A projektor automatikusan kap egy IP-címet a hálózattól.

Megjegyzés: Az OSD-ből való kilépés automatikusan alkalmazza a beírt értékeket.

#### <u>IP-cím</u>

Jelenítse meg az IP-címet.

#### Alhálózati maszk

Alhálózati maszk szám megjelenítése.

#### <u>Átjáró</u>

Jelenítse meg azon hálózat alapértelmezett átjáróját, amelyhez a kivetítő csatlakozik.

#### <u>DNS</u>

Jelenítse meg a DNS-t.

#### Webböngésző használata a kivetítő irányítására

- 1. Kapcsolja "Be" a DHCP opciót a kivetítőn, hogy a DHCP-kiszolgáló automatikusan hozzárendelhessen egy IP-címet.
- 2. Nyissa meg a webböngészőt a számítógépén, és írja be a projektor IP-címét ("Hálózat > LAN > IP-cím").
- 3. Adja meg a felhasználónevet és a jelszót, majd kattintson a "Bejelentkezés" gombra. Megnyílik a projektor konfigurációjának webes felülete.

#### Megjegyzés:

- A bejelentkezés után meg kell változtatni a felhasználónevet és a jelszót. Javasoljuk továbbá, hogy erős jelszót használjon.
- Az ebben a szakaszban leírt lépések a Windows 7 operációs rendszeren alapulnak.

#### Ha közvetlen kapcsolat létesít a számítógép és a kivetítő között\*

- 1. Kapcsolja ki a DHCP opciót a projektoron.
- 2. Állítsa be az IP-címet, az alhálózati maszkot, az átjárót és a DNS-t a projektoron ("Hálózat > LAN").
- Nyissa meg a <u>Hálózati és megosztási központ</u> oldalt a számítógépén, és rendelje hozzá a projektoron beállított hálózati paraméterekkel megegyező hálózati paramétereket. Kattintson az "OK" gombra a paraméterek mentéséhez.

| onnect using:                                                                                                    | Internet Protocol Version 4 (TCP)                                                                         | /IPV4) Properties                                                                  |
|----------------------------------------------------------------------------------------------------|----------------------------------------------------------------------------------------------------|------------------------------------------------------------------------------------|
| Atheros AR8151 PCI-E Gigabit Ethernet Controller (NDIS 6                                                               | General                                                                                                   |                                                                                    |
| Configure                                                                                                    | You can get IP settings assigned<br>this capability. Otherwise, you r<br>for the appropriate IP settings. | d automatically if your network supports<br>need to ask your network administrator |
| Client for Microsoft Networks                                                                                          | Obtain an IP address auto                                                                                 | matically                                                                          |
| GoS Packet Scheduler                                                                                                   | • Use the following IP addre                                                                              | ss:                                                                                |
| File and Printer Sharing for Microsoft Networks                                                                        | IP address:                                                                                               | 192.168.0.99                                                                       |
| ✓ Internet Protocol Version 4 (TCP/IPv4)                                                                               | Subnet mask:                                                                                              | 255 . 255 . 255 . 0                                                                |
| Link-Layer Topology Discovery Mapper I/O Driver     Link-Layer Topology Discovery Responder                            | Default gateway:                                                                                          | 192.168.0.254                                                                      |
|                                                                                                    | Obtain DNS server address                                                                                 | s automatically                                                                    |
| Install Uninstall Properties                                                                                           | • Use the following DNS serv                                                                              | ver addresses:                                                                     |
| Description                                                                                                    | Preferred DNS server:                                                                                     | 192.168.0.1                                                                        |
| Transmission Control Protocol/Internet Protocol. The default<br>wide area network protocol that provides communication | Alternate DNS server:                                                                                     |                                                                                    |
| across diverse interconnected networks.                                                                                | Validate settings upon exi                                                                                | t Advanced                                                                         |

4. Nyissa meg a webböngészőt a számítógépén, és írja be az URL mezőbe a 3. lépésben megadott IP-címet. Ezután nyomja meg az "Enter" billentyűt.

#### <u>Alaphelyzet</u>

A LAN-paraméterek összes értékének visszaállítása.

## Hálózati vezérlő menü

#### **Crestron**

Ezzel a funkcióval válassza ki a hálózati funkciót (port: 41794).

További információért kérjük, látogasson el a http://www.crestron.com és a www.crestron.com/getroomview weboldalra.

#### **Extron**

Ezzel a funkcióval válassza ki a hálózati funkciót (port: 2023).

#### <u>PJ link</u>

Ezzel a funkcióval válassza ki a hálózati funkciót (port: 4352).

#### AMX Eszközök felismerése

Ezzel a funkcióval válassza ki a hálózati funkciót (port: 9131).

### <u>Telnet</u>

Ezzel a funkcióval válassza ki a hálózati funkciót (port: 23).

### <u>HTTP</u>

Ezzel a funkcióval válassza ki a hálózati funkciót (port: 80).

## Hálózati vezérlő beállítások menü

### LAN\_RJ45 funkció

Az egyszerűség és a könnyű kezelhetőség érdekében a projektor változatos hálózati és távoli kezelési funkciót biztosít. A projektor LAN / RJ45 funkcióját egy hálózaton keresztül, például távolról kezelni: Be-/kikapcsolás, fényerő és kontraszt beállítások. Emellett megtekintheti a projektor állapotára vonatkozó információkat, például: Videó-forrás, hang- némítás stb.

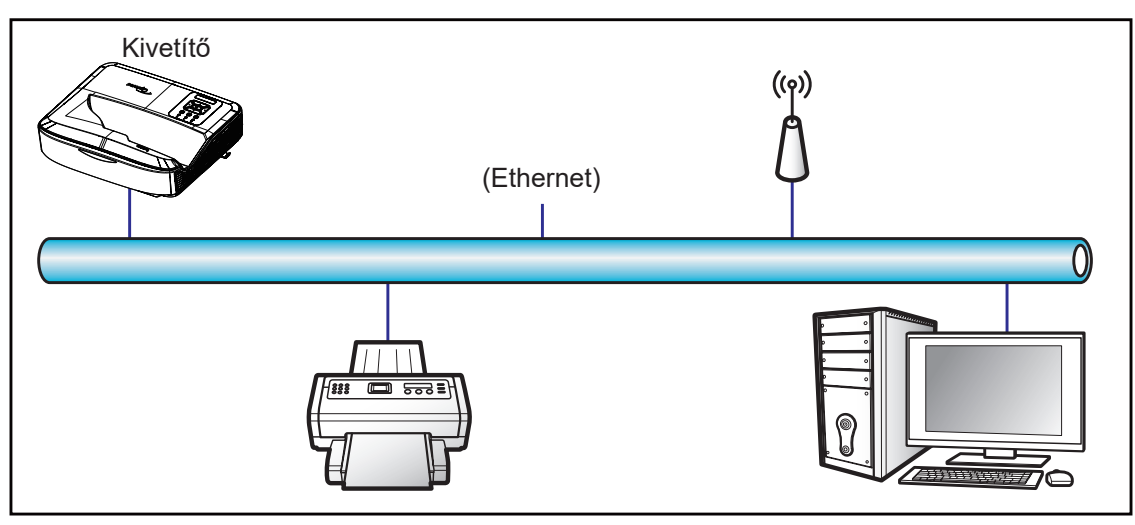

#### Vezetékes LAN terminál funkciók

Ez a projektor vezérelhető számítógéppel vagy más külső eszközzel LAN / RJ45 porton keresztül, és kompatibilis a Crestron / Extron / AMX (Device -Discovery) / PJLink rendszerekkel.

- A Crestron az egyesült államokbeli Crestron Electronics, Inc. bejegyzett védjegye.
- Az Extron az amerikai Extron Electronics, Inc. bejegyzett védjegye.
- Az AMX az egyesült államokbeli AMX LLC bejegyzett védjegye.
- A PJLink a JBMIA által Japánban, az Amerikai Egyesült Államokban és más országokban kérelmezte a védjegy és a logó bejegyzését.

A kivetítőt a Crestron Electronics vezérlő és a kapcsolódó szoftverek, például a RoomView<sup>®</sup> meghatározott parancsai támogatják.

http://www.crestron.com/

Ez a projektor kompatibilis az Extron eszköz(ök) támogatáshoz.

http://www.extron.com/

Ezt a projektort az AMX támogatja ( Device Discovery ).

http://www.amx.com/

Ez a projektor támogatja a PJLink Class1 (1.00 verzió) összes parancsát.

http://pjlink.jbmia.or.jp/english/

A LAN / RJ45 portra csatlakoztatható és a kivetítő távvezérlésére alkalmas különböző típusú külső eszközökről, valamint a külső eszközök támogatott parancsairól részletesebb információkért forduljon közvetlenül az ügyfélszolgálathoz.

### LAN RJ45

1. Csatlakoztasson egy RJ45-kábelt a projektor és a számítógép RJ45-portjaihoz.

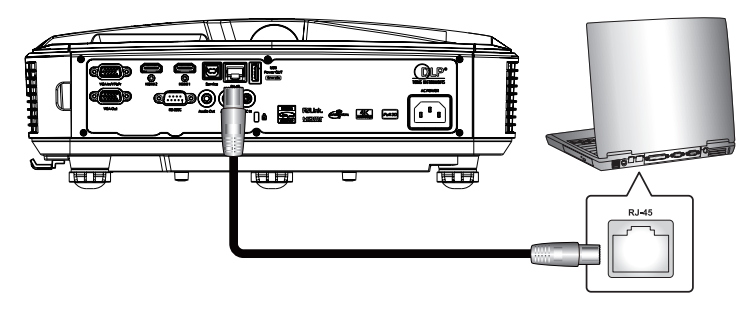

2. A számítógépen válassza a Start > Beállítások > Hálózat és internet lehetőséget.

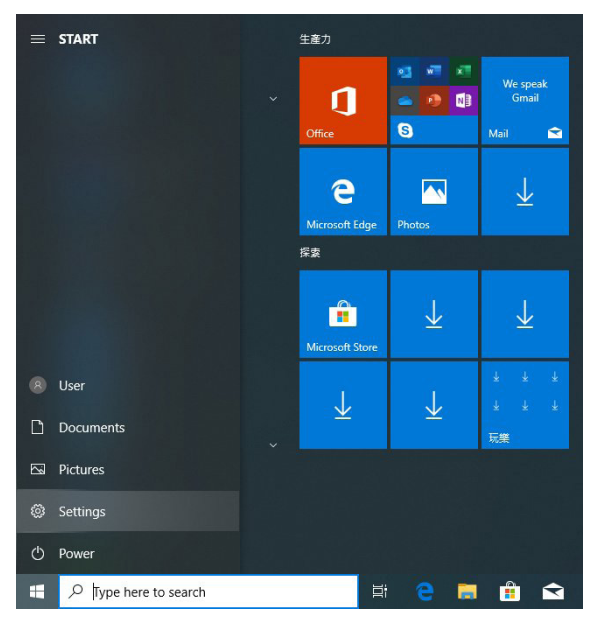

3. Kattintson a jobb gombbal a Helyi kapcsolat elemre, majd válassza a Tulajdonságok lehetőséget.

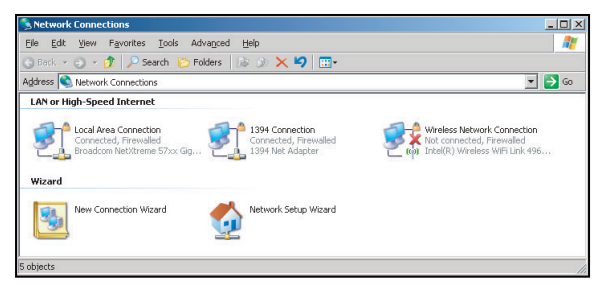

4. A **Tulajdonságok** ablakban válassza az **Általános lapot**, és válassza a **Internetprotokoll (TCP/IP)** lehetőséget.

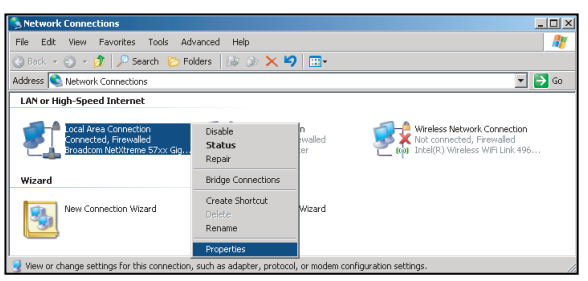

5. Kattintson a "Tulajdonságok" elemre.

| Connect using:                                                                                                    | reme 57vy Ginabit Co                                                                                                    |                                                                                                    |
|----------------------------------------------------------------------------------------------------|----------------------------------------------------------------------------------------------------|----------------------------------------------------------------------------------------------------|
| This connection uses th                                                                                                    | ne following items:                                                                                                    |                                                                                                    |
| QoS Packet S     S     Network Moni     Internet Protoc                                                                                          | cheduler<br>tor Driver<br>col (TCP/IP)                                                                                                    | •                                                                                                    |
|                                                                                                    |                                                                                                    |                                                                                                    |
| I <u>n</u> stall                                                                                                    | ∐ninstall                                                                                                    | Properties                                                                                                    |
| Install<br>Description<br>Transmission Control<br>wide area network pr<br>across diverse interc                                                  | Uninstall<br>Protocol/Internet Proto<br>rotocol that provides co<br>onnected networks.                                                    | Properties                                                                                                    |
| Install<br>Description<br>Transmission Control<br>wide area network pr<br>across diverse interc<br>Show icon in notific<br>✓ Notify me when this | Uninstall<br>Protocol/Internet Proto<br>rotocol that provides or<br>onnected networks.<br>ation area when conne<br>connection has limited | Properties<br>Properties<br>procedure<br>Properties<br>Properties<br>Properties<br>Properties<br>Properties<br>Properties |

6. Írja be az IP-címet és az alhálózati maszkot, majd nyomja meg az "OK" gombot.

| Internet Protocol Version 4 (TCP/IPv4)                                                                                                    | Properties 2 X                                                         |
|----------------------------------------------------------------------------------------------------|------------------------------------------------------------------------|
| General                                                                                                    |                                                                        |
| You can get IP settings assigned autor<br>this capability. Otherwise, you need to<br>for the appropriate IP settings.                                                                                                    | matically if your network supports<br>o ask your network administrator |
| Obtain an IP address automatica                                                                                                    | lly                                                                    |
| Use the following IP address:                                                                                                    |                                                                        |
| IP address:                                                                                                    | 192.168.0.99                                                           |
| Subnet mask:                                                                                                    | 255.255.255.0                                                          |
| Default gateway:                                                                                                    | 192.168.0.254                                                          |
| Obtain DNS server address autor                                                                                                    | matically                                                              |
| Output the following DNS server address of the server address of the server address o | dresses:                                                               |
| Preferred DNS server:                                                                                                    | 192.168.0.1                                                            |
| Alternate DNS server:                                                                                                    |                                                                        |
| Vajidate settings upon exit                                                                                                    | Ad <u>v</u> anced                                                      |
|                                                                                                    | OK Cancel                                                              |

- 7. Nyomja meg a projektroron a "Menü" gombot.
- 8. Nyissa meg a projektoron Hálózat > LAN.
- 9. Adja meg a következő csatlakozási paramétereket:
  - DHCP: Ki
  - IP-cím: 192.168.0.100
  - Alhálózati maszk: 255.255.255.0
  - Átjáró: 192.168.0.254
  - DNS: 192.168.0.51
- 10. A megerősítéshez nyomja meg az "Enter" gombot.
- 11. Nyisson meg egy webböngészőt, például a Microsoft Internet Explorert telepített Adobe Flash Player 9.0 vagy magasabb verziószámú Adobe Flash Player-el.
- 12. A címsorba írja be a A projektor távoli kezelésre van beállítva. IP-címét: 192.168.0.100.

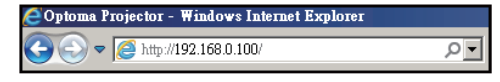

13. Nyomja meg az "Enter" gombot.

A projektor távoli kezelésre van beállítva. A LAN / RJ45 funkció a következőképpen jelenik meg:

Mivel a "Böngészők" már nem támogatják az Adobe Flash Player-t, kérjük, töltse le és telepítse a "Download the Flash Player projector" alkalmazást az Adobe linkről: https://www.adobe.com/support/flashplayer/debug\_ downloads.html.

|                  | Projector Information |                 | Projector Status |
|------------------|-----------------------|-----------------|------------------|
| Projector Name   | Optoma                | Power Status    | Power On.        |
| Location         |                       | Source          | HDMI 1/MHL       |
|                  |                       | Display Mode    | Game             |
| Firmware Version | 805                   | Projection      | Front Table      |
| Mac Address      | 00:60:E9:23:95:F8     |                 |                  |
| Resolution       | 1080p 60Hz            |                 |                  |
| Lamp Hours       | 1                     | Brightness Mode | DynamicBlack     |
| Assigned to      |                       | Error Status    | 0:No Error       |
| Assigned to      |                       | Error Status    | 0:No Error       |

Információs oldal

Főoldal

| Model: Optoma |           |             | Tool     | Info    | Contact IT Help   |
|---------------|-----------|-------------|----------|---------|-------------------|
| Opton         | าล        |             |          |         |                   |
| Power         | Vol -     | Mute        | Vol +    |         | _                 |
| Sources List  |           |             |          |         | Interface 2.7.2.7 |
| HIMIT         |           |             |          |         |                   |
| Hanks         |           |             |          | Menu ,  | Re-Sync           |
|               |           |             |          | E       | nter              |
|               |           |             | ļ,       | V mute  | Source            |
|               |           |             |          |         |                   |
| Fr            | reeze Con | trast Brigh | tness Sh | arpness |                   |
| CRESTRON      |           |             |          |         | Expansion Options |

#### Eszköz oldal

| (          | Optomo           |                 |               |              |                |
|------------|------------------|-----------------|---------------|--------------|----------------|
|            | Crestron Control |                 | Projector     |              | User Password  |
| Address    | 255.255.255.255  | Projector Name  | Optoma        |              | Enabled        |
| IP ID      | 7                | Location        |               | New Password |                |
| Port 41794 | 41794            | Assigned to     |               | Confirm      |                |
|            | Send             |                 | Send          |              | Send           |
|            |                  | DHCP            | Enabled       |              |                |
|            |                  | IP Address      | 192.168.0.100 |              | Admin Password |
|            |                  | Subnet Mask     | 255.255.255.0 |              | Enabled        |
|            |                  | Default Gateway | 192.168.0.254 | New Password |                |
|            |                  | DNS Server      | 192.168.0.51  | Confirm      |                |
|            |                  |                 |               |              | Send           |
|            |                  |                 | Send          |              |                |
|            |                  |                 |               |              |                |
|            |                  |                 | exit          |              |                |
|            |                  |                 |               |              |                |

#### Kapcsolatfelvétel az IT helpdeskkel

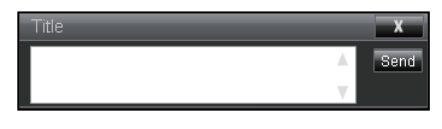

#### RS232 Telnet funkcióval

Létezik alternatív RS232 parancsvezérlési mód, az úgynevezett "RS232 by TELNET" a LAN / RJ45 interfészhez.

#### Gyors indítási útmutató az "RS232 by Telnet" alkalmazáshoz

- Ellenőrizze és kérje le az IP-címet a projektor OSD-jén.
- · Győződjön meg róla, hogy a számítógép el tudja érni a projektor weblapját.
- Győződjön meg róla, hogy a "Windows tűzfal" beállítás le van tiltva, ha a "TELNET" funkciót a PC / laptop kiszűri.

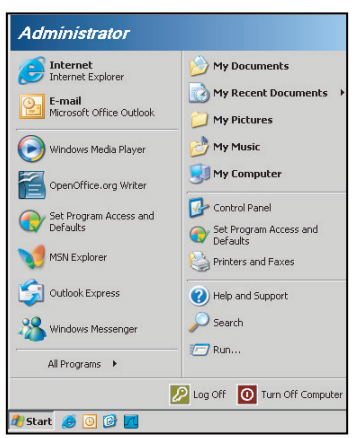

1. Válassza a Start > Minden program.> Kiegészítők > Parancsorozat lehetőséget.

| 🎯 Set Program Access and Defaults        |                                   |   |
|------------------------------------------|-----------------------------------|---|
| 🥩 Windows Catalog                        |                                   |   |
| 🌯 Windows Update                         |                                   |   |
| 🔄 New Office Document                    |                                   |   |
| 🔯 Open Office Document                   |                                   | 4 |
| 去 Program Updates                        |                                   | 4 |
| 🖮 Accessories                            | Accessibility                     | Þ |
| Games                                    | <ul> <li>Entertainment</li> </ul> | ۲ |
| 🛅 Startup                                | 🕨 🛅 System Tools                  | ۲ |
| 🍮 Internet Explorer                      | 🕥 Address Book                    |   |
| 📢 MSN Explorer                           | Calculator                        |   |
| 🗐 Outlook Express                        | GN Command Prompt                 | - |
| Remote Assistance                        | Notepad                           |   |
| <ul> <li>Windows Media Player</li> </ul> | 1 Paint                           |   |
| 3 Windows Messenger                      | Program Compatibility Wizard      |   |

- 2. Adja meg a parancs formátumát a következőképpen:
  - telnet ttt.xxx.yyy.zzz 23 ("Enter" billentyű lenyomása)
  - (ttt.xxx.yyy.zzz: A projektor IP-címe)
- Ha a Telnet-kapcsolat készen áll, és a felhasználónak van RS232 parancsbevitele, majd az "Enter" billentyű lenyomása után az RS232 parancs működőképes lesz.

#### Az "RS232 by TELNET" specifikációja:

- 1. Telnet: TCP.
- 2. Telnet port: (további részletekért kérjük, vegye fel a kapcsolatot a szervizügynökkel vagy a csapattal).
- 3. Telnet segédeszköz: Windows "TELNET.exe" (konzol üzemmód).
- 4. RS232-by-Telnet vezérléshez való lekapcsolás normál esetben: Bezárás
- 5. Windows Telnet segédprogram közvetlenül a TELNET kapcsolat elkészülte után.
  - 1. korlátozás a Telnet-vezérlés esetében: a Telnet-vezérlés alkalmazás esetében az egymást követő hálózati hasznos teher kevesebb mint 50 bájt.

- Korlátozás 2 a Telnet-vezérlés esetében: a Telnet-vezérlés esetében egy teljes RS232-parancshoz kevesebb mint 26 bájt áll rendelkezésre.
- Korlátozás 3 a Telnet-vezérléshez: A következő RS232 parancshoz szükséges minimális késleltetésnek több mint 200 (ms) kell lennie.

Megjegyzés: Kérjük, olvassa el az RS232 parancsprotokoll listáját a 70. oldalon.

## Info menü

## Info menü

Tekintse meg a projektor adatait az alábbiakban felsoroltak szerint:

- Szabályozói
- Sorszám
- Forrás
- Felbontás
- Frissítési ráta
- Megjelenítési mód
- Bekapcs. mód (Készenlét)
- Fény forrás órák
- Távvezérlő kód
- Távoli kód (aktív)
- Hálózat állapota
- IP-cím
- Vetítő azonosító
- Filter Usage Hours
- Fényerő-mód
- FW Verzió

## Kompatibilis felbontások

### Digitális

| Digitális (HDMI 1_2.0)                                                                                                    |                                                                                                    |                                  |                                                                                                    |                                            |  |  |
|----------------------------------------------------------------------------------------------------|----------------------------------------------------------------------------------------------------|----------------------------------|----------------------------------------------------------------------------------------------------|--------------------------------------------|--|--|
| B0 / Kialakított<br>időzítés                                                                                                    | B0 / Standard<br>időzítés                                                                                                    | B0 / Részletes<br>időzítés       | B1 / Videó üzemmód                                                                                                    | B1 / Részletes<br>időzítés                 |  |  |
| 640 x 480 @ 60 Hz<br>640 x 480 @ 67 Hz<br>640 x 480 @ 72 Hz<br>640 x 480 @ 75 Hz<br>800 x 600 @ 56 Hz<br>800 x 600 @ 60 Hz<br>800 x 600 @ 72 Hz<br>1024 x 768 @ 60 Hz<br>1024 x 768 @ 75 Hz<br>1152 x 870 @ 75 Hz<br>1280 x 1024 @ 75<br>Hz | 640 x 480 @ 120 Hz<br>800 x 600 @ 120 Hz<br>1024 x 768 @ 120<br>Hz 4:3<br>1280 x 720 @ 60 Hz<br>16:9<br>1280 x 720 @ 120<br>Hz 16:9<br>1280 x 800 @ 60 Hz<br>16:10<br>1440 x 900 @ 60 Hz<br>16:10<br>1600 x 1200 @ 60<br>Hz 4:3 | WUXGA:<br>1920 x 1200 @<br>60 Hz | 640 x 480p @ 60 Hz 4:3<br>720 (1440) x 480i @ 60 Hz 4:3<br>720 (1440) x 576i @ 50 Hz 4:3<br>720 (1440) x 576i @ 50 Hz 4:3<br>720 (1440) x 576i @ 50 Hz 16:9<br>720 x 480p @ 60 Hz 4:3<br>720 x 480p @ 60 Hz 16:9<br>720 x 576p @ 50 Hz 16:9<br>1280 x 720p @ 50 Hz 16:9<br>1280 x 720p @ 60 Hz 16:9<br>1280 x 720p @ 60 Hz 16:9<br>1440 x 480p @ 60 Hz 16:9<br>1920 x 1080i @ 60 Hz 16:9<br>1920 x 1080i @ 60 Hz 16:9<br>1920 x 1080i @ 50 Hz 16:9<br>1920 x 1080p @ 60 Hz 16:9<br>1920 x 1080p @ 60 Hz 16:9<br>1920 x 1080p @ 50 Hz 16:9<br>1920 x 1080p @ 50 Hz 16:9<br>1920 x 1080p @ 50 Hz 16:9<br>1920 x 1080p @ 30 Hz 16:9<br>3840 x 2160p @ 30 Hz 16:9<br>3840 x 2160p @ 30 Hz 16:9<br>3840 x 2160p @ 30 Hz 16:9<br>3840 x 2160p @ 50 Hz 16:9<br>3840 x 2160p @ 50 Hz 16:9<br>3840 x 2160p @ 50 Hz 16:9<br>3840 x 2160p @ 30 Hz 16:9<br>3840 x 2160p @ 30 Hz 16:9<br>3840 x 2160p @ 30 Hz 16:9<br>3840 x 2160p @ 30 Hz 16:9<br>3840 x 2160p @ 30 Hz 16:9<br>3840 x 2160p @ 30 Hz 256:135<br>4096 x 2160p @ 30 Hz 256:135<br>4096 x 2160p @ 50 Hz 256:135 | 3840 x 2160 @ 60 Hz<br>1920 x 1080 @ 60 Hz |  |  |

| Digitális (HDMI 2_2.0)                                                                                                    |                                                                                                    |                               |                                                                                                    |                                          |  |  |
|----------------------------------------------------------------------------------------------------|----------------------------------------------------------------------------------------------------|-------------------------------|----------------------------------------------------------------------------------------------------|------------------------------------------|--|--|
| B0 / Kialakított<br>időzítés                                                                                                    | B0 / Standard<br>időzítés                                                                                                    | B0 / Részletes<br>időzítés    | B1 / Videó üzemmód                                                                                                    | B1 / Részletes<br>időzítés               |  |  |
| 640 x 480 @ 60 Hz<br>640 x 480 @ 67 Hz<br>640 x 480 @ 72 Hz<br>640 x 480 @ 75 Hz<br>800 x 600 @ 66 Hz<br>800 x 600 @ 72 Hz<br>800 x 600 @ 72 Hz<br>1024 x 768 @ 60 Hz<br>1024 x 768 @ 75 Hz<br>1152 x 870 @ 75 Hz<br>1280 x 1024 @ 75<br>Hz | 640 x 480 @ 120 Hz<br>800 x 600 @ 120 Hz<br>1024 x 768 @ 120<br>Hz 4:3<br>1280 x 720 @ 60 Hz<br>16:9<br>1280 x 720 @ 120<br>Hz 16:9<br>1280 x 800 @ 60 Hz<br>16:10<br>1440 x 900 @ 60 Hz<br>16:10<br>1600 x 1200 @ 60<br>Hz 4:3 | 1080p: 1920 x<br>1080 @ 60 Hz | 640 x 480p @ 60 Hz 4:3<br>720 (1440) x 480i @ 60 Hz 4:3<br>720 (1440) x 576i @ 50 Hz 4:3<br>720 (1440) x 576i @ 50 Hz 4:3<br>720 (1440) x 576i @ 50 Hz 16:9<br>720 x 480p @ 60 Hz 4:3<br>720 x 576p @ 50 Hz 16:9<br>720 x 576p @ 50 Hz 16:9<br>1280 x 720p @ 50 Hz 16:9<br>1280 x 720p @ 60 Hz 16:9<br>1280 x 720p @ 60 Hz 16:9<br>1440 x 480p @ 60 Hz 16:9<br>1920 x 1080i @ 60 Hz 16:9<br>1920 x 1080i @ 50 Hz 16:9<br>1920 x 1080i @ 50 Hz 16:9<br>1920 x 1080p @ 60 Hz 16:9<br>1920 x 1080p @ 60 Hz 16:9<br>1920 x 1080p @ 50 Hz 16:9<br>1920 x 1080p @ 50 Hz 16:9<br>1920 x 1080p @ 50 Hz 16:9<br>1920 x 1080p @ 50 Hz 16:9<br>1920 x 1080p @ 30Hz 16:9<br>3840 x 2160p @ 24Hz 16:9<br>3840 x 2160p @ 30Hz 16:9<br>3840 x 2160p @ 50Hz 16:9<br>3840 x 2160p @ 50Hz 16:9<br>3840 x 2160p @ 50Hz 16:9<br>3840 x 2160p @ 50Hz 16:9<br>3840 x 2160p @ 30Hz 16:9<br>3840 x 2160p @ 30Hz 16:9<br>3840 x 2160p @ 30Hz 16:9<br>3840 x 2160p @ 30Hz 16:9<br>3840 x 2160p @ 50Hz 16:9<br>3840 x 2160p @ 50Hz 16:9<br>3840 x 2160p @ 50Hz 16:9<br>3840 x 2160p @ 50Hz 16:9<br>3840 x 2160p @ 50Hz 16:9<br>3840 x 2160p @ 50Hz 16:9<br>3840 x 2160p @ 50Hz 256:135<br>4096 x 2160p @ 30Hz 256:135<br>4096 x 2160p @ 50Hz 256:135 | 3840 x 2160 @ 60Hz<br>1920 x 1200 @ 60Hz |  |  |

| Digitális (HDMI 1_1.4)                                                                                                    |                                                                                                    |                            |                                                                                                    |                                                                                   |  |  |
|----------------------------------------------------------------------------------------------------|----------------------------------------------------------------------------------------------------|----------------------------|----------------------------------------------------------------------------------------------------|-----------------------------------------------------------------------------------|--|--|
| B0 / Kialakított<br>időzítés                                                                                                    | B0 / Standard<br>időzítés                                                                                                    | B0 / Részletes<br>időzítés | B1 / Videó üzemmód                                                                                                    | B1 / Részletes<br>időzítés                                                        |  |  |
| 640 x 480 @ 60Hz<br>640 x 480 @ 67Hz<br>640 x 480 @ 72Hz<br>640 x 480 @ 75Hz<br>800 x 600 @ 56Hz<br>800 x 600 @ 60Hz<br>800 x 600 @ 72Hz<br>800 x 600 @ 75Hz<br>1024 x 768 @ 60Hz<br>1024 x 768 @ 75Hz<br>1152 x 870 @ 75Hz<br>1280 x 1024 @ 75Hz | 640 x 480 @ 120Hz<br>800 x 600 @ 120Hz<br>1024 x 768 @ 120Hz<br>4:3<br>1280 x 720 @ 60Hz<br>16:9<br>1280 x 720 @ 120Hz<br>16:9<br>1280 x 800 @ 60Hz<br>16:10<br>1440 x 900 @ 60Hz<br>16:10<br>1600 x 1200 @ 60Hz<br>4:3 | WUXGA:<br>1920x1200@60Hz   | 640 x 480p @ 60Hz 4:3<br>720 x 480p @ 60Hz 4:3<br>720 x 480p @ 60Hz 16:9<br>720(1440) x 480i @ 60Hz 4:3<br>720(1440) x 480i @ 60Hz 16:9<br>720(1440) x 576i @ 50Hz 4:3<br>720(1440) x 576i @ 50Hz 16:9<br>720 x 576p @ 50Hz 4:3<br>720 x 576p @ 50Hz 16:9<br>1280 x 720p @ 50Hz 16:9<br>1280 x 720p @ 60Hz 16:9<br>1440 x 480p @ 60Hz 16:9<br>1440 x 576p @ 50Hz 16:9<br>1920 x 1080i @ 50Hz 16:9<br>1920 x 1080i @ 50Hz 16:9<br>1920 x 1080p @ 24Hz 16:9<br>1920 x 1080p @ 25Hz 16:9<br>1920 x 1080p @ 30Hz 16:9<br>1920 x 1080p @ 30Hz 16:9<br>1920 x 1080p @ 30Hz 16:9<br>1920 x 1080p @ 60Hz 16:9<br>1920 x 1080p @ 60Hz 16:9<br>1920 x 1080p @ 60Hz 16:9 | 1280 x 720 @ 60Hz<br>1366 x 768 @ 60Hz<br>1920 x 720 @ 60Hz<br>1920 x 1080 @ 60Hz |  |  |

| Digitális (HDMI 2_1.4)                                                                                                    |                                                                                                    |                               |                                                                                                    |                                                                                       |  |  |
|----------------------------------------------------------------------------------------------------|----------------------------------------------------------------------------------------------------|-------------------------------|----------------------------------------------------------------------------------------------------|---------------------------------------------------------------------------------------|--|--|
| B0 / Kialakított<br>időzítés                                                                                                    | B0 / Standard<br>időzítés                                                                                                    | B0 / Részletes<br>időzítés    | B1 / Videó üzemmód                                                                                                    | B1 / Részletes<br>időzítés                                                            |  |  |
| 640 x 480 @ 60Hz<br>640 x 480 @ 67Hz<br>640 x 480 @ 72Hz<br>640 x 480 @ 75Hz<br>800 x 600 @ 56Hz<br>800 x 600 @ 60Hz<br>800 x 600 @ 72Hz<br>800 x 600 @ 75Hz<br>1024 x 768 @ 60Hz<br>1024 x 768 @ 75Hz<br>1152 x 870 @ 75Hz<br>1280 x 1024 @ 75Hz | 640 x 480 @ 120Hz<br>800 x 600 @ 120Hz<br>1024 x 768 @ 120<br>Hz 4:3<br>1280 x 720 @ 60 Hz<br>16:9<br>1280 x 720 @ 120<br>Hz 16:9<br>1280 x 800 @ 60 Hz<br>16:10<br>1440 x 900 @ 60 Hz<br>16:10<br>1600 x 1200 @ 60<br>Hz 4:3 | 1080p: 1920 x<br>1080 @ 60 Hz | 640 x 480p @ 60 Hz 4:3<br>720 x 480p @ 60 Hz 4:3<br>720 x 480p @ 60 Hz 16:9<br>720 (1440) x 480i @ 60 Hz 4:3<br>720 (1440) x 480i @ 60 Hz 16:9<br>720 (1440) x 576i @ 50 Hz 4:3<br>720 (1440) x 576i @ 50 Hz 16:9<br>720 x 576p @ 50 Hz 4:3<br>720 x 576p @ 50 Hz 16:9<br>1280 x 720p @ 60 Hz 16:9<br>1280 x 720p @ 60 Hz 16:9<br>1440 x 480p @ 60 Hz 16:9<br>1920 x 1080i @ 60 Hz 16:9<br>1920 x 1080i @ 50 Hz 16:9<br>1920 x 1080p @ 24 Hz 16:9<br>1920 x 1080p @ 25 Hz 16:9<br>1920 x 1080p @ 30 Hz 16:9<br>1920 x 1080p @ 30 Hz 16:9<br>1920 x 1080p @ 60 Hz 16:9<br>1920 x 1080p @ 60 Hz 16:9<br>1920 x 1080p @ 30 Hz 16:9<br>1920 x 1080p @ 60 Hz 16:9 | 1280 x 720 @ 60 Hz<br>1366 x 768 @ 60 Hz<br>1920 x 720 @ 60 Hz<br>1920 x 1080 @ 60 Hz |  |  |

#### Analóg

| Analóg                                                                                                    |                                                                                                    |                               |                                                                                   |                            |  |  |  |  |
|----------------------------------------------------------------------------------------------------|----------------------------------------------------------------------------------------------------|-------------------------------|-----------------------------------------------------------------------------------|----------------------------|--|--|--|--|
| B0 / Kialakított<br>időzítés                                                                                                    | B0 / Standard időzítés                                                                                                    | B0 / Részletes<br>időzítés    | B1 / Videó üzemmód                                                                | B1 / Részletes<br>időzítés |  |  |  |  |
| $\begin{array}{c} 640 \times 480 @ 60 \text{ Hz} \\ 640 \times 480 @ 67 \text{ Hz} \\ 640 \times 480 @ 72 \text{ Hz} \\ 640 \times 480 @ 75 \text{ Hz} \\ 800 \times 600 @ 56 \text{ Hz} \\ 800 \times 600 @ 60 \text{ Hz} \\ 800 \times 600 @ 72 \text{ Hz} \\ 800 \times 600 @ 75 \text{ Hz} \\ 1024 \times 768 @ 60 \text{ Hz} \\ 1024 \times 768 @ 75 \text{ Hz} \\ 1152 \times 870 @ 75 \text{ Hz} \\ 1152 \times 870 @ 75 \text{ Hz} \\ 1280 \times 1024 @ 75 \text{ Hz} \\ \end{array}$ | 640 x 480 @ 120 Hz<br>800 x 600 @ 120 Hz<br>1024 x 768 @ 120 Hz 4:3<br>1280 x 720 @ 60 Hz 16:9<br>1280 x 720 @ 120 Hz 16:9<br>1280 x 800 @ 60 Hz 16:10<br>1440 x 900 @ 60 Hz 16:10<br>1600 x 1200 @ 60 Hz 4:3 | WUXGA: 1920 x<br>1200 @ 60 Hz | 1920 x 1080 @ 60 Hz<br>16:9<br>1366 x 768 @ 60 Hz 16:9<br>1920 x 720 @ 60 Hz 16:6 | N/A                        |  |  |  |  |

#### Valódi 3D videókompatibilitás

|                    |                         | Bement időzítés      |                    |  |  |  |
|--------------------|-------------------------|----------------------|--------------------|--|--|--|
|                    |                         | 1280 x 720P @ 50 Hz  | Top-and-Bottom     |  |  |  |
|                    |                         | 1280 x 720P @ 60 Hz  | Top-and-Bottom     |  |  |  |
|                    |                         | 1280 x 720P @ 50 Hz  | Frame packing      |  |  |  |
|                    |                         | 1280 x 720P @ 60 Hz  | Frame packing      |  |  |  |
|                    | HDMI 1.4a<br>3D Bemenet | 1920 x 1080i @ 50 Hz | Side-by-Side(Half) |  |  |  |
| Bemeneti felbontás |                         | 1920 x 1080i @ 60 Hz | Side-by-Side(Half) |  |  |  |
|                    |                         | 1920 x 1080P @ 24 Hz | Top-and-Bottom     |  |  |  |
|                    |                         | 1920 x 1080P @ 24 Hz | Frame packing      |  |  |  |
|                    |                         | 640 x 480 @ 120 Hz   | Frame sequential   |  |  |  |
|                    |                         | 800 x 600 @ 120 Hz   | Frame sequential   |  |  |  |
|                    |                         | 1024 x 768 @ 120 Hz  | Frame sequential   |  |  |  |
|                    |                         | 1280 x 720 @ 120 Hz  | Frame sequential   |  |  |  |

#### Megjegyzés:

- Ha a 3D bemenet 1080p @ 24 Hz, a DMD-nek 3D módban integrált többszörösével kell lejátszania.
- Támogatja az NVIDIA 3DTV Play-t, ha az Optoma nem fizet szabadalmi díjat.
- Az 1080i @ 25 Hz és a 720p @ 50 Hz 100 Hz-en fut; az 1080p @ 24 Hz 144 Hz-en fut; a többi 3D időzítés 120 Hz-en fut.
- HDMI bemeneti késleltetés: 49,7 ms

## RS232 port beállítása és jelek csatlakoztatása

### RS232 port beállítása

| Egység                | Módszer                |
|-----------------------|------------------------|
| Kommunikációs módszer | Aszinkron kommunikáció |
| Bit per másodperc     | 9600                   |
| Data Bits             | 8 bit                  |
| Paritás               | None                   |
| Stop Bits             | 1                      |
| Flow Control          | None                   |

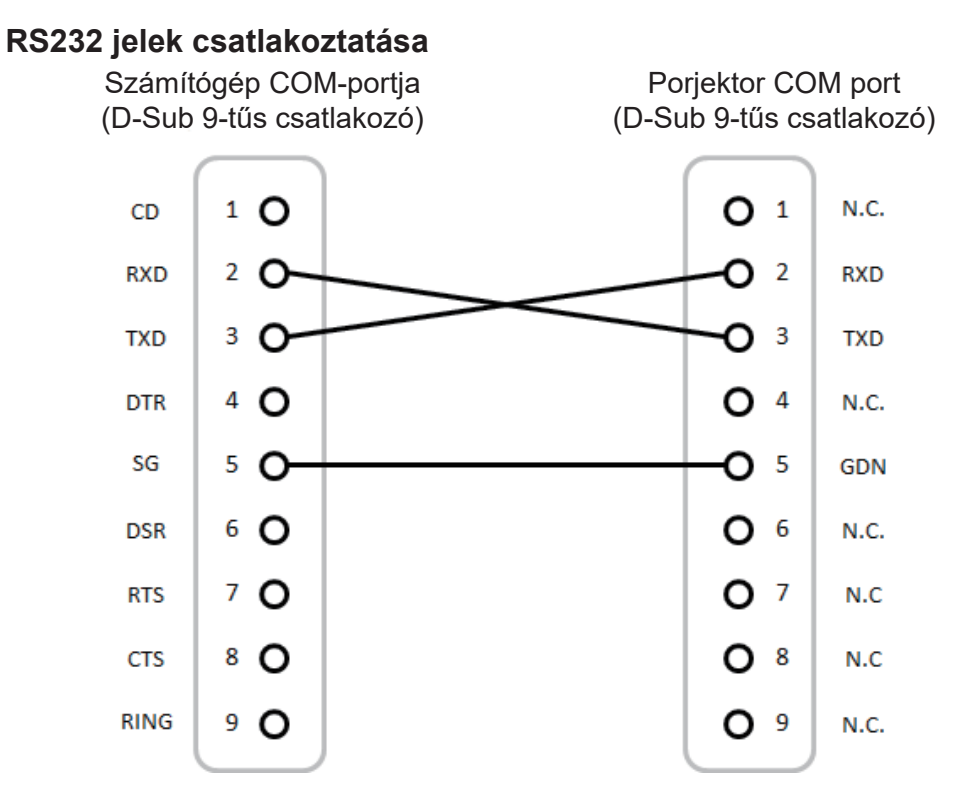

Megjegyzés: Az RS232 csatlakozó földelt.

## A kivetített kép méretének beállítása (Átmérő)

• A projektor fókusztávolsága 132 - 155 láb (3,353 - 3,937 méter)

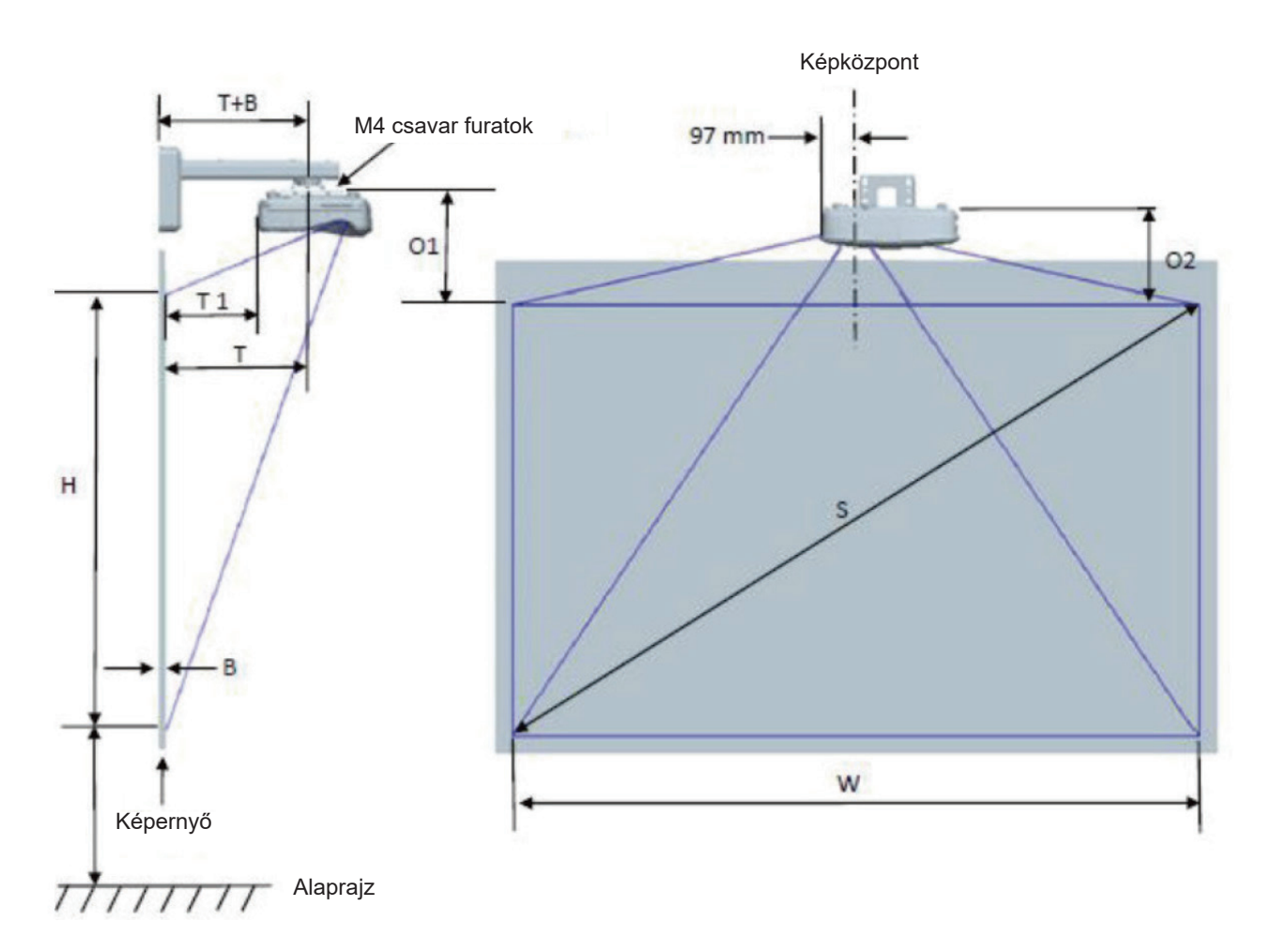

| WUXGA (16:10) Falra szerelés mérési táblázat  |                                     |                                 |                                |                        |         |                                 |                                                                                                    |                                                                                        |                                                                                   |                                                                             |
|-----------------------------------------------|-------------------------------------|---------------------------------|--------------------------------|------------------------|---------|---------------------------------|----------------------------------------------------------------------------------------------------|----------------------------------------------------------------------------------------|-----------------------------------------------------------------------------------|-----------------------------------------------------------------------------|
| Átlós<br>képmé-<br>ret (S)<br>hüvely-<br>kben | Átlós<br>képméret<br>(S) mm-<br>ben | Képszél-<br>esség (W)<br>mm-ben | Képmaga-<br>sság (H)<br>mm-ben | Kivetítési<br>távolság | Eltolás | Eltolási<br>tolerancia<br>(+/-) | Távolság<br>a fali tábla<br>felületétől<br>a projektor-<br>tartó<br>középpo-<br>ntjáig (T)<br>mm-ben | A fali<br>tábla és a<br>projektor<br>hátulja<br>közötti<br>távolság<br>(T1) mm-<br>ben | Távolság<br>a kép<br>tetejétől az<br>interfész<br>cső tetejéig<br>(O1) mm-<br>ben | Távolság<br>a kép<br>tetejétől a<br>projektor<br>(O2)<br>tetejéig<br>mm-ben |
| 132                                           | 3353                                | 2843                            | 1777                           | 719                    | 298     | 36                              | 594                                                                                                  | 457                                                                                    | 361                                                                               | 341                                                                         |
| 135                                           | 3429                                | 2908                            | 1817                           | 736                    | 304     | 36                              | 611                                                                                                  | 474                                                                                    | 367                                                                               | 347                                                                         |
| 140                                           | 3556                                | 3015                            | 1885                           | 763                    | 316     | 38                              | 638                                                                                                  | 501                                                                                    | 379                                                                               | 359                                                                         |
| 145                                           | 3683                                | 3123                            | 1952                           | 790                    | 327     | 39                              | 665                                                                                                  | 528                                                                                    | 390                                                                               | 370                                                                         |
| 150                                           | 3810                                | 3231                            | 2019                           | 817                    | 338     | 40                              | 692                                                                                                  | 555                                                                                    | 401                                                                               | 381                                                                         |
| 155                                           | 3937                                | 3339                            | 2087                           | 845                    | 349     | 42                              | 720                                                                                                  | 583                                                                                    | 412                                                                               | 392                                                                         |

Megjegyzés: Ez a grafikon csak felhasználói referenciaként szolgál.

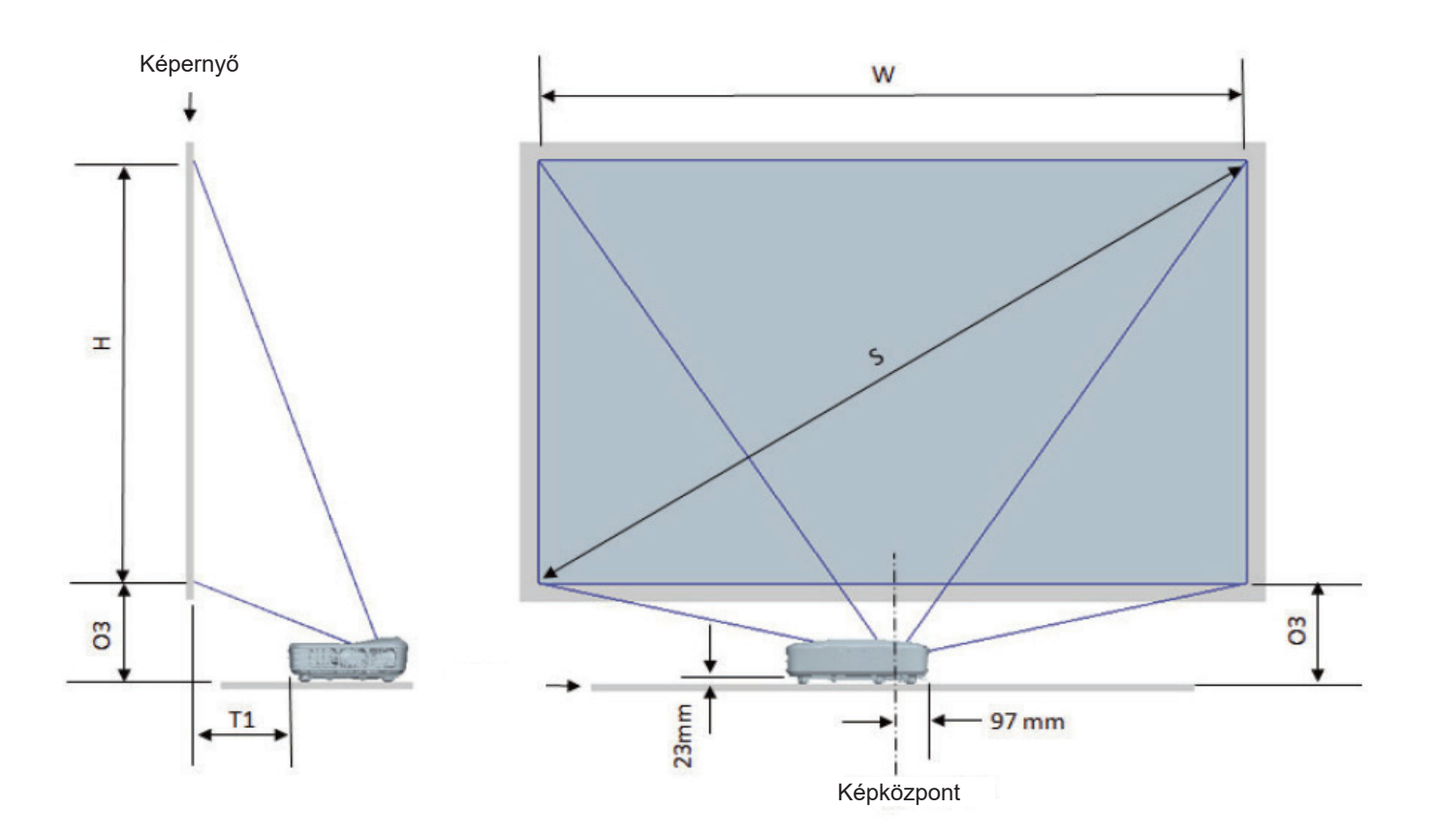

| WUXGA (16:10) Table mount installation measurement chart |                              |                            |                           |                      |                                                                              |                                                                |  |  |
|----------------------------------------------------------|------------------------------|----------------------------|---------------------------|----------------------|------------------------------------------------------------------------------|----------------------------------------------------------------|--|--|
| Átlós képméret<br>(S) hüvelykben                         | Átlós képméret<br>(S) mm-ben | Képszélesség<br>(W) mm-ben | Képmagasság<br>(H) mm-ben | Sorávolság<br>mm-ben | A fali tábla és<br>a projektor<br>hátulja közötti<br>távolság (T1)<br>mm-ben | Távolság a kép<br>aljától az asztal<br>tetejéig (O3)<br>mm-ben |  |  |
| 132                                                      | 3353                         | 2843                       | 1777                      | 719                  | 457                                                                          | 364                                                            |  |  |
| 135                                                      | 3429                         | 2908                       | 1817                      | 736                  | 474                                                                          | 370                                                            |  |  |
| 140                                                      | 3556                         | 3015                       | 1885                      | 763                  | 501                                                                          | 382                                                            |  |  |
| 145                                                      | 3683                         | 3123                       | 1952                      | 790                  | 528                                                                          | 393                                                            |  |  |
| 150                                                      | 3810                         | 3231                       | 2019                      | 817                  | 555                                                                          | 404                                                            |  |  |
| 155                                                      | 3937                         | 3339                       | 2087                      | 845                  | 583                                                                          | 415                                                            |  |  |

## A projektor méretei és mennyezeti rögzítés

- 1. A kivetítő sérülésének elkerülése érdekében kérjük, használja az Optoma által ajánlott szerelőkészletet a felszereléshez.
- 2. Amennyiben harmadik fél által forgalmazott mennyezetre szerelő készletet kíván használni, győződjön meg arról, hogy a kivetítőt tartó konzol rögzítésére szolgáló csavarok megfelelnek az alábbi előírásokkal:
- Csavar típusa: M4\*10
- Minimális csavar hosszúság: 10 mm

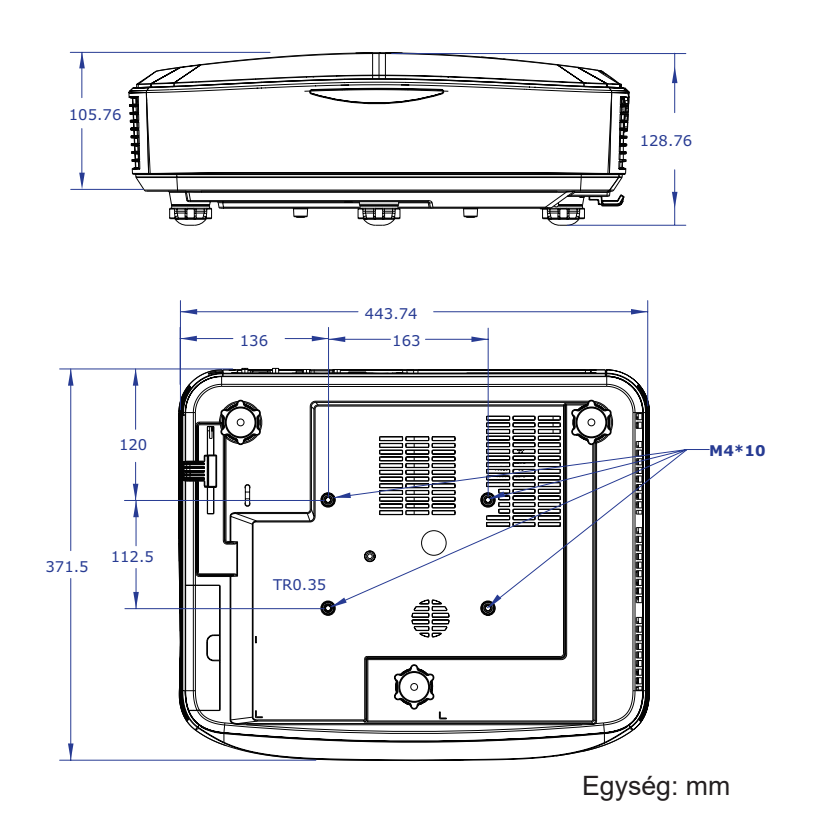

Megjegyzés: Jegyezze meg, hogy a helytelen telepítés miatti sérülés érvényteleníti a garanciát.

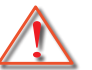

Figyelmeztetés:

 Ha más gyártótól vásárol mennyezetre szerelő konzolt, megfelelő méretű csavarokat használjon a kivetítő rögzítéséhez.

A szerelőlemez vastagságától függően a csavar mérete eltérő lehet.

- Győződjön meg arról, hogy a mennyezet és a kivetítő alja között legalább 10 cm távolság van.
- Kerülje a projektor hőforrás közelében történő telepítését.

## Infravörös távkódok

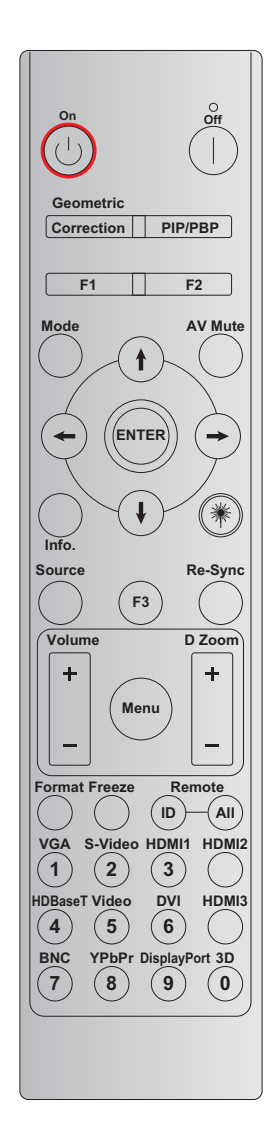

| Szám                    | Funkció                 | BYTE1    | BYTE2      | BYTE3  | BYTE4  | Ismétlés |
|-------------------------|-------------------------|----------|------------|--------|--------|----------|
|                         |                         | ügyfél 0 | customer 1 | Adat 0 | Adat 1 |          |
| Bekapcsolt<br>állapot し | Ве                      | 32       | CD         | 02     | #BYTE3 | F2       |
| Kikapcsolás             | Ki                      | 32       | CD         | 2E     | #BYTE3 | F2       |
| Geometriai<br>korrekció | Geometriai<br>korrekció | 32       | CD         | 96     | #BYTE3 | F2       |
| PIP/PBP                 | PIP/PBP                 | 32       | CD         | 78     | #BYTE3 | F2       |
| F1                      | F1                      | 32       | CD         | 26     | #BYTE3 | F2       |
| F2                      | F2                      | 32       | CD         | 27     | #BYTE3 | F2       |
| Mód                     | Mód                     | 32       | CD         | 95     | #BYTE3 | F2       |
| Négyirányú              | Fel nyíl                | 32       | CD         | C6     | #BYTE3 | F2       |
| kivála-                 | Le nyíl                 | 32       | CD         | C7     | #BYTE3 | F2       |
| sztógombok              | Le nyíl                 | 32       | CD         | C8     | #BYTE3 | F2       |
| (1/↓/←/→)               | Jobbra nyíl             | 32       | CD         | C9     | #BYTE3 | F2       |
| Bevitel                 | Bevitel                 | 32       | CD         | C5     | #BYTE3 | F2       |
| AV némítás              | AV némítás              | 32       | CD         | 03     | #BYTE3 | F2       |

| Szám                    | Funkció                  | BYTE1    | BYTE2      | BYTE3  | BYTE4  | Ismétlés |
|-------------------------|--------------------------|----------|------------|--------|--------|----------|
|                         |                          | ügyfél 0 | customer 1 | Adat 0 | Adat 1 |          |
| Információ              | Info.<br>(Információ)    | 32       | CD         | 25     | #BYTE3 | F2       |
| Lézer 🗮                 | Lézer                    | N/A      | N/A        | N/A    | N/A    | N/A      |
| Forrás                  | Forrás                   | 32       | CD         | 18     | #BYTE3 | F2       |
| F3                      | F3                       | 32       | CD         | 66     | #BYTE3 | F2       |
| Újraszinkroniz-<br>álás | Újraszinkroniz-<br>álás  | 32       | CD         | 04     | #BYTE3 | F2       |
| Hongorő                 | Hangerő +                | 32       | CD         | 09     | #BYTE3 | F2       |
| Hangero                 | Hangerő -                | 32       | CD         | 0C     | #BYTE3 | F2       |
| D Nogyítás              | D Nagyítás+              | 32       | CD         | 08     | #BYTE3 | F2       |
| Dinagyitas              | D Nagyítás-              | 32       | CD         | 0B     | #BYTE3 | F2       |
| Menü                    | Menü                     | 32       | CD         | 88     | #BYTE3 | F2       |
| Formátum                | Formátum                 | 32       | CD         | 15     | #BYTE3 | F2       |
| Kimerevítés             | Kimerevítés              | 32       | CD         | 06     | #BYTE3 | F2       |
| T                       | Távirányító<br>azonosító | 3201 ~   | ~ 3299     |        | N/A    |          |
| Taviranyilo             | Távirányítás<br>mind     | 32       | CD         |        |        |          |
| VGA / 1                 | 1/VGA                    | 32       | CD         | 8E     | #BYTE3 | F2       |
| S-Video / 2             | 2/S-Video                | 32       | CD         | 1D     | #BYTE3 | F2       |
| HDMI 1 / 3              | 3/HDMI 1                 | 32       | CD         | 16     | #BYTE3 | F2       |
| HDMI 2                  | HDMI 2                   | 32       | CD         | 9B     | #BYTE3 | F2       |
| HDBaseT / 4             | 4/HDBaseT                | 32       | CD         | 70     | #BYTE3 | F2       |
| Video / 5               | 5/Video                  | 32       | CD         | 1C     | #BYTE3 | F2       |
| DVI / 6                 | 6/DVI                    | 32       | CD         | 19     | #BYTE3 | F2       |
| HDMI3                   | HDMI3                    | 32       | CD         | 98     | #BYTE3 | F2       |
| BNC / 7                 | 7/BNC                    | 32       | CD         | 1A     | #BYTE3 | F2       |
| YPbPr / 8               | 8/YPbPr                  | 32       | CD         | 17     | #BYTE3 | F2       |
| Kijelzőport / 9         | 9/KijelzőPort            | 32       | CD         | 9F     | #BYTE3 | F2       |
| 3D / 0                  | 0/3D                     | 32       | CD         | 89     | #BYTE3 | F2       |

#### Megjegyzés:

A távirányító alvó üzemmódba lép, ha nem nyomja meg egyik billentyűt sem, vagy kettőnél több billentyűt nyom le egyszerre, vagy egy billentyűt több mint 60 másodpercig nyom le.

• Ha 3 másodpercnél hosszabb ideig nyomva tartja az "All" gombot, és a piros LED gyorsan villog, ez azt jelzi, hogy az ügyfélkód visszaáll az alapértelmezett kódra (32 CD).

 Az ügyfélkód váltásához tartsa lenyomva az "ID" gombot több mint 3 másodpercig, mire a piros LED lassan villogni kezd. Ezután 10 másodpercen belül nyomjon meg 2 számbillentyűt. Ha például az ügyfélkódot 3201-re szeretné módosítani, tegye a következőket: Tartsa lenyomva az "ID" billentyűt több mint 3 másodpercig, majd engedje el az "ID" billentyűt, nyomja meg a "0" billentyűt, és nyomja meg az "1" billentyűt. Ha azonban 10 másodpercnél tovább nyom 2 számbillentyűt, az ügyfélkód nem változik. Az ügyfélkódot 32 01 és 32 99 között állíthatja be.

- A LED-kijelző 10 másodpercig világít, ha bármelyik billentyűt megnyomja, majd 5 másodpercen belül lassan villog, ha nem nyomja meg a billentyűket. De ha bármelyik billentyűt megnyomja, az idő újraindítja a kalib-rálást.
- A távirányító az elemek lemerüléséig megjegyzi az ügyfélkódot.

## Hibaelhárítás

Ha problémát tapasztal a projektorral kapcsolatban, kérjük, olvassa el az alábbi információkat. Ha a probléma továbbra is fennáll, forduljon a helyi viszonteladóhoz vagy szervizközponthoz.

### Képi problémák

- A kép nem jelenik meg
  - Ellenőrizze, hogy minden kábel és csatlakozás az "Üzembe helyezés" fejezetben leírtak szerint van-e csatlakoztatva.
  - Ellenőrizze, hogy a kábelek tűi nincsenek-e letörve vagy elhajolva.
  - Győződjön meg arról, hogy az "Némítás" funkció nincs bekapcsolva.
- ? A kép nem éles
  - Győződjön meg róla, hogy a vetítővászon a projektortól a szükséges távolságban van. Lásd a 17 oldalon. (Olvassa el a 28. oldalt).

A kép megnyúlik, amikor 16:9 képarányú DVD filmet játszik le

- Ha anamorfikus DVD-t vagy 16:9-es DVD-t játszik le, a kivetítő a legjobb képet 16:9-es formátumban jeleníti meg a kivetítő oldalán.
- Ha LBX formátumú DVD-t játszik le, akkor változtassa a formátumot LBX-re a projektor OSD-menüjében.
- Ha 4:3 képformátumú DVD filmet játszik le, módosítsa a formátumot 4:3 beállításra a kivetítő OSD menüjében.
- Állítsa a megjelenítési formátumot 16:9 (széles) képméretarányra a DVD-lejátszón.
- A kép túl kicsi vagy túl nagy
  - Helyezze a kivetítőt a vászonhoz közelebb vagy messzebbre.
  - Nyomja meg a "Menü" gombot a kivetítő paneljén, és válassza a "Megjelenítés → Képarány" menüpontot. Próbálja ki a különböző beállításokat.
- ? A kép széle dőlt:
  - Ha lehetséges, helyezze át a kivetítőt úgy, hogy a képernyő közepén és a képernyő alja alatt legyen.
- ? A kép fordított
  - Válassza a "Beállítás → Kivetítés" elemet az OSD menüben, és állítsa be a vetítési irányt.

### Egyéb problémák

- A kivetítő nem reagál semmilyen kezelőszervre
  - Ha lehetséges, kapcsolja ki a kivetítőt, majd húzza ki a tápkábelt, és várjon legalább 20 másodpercig, míg újra nem csatlakoztatja.

### Távirányító problémák

P Ha a távvezérlő nem működik

- Ellenőrizze, hogy a távirányító működési szöge ± 30°-on belül van-e a projektor IR-vevőjére irányítva.
- Gondoskodjon arról, hogy nincs akadály a távirányító és a projektor között. Mozogjon a kivetítő 12 méteres (39,4 ft) körzetében.
- Győződjön meg arról, hogy helyesen helyezték be az elemeket.
- Cserélje ki a lemerült elemeket.

## Figyelmeztető jelzés

Ha a figyelmeztető jelzések (lásd alább) kigyulladnak vagy villognak, a projektor automatikusan kikapcsol:

- Ha a "Lámpa " LED folyamatos vörös fénnyel világít, a "Üzemjelző" jelző pedig vörösen villog.
- Ha a "Hőmérséklet" LED folyamatos vörös fénnyel világít, a "Üzemjelző" jelző pedig vörösen villog. Ez azt jelzi, hogy a kivetítő túlmelegedett. Normális esetben a kivetítőt lehűlés után újra be lehet kapcsolni.
- Ha a "Hőmérséklet" LED és a "Üzemjelző" jelző vörösen villog.

Húzza ki a tápkábelt, várjon 30 másodpercig és próbálkozzon újra. Ha a figyelmeztető jelzés világít vagy villog, kérjük, forduljon a legközelebbi szervizközponthoz segítségért.

#### LED fény jelentése

| Üzenet                                            | Energ                                                                                                    | ia LED               | Hőmérsékletkijelző<br>LED | Lámpa LED            |
|---------------------------------------------------|----------------------------------------------------------------------------------------------------|----------------------|---------------------------|----------------------|
|                                                   | (Vörös)                                                                                                    | (Kék)                | (Vörös)                   | (Vörös)              |
| Készenléti állapot<br>(Hálózati tápkábel bemenet) | Folyamatos világítás                                                                                                    |                      |                           |                      |
| Bekapcsolt állapot<br>(Bemelegedés)               | Villog<br>(1 mpig világít / 1<br>mpig nem világít)                                                                                       |                      |                           |                      |
| Üzemjelző és lámpa                                |                                                                                                    | Folyamatos világítás |                           |                      |
| Kikapcsolás (Hűtés)                               | Villog<br>(0,5 mpig világít / 0,5<br>mpig nem világít)<br>Visszaáll az állandó<br>piros fényre, amikor<br>a hűtőventilátor<br>kikapcsol. |                      |                           |                      |
| Hiba (LD hőmérséklet felett)                      |                                                                                                    |                      | Folyamatos világítás      |                      |
| Hiba (LD hiba)                                    |                                                                                                    |                      |                           | Folyamatos világítás |
| Hiba (ventilátorhiba)                             |                                                                                                    |                      | Villog                    |                      |
| Hiba (Magas hőmérs.)                              |                                                                                                    |                      | Folyamatos világítás      |                      |

Kikapcsolás:

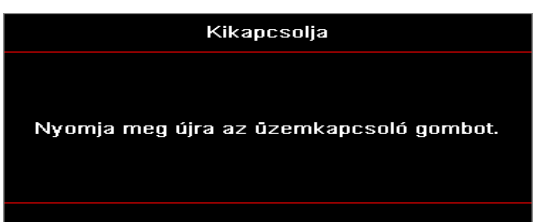

Hőmérséklet-figyelmeztetés:

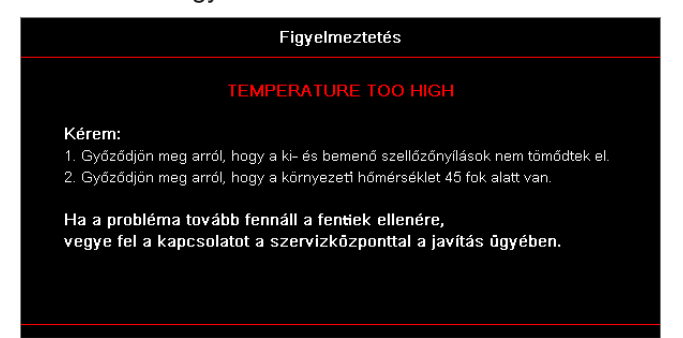

## Specifikációk

| Optikai                           | Leírás                  |
|-----------------------------------|-------------------------|
| Maximális felbontás               | WUXGA                   |
| Vászontól való távolság<br>aránya | 0,253                   |
| Nagyítás / fókusz beállítás       | Fix zoom és kézi fókusz |
| Képméret (Átló)                   | 133,5" ~ 154,1"         |
| Vetítési távolság                 | 457 mm ~ 583 mm         |

| Elektromos              | Leírás                                                                                                    |
|-------------------------|----------------------------------------------------------------------------------------------------|
| Bemenetek               | <ul> <li>HDMI 2,0 (x2)</li> <li>VGA In</li> <li>Audio bemenet 3,5 mm</li> <li>Mikrofon</li> <li>USB Type-A a tápellátáshoz USB 5 V/1,5 A</li> </ul>                    |
| Kimenetek               | <ul><li>VGA Kimenet</li><li>Audio kimenet 3,5 mm</li></ul>                                                                                                    |
| Vezérlés                | <ul> <li>USB B-típusú</li> <li>RS232C</li> <li>RJ-45 (támogatja a webes vezérlést)</li> </ul>                                                                          |
| Színmélység             | 1073,4 millió szín                                                                                                    |
| Letapogatási frekvencia | <ul> <li>Vízszintes letapogatási sebesség: 15,375 ~ 91,146 KHz</li> <li>Függőleges letapogatási sebesség: 24 ~ 85 Hz (120 Hz 3D funkciójú projektor esetén)</li> </ul> |
| Beépített hangszóró     | Igen, 10 W                                                                                                    |
| Tápfeszültség igény     | 100 - 240 V ± 10%, AC 50/60 Hz                                                                                                    |
| Bemeneti áramerősség    | 3,7 A                                                                                                    |

| Mechanikus            | Leírás                                                                                                    |
|-----------------------|----------------------------------------------------------------------------------------------------|
| A gép tájolása        | Elülső, hátsó, mennyezet, hátsó-top                                                                             |
| Méretek               | <ul> <li>382(Sz) x 318(M) x 88(M) mm (lábak nélkül)</li> <li>382(Sz) x 318(M) x 115(M) mm (lábakkal)</li> </ul> |
| Tömeg                 | 5,8 ± 0,5 kg                                                                                                    |
| Környezeti feltételek | Működés 5 ~ 40°C, 10% és 85% páratartalom között (nem kondenzáló)                                               |

Megjegyzés: Minden specifikáció előzetes értesítés nélkül változhat.

## **RS232 protocol function list**

Baud Rate 9600 Data Bits 8 Parity None Stop Bits 1 Flow Control None UART16550 FIFO Disable

| Write Comman | nd     |          |   |         |   |       |          |                 |
|--------------|--------|----------|---|---------|---|-------|----------|-----------------|
| ~            | Х      | Х        | Х | Х       | Х |       | n        | CR              |
| Lead Code    | Projec | ctor ID  |   | Command |   | space | variable | carriage return |
| Prefix       | 001    | ~99      |   | 000~000 |   |       | 0~9999   | suffix          |
|              | (Defau | ult: 00) |   | 000 999 |   |       |          |                 |

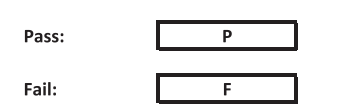

#### Read Command

| ~         | Х                         | х               | х | х       | х |       | n        | CR              |
|-----------|---------------------------|-----------------|---|---------|---|-------|----------|-----------------|
| Lead Code | Projec                    | tor ID          |   | Command |   | space | variable | carriage return |
| Prefix    | 00 <sup>.</sup><br>(Defau | ~99<br>Ilt: 00) |   | 000~999 |   |       | 0~9999   | suffix          |

Fail:

F

Response Format

| onnat | - |   |          |
|-------|---|---|----------|
| Pass: | 0 | k | n        |
|       |   |   | Variable |

| System Autom | atically Send |   |   |   |          |
|--------------|---------------|---|---|---|----------|
|              | I             | N | F | 0 | n        |
|              |               |   |   |   | Variable |

Note: There is a <CR> after all ASCII commands. 0D is the HEX code for <CR> in ASCII code.

|           |                |                 |                    |                            |          |               |                  | Write C | ommand    |         | _     | Res       | a Comman | 1 | _      |        |
|-----------|----------------|-----------------|--------------------|----------------------------|----------|---------------|------------------|---------|-----------|---------|-------|-----------|----------|---|--------|--------|
|           |                |                 |                    |                            |          |               |                  | Corr    | Set       |         | _     |           | Command  |   | _      |        |
| Main Menu | Level 1        | Level 2         | Level 3            | Level 4                    | Level 5  | n value       | CMD              | space   | Para.     | CMD     | space | CMD Value |          |   |        | Pass   |
|           |                |                 | [None]             |                            |          |               |                  |         |           | ~XX123  |       | 1         |          | 0 | k      | 0      |
|           |                |                 | Presentation       |                            |          |               | ~XX20            |         | 1         | ~XX123  |       | 1         |          | 0 | k .    | 1      |
|           |                |                 | Cinema             |                            |          |               | ~XX20            |         | 2         | ~XX123  |       | 1         |          | 0 | K<br>V | 3      |
|           |                |                 | HDR                |                            |          |               | ~XX20            |         | 21        | ~XX123  |       | 1         |          | 0 | n<br>k | 21     |
|           |                | Display Mode    | HLG                |                            |          |               | ~XX20            |         | 25        | ~XX123  |       | 1         |          | 0 | k      | 25     |
|           |                |                 | sRGB               |                            |          |               | ~XX20            |         | 4         | ~XX123  |       | 1         |          | 0 | k      | 4      |
|           |                |                 | DICOM SIM.         |                            |          |               | ~XX20            |         | 10        | ~XX123  |       | 1         |          | 0 | k      | 10     |
|           |                |                 | User               |                            |          |               | ~XX20            |         | 5         | ~XX123  |       | 1         |          | 0 | k<br>L | 5      |
|           |                |                 | Blending           |                            |          |               | ~XX20            |         | 19        | ~XX123  |       | 1         |          | 0 | K<br>V | 19     |
|           |                |                 | Off                |                            |          |               | ~XX506           |         | 0         | -704123 |       |           |          | 0 |        | 15     |
|           |                |                 | BlackBoard         |                            |          |               | ~XX506           |         | 1         |         |       |           |          |   |        |        |
|           |                |                 | Light Yellow       |                            |          |               | ~XX506           |         | 7         |         |       |           |          |   |        |        |
|           |                | Wall Color      | Light Green        |                            |          |               | ~XX506           |         | 3         |         |       |           |          |   |        |        |
|           |                |                 | Light Blue         |                            |          |               | ~XX506           |         | 4         |         |       |           |          |   |        |        |
|           |                |                 | Pink               |                            |          |               | ~XX506           |         | 5         |         |       |           |          | - |        |        |
|           |                |                 | Gray               | 0#                         |          |               | ~XX506           |         | 6         |         |       |           |          | + |        |        |
|           |                |                 | HDR/HLG            | Auto                       |          |               | ~XX565           |         | 1         |         |       |           |          |   |        |        |
|           |                |                 |                    | Bright                     |          |               | ~XX566           |         | 0         |         |       |           |          |   |        |        |
|           |                |                 | HDD Disture Made   | Standard                   |          |               | ~XX566           |         | 1         |         |       |           |          |   |        |        |
|           |                | Dynamic Range   | FIDIX FIGURE MODE  | Film                       |          |               | ~XX566           |         | 2         |         |       |           |          |   |        |        |
|           |                | 1               |                    | Detail                     |          |               | ~XX566           |         | 3         |         |       |           |          |   |        |        |
|           |                |                 |                    | Bright                     |          |               | ~XX567           |         | 0         |         |       |           |          | + |        |        |
|           |                |                 | HLG Picture Mode   | Eilm                       |          |               | -XX567           |         | 2         |         |       |           |          | - |        |        |
|           |                |                 |                    | Detail                     |          |               | ~XX567           |         | 3         |         |       |           |          |   |        |        |
|           |                |                 | -                  |                            |          |               | ~XX46            |         | 1         |         |       |           |          |   |        |        |
|           |                | Brightness      | -50 ~ 50           |                            |          |               | ~XX21            |         | -50~50    | ~XX125  |       | 1         |          | 0 | k      | -50~50 |
|           |                |                 | +                  |                            |          |               | ~XX46            |         | 2         |         |       |           |          |   |        |        |
|           |                |                 | -                  |                            |          |               | ~XX47            |         | 1         |         |       |           |          |   |        |        |
|           |                | Contrast        | -50 ~ 50           |                            |          |               | ~XX22            |         | -50~50    | ~XX126  |       | 1         |          | U | ĸ      | -50~50 |
| 1         |                | Sharpness       | 1~15               |                            |          | <u> </u>      | ~XX23            |         | ∠<br>1~15 |         |       |           |          |   |        |        |
|           |                | Color           | -50 ~ 50           |                            |          |               | ~XX45            |         | -50~50    |         |       |           |          |   |        |        |
| 1         |                | Tint            | -50 ~ 50           |                            |          |               | ~XX44            |         | -50~50    |         |       |           |          |   |        |        |
|           |                |                 | Film               |                            |          |               | ~XX35            |         | 1         |         |       |           |          |   |        |        |
|           |                |                 | Video              |                            |          |               | ~XX35            |         | 2         |         |       |           |          |   |        |        |
|           |                |                 | Graphics           |                            |          |               | ~XX35            |         | 3         |         |       |           |          |   |        |        |
|           |                | Gamma           | Standard(2.2)      |                            |          |               | ~XX35            |         | 4         |         |       |           |          |   |        |        |
|           |                |                 | 1.8                |                            |          |               | ~XX35            |         | 5         |         |       |           |          |   |        |        |
|           |                |                 | 2.4                |                            |          |               | ~XX35            |         | 12        |         |       |           |          |   |        |        |
| 1         |                |                 | 2.6                | 1                          |          |               | ~XX35            |         | 8         |         |       |           |          |   |        |        |
|           |                |                 | BrilliantColor™    | 1~10                       | <u> </u> |               | ~XX34            |         | 1~10      |         |       |           |          |   |        |        |
|           |                |                 |                    | Warm                       |          |               | ~XX36            |         | 4         | ~XX128  |       | 1         |          | 0 | k      | 3      |
|           |                |                 | Color Temperature  | Standard                   |          |               | ~XX36            |         | 1         | ~XX128  |       | 1         |          | 0 | k      | 0      |
|           |                |                 | outor temperature  | Cool                       |          |               | ~XX36            |         | 2         | ~XX128  |       | 1         |          | 0 | k      | 1      |
|           |                |                 |                    | Cold                       |          |               | ~XX36            |         | 3         | ~XX128  |       | 1         |          | 0 | k      | 2      |
|           |                |                 |                    | Color<br>(P) Seturation    |          | R/G/B/C/Y/M/W | . YY222          |         | 50-50     |         |       |           |          | - |        |        |
|           |                |                 |                    | (R) Saturation             |          | -50~50        | -XX333           |         | -50~50    |         |       |           |          |   |        |        |
|           |                |                 |                    | (R) Gain                   |          | -50~50        | ~XX339           |         | -50~50    |         |       |           |          | - |        |        |
|           |                |                 |                    | (G) Saturation             |          | -50~50        | ~XX334           |         | -50~50    |         |       |           |          |   |        |        |
|           |                |                 |                    | (G) Hue                    |          | -50~50        | ~XX328           |         | -50~50    |         |       |           |          |   |        |        |
|           |                |                 |                    | (G) Gain                   |          | -50~50        | ~XX340           |         | -50~50    |         |       |           |          |   |        |        |
| Display   |                |                 |                    | (B) Saturation             |          | -50~50        | ~XX335           |         | -50~50    |         |       |           |          |   |        |        |
|           |                |                 |                    | (B) Hue                    |          | -50~50        | ~XX329           |         | -50~50    |         |       |           |          |   |        |        |
|           |                |                 |                    | (B) Gain<br>(C) Saturation |          | -50~50        | ~XX341<br>~XX336 |         | -50~50    |         |       |           |          | + |        |        |
|           |                |                 | Color Matching     | (C) Hue                    |          | -50~50        | ~XX330           |         | -50~50    |         |       |           |          |   |        |        |
|           | Image Settings |                 |                    | (C) Gain                   |          | -50~50        | ~XX342           |         | -50~50    |         |       |           |          |   |        |        |
|           |                |                 |                    | (Y) Saturation             |          | -50~50        | ~XX337           |         | -50~50    |         |       |           |          |   |        |        |
|           |                | Color Settinge  |                    | (Y) Hue                    |          | -50~50        | ~XX331           |         | -50~50    |         |       |           |          |   |        |        |
|           |                | Cool Coungs     |                    | (Y) Gain                   |          | -50~50        | ~XX343           |         | -50~50    |         |       |           |          |   |        |        |
|           |                |                 |                    | (M) Saturation             |          | -50~50        | ~XX338           |         | -50~50    |         |       |           |          | - |        |        |
|           |                |                 |                    | (M) Hue                    |          | -50~50        | ~XX332           |         | -50~50    |         |       |           |          |   |        |        |
|           |                |                 |                    | (M) Gain                   |          | -50~50        | ~XX344           |         | -50~50    |         |       |           |          | + |        |        |
|           |                |                 |                    | (W) Green                  |          | -50~50        | ~XX346           |         | -50~50    |         |       |           |          |   |        |        |
|           |                |                 |                    | (W) Blue                   |          | -50~50        | ~XX347           |         | -50~50    |         |       |           |          |   |        |        |
|           |                |                 |                    | Reset                      |          |               | ~XX215           |         | 1         |         |       |           |          |   |        |        |
|           |                |                 |                    | Red Gain                   |          | -50~50        | ~XX24            |         | -50~50    |         |       |           |          |   |        |        |
|           |                |                 |                    | Green Gain                 |          | -50~50        | ~XX25            |         | -50~50    |         |       |           |          |   |        |        |
|           |                |                 | 000.0.1.0          | Blue Gain                  |          | -50~50        | ~XX26            |         | -50~50    |         |       |           |          | + |        |        |
| 1         |                |                 | ndo Gam/Blas       | Green Bias                 |          | -50~50        | ~XX28            |         | -00~00    |         |       |           |          |   |        |        |
|           |                |                 |                    | Blue Bias                  |          | -50~50        | ~XX29            |         | -50~50    |         |       |           |          |   |        |        |
|           |                |                 |                    | Reset                      |          |               | ~XX517           |         | 1         |         |       |           |          |   |        |        |
|           |                |                 |                    | Auto                       |          |               | ~XX37            |         | 1         |         |       |           |          |   |        |        |
| 1         |                |                 | 1                  | RGB                        |          |               | ~XX37            |         | 2         |         |       |           |          |   |        |        |
|           |                |                 | Color Space        | YUV                        |          |               | ~XX37            |         | 3         |         |       |           |          |   |        |        |
| 1         |                |                 | 1                  | PGB(16x235)                |          |               | -7.7.5/          |         | 2         |         |       |           |          |   |        |        |
| 1         |                |                 | 1                  | Off                        |          |               | ~XX91            |         |           |         |       |           |          |   |        |        |
|           |                |                 | Automatic          | On                         |          |               | ~XX91            |         | 1         |         |       |           |          |   |        |        |
|           |                | Signal          | Frequency          |                            |          | -50~50        | ~XX73            |         | -50~50    |         |       |           |          |   |        |        |
|           |                |                 | Phase              |                            |          | 0~31          | ~XX74            |         | 0~31      |         |       |           |          |   |        |        |
|           |                |                 | n. Position        |                            |          | -ou~b0        | ~XX/5            |         | -50~50    |         |       |           |          |   |        |        |
| 1         |                |                 | v. Posibori        | Off                        |          |               | ~XX91            |         | -00~00    |         |       |           |          |   |        |        |
| 1         |                |                 | Dynamic Black      | On                         |          |               | ~XX91            |         | 1         |         |       |           |          |   |        |        |
|           |                |                 | Eco.               |                            |          |               | ~XX110           |         | 2         |         |       |           |          |   |        |        |
|           |                |                 |                    | 100%                       |          |               | ~XX326           |         | 0         |         |       |           |          |   |        |        |
| 1         |                |                 | 1                  | 95%                        |          |               | ~XX326           |         | 1         |         |       |           |          |   |        |        |
|           |                |                 |                    | 90%                        |          |               | ~XX326           |         | 2         |         |       |           |          |   |        |        |
|           |                |                 |                    | 85%                        |          |               | ~XX326           |         | 3         |         |       |           | $\vdash$ |   |        |        |
|           |                |                 |                    | 80%                        |          |               | ~XX326           |         | 4<br>c    |         |       |           |          |   |        |        |
| 1         |                |                 | 1                  | 70%                        |          |               | ~XX326           |         | 6<br>R    |         |       |           |          |   |        |        |
| 1         |                |                 | 1                  | 65%                        |          |               | ~XX326           |         | 7         |         |       |           |          |   |        |        |
| 1         |                |                 | Constant Power     | 60%                        |          |               | ~XX326           |         | 8         |         |       |           |          |   |        |        |
|           |                |                 |                    | 55%                        |          |               | ~XX326           |         | 9         |         |       |           |          |   |        |        |
|           |                |                 |                    | 50%                        |          |               | ~XX326           |         | 10        |         |       |           |          |   |        |        |
|           |                |                 |                    | 45%                        |          |               | ~XX326           |         | 11        |         |       |           |          |   |        |        |
| 1         |                | Brightness Mode | 1                  | 40%                        |          |               | ~XX326           | -       | 12        |         |       |           |          |   |        |        |
| 1         |                |                 | 1                  | 30%                        |          |               | -AA326           |         | 13        |         |       |           |          |   |        |        |
|           |                |                 |                    | 25%                        |          |               | ~XX326           |         | 15        |         |       |           |          |   |        |        |
|           |                |                 |                    | 20%                        |          |               | ~XX326           |         | 16        |         |       |           |          |   |        |        |
|           |                |                 |                    | 85%                        |          |               | ~XX522           |         | 0         |         |       |           |          |   |        |        |
|           |                |                 | 1                  | 80%                        |          |               | ~XX522           |         | 1         |         |       |           |          |   |        |        |
| 1         |                |                 | 1                  | 75%                        |          |               | ~XX522           |         | 2         |         |       |           |          |   |        |        |
|           |                |                 |                    | 70%                        |          |               | ~XX522           |         | 3         |         |       |           |          |   |        |        |
|           |                |                 |                    | 60%                        |          |               | ~XX522           |         | 4         |         |       |           |          |   |        |        |
| 1         |                |                 | Constant Luminance | 55%                        |          |               | ~XX522           |         | а<br>А    |         |       |           |          |   |        |        |
|           |                |                 | 1                  | 50%                        |          |               | ~XX522           |         | 7         |         |       |           |          |   |        |        |
| 1         |                |                 | 1                  | 45%                        |          |               | ~XX522           |         |           |         |       |           |          |   |        |        |
|           |                |                 |                    | 40%                        |          |               | ~XX522           |         | 9         |         |       |           |          |   |        |        |
|           |                |                 |                    | 35%                        |          |               | ~XX522           |         | 10        |         |       |           |          |   |        |        |
|           |                | L               | ļ                  | 30%                        |          |               | ~XX522           |         | 11        |         |       |           |          |   |        |        |
| 1         | 1              | Reset           |                    |                            |          |               | ~XX509           |         | 1         |         |       |           |          |   |        |        |

Note: Some commands are not supported, it depends on models.

|           |                                                                                                    |                                                                                                    |                                                                                                    |                                                                                                    |          |                                                              |                                                                                                    | Write C | Command                                                                                                    |                                                                                                    |                                                                                                    | <u></u> |          |   |                                                                                                    |                                                                                                    |
|-----------|----------------------------------------------------------------------------------------------------|----------------------------------------------------------------------------------------------------|----------------------------------------------------------------------------------------------------|----------------------------------------------------------------------------------------------------|----------|--------------------------------------------------------------|----------------------------------------------------------------------------------------------------|---------|----------------------------------------------------------------------------------------------------|----------------------------------------------------------------------------------------------------|----------------------------------------------------------------------------------------------------|---------|----------|---|----------------------------------------------------------------------------------------------------|----------------------------------------------------------------------------------------------------|
| Main Manu | Level 1                                                                                                    | Lavel 2                                                                                                    | Level 3                                                                                                    | Level 4                                                                                                    | Level 5  | n value                                                      | CMD                                                                                                    | enace   | Set                                                                                                    | CMD                                                                                                    | enace CMD Va                                                                                                    | due La  | ommand   |   |                                                                                                    |                                                                                                    |
| main menu | Level 1                                                                                                    | Level 2                                                                                                    | Off                                                                                                    | Lover 4                                                                                                    | Level 5  | ii value                                                     | ~XX230                                                                                                    | space   | Para.                                                                                                    | CinD                                                                                                    | space CmD va                                                                                                    |         |          |   |                                                                                                    | 355                                                                                                    |
|           |                                                                                                    | 3D Mode                                                                                                    | On                                                                                                    |                                                                                                    |          |                                                              | ~XX230                                                                                                    |         | 4                                                                                                    |                                                                                                    |                                                                                                    |         |          |   |                                                                                                    |                                                                                                    |
|           |                                                                                                    | 3D Tech                                                                                                    | Off                                                                                                    |                                                                                                    |          |                                                              | ~XX230                                                                                                    |         | 0                                                                                                    |                                                                                                    |                                                                                                    |         |          |   |                                                                                                    |                                                                                                    |
|           |                                                                                                    |                                                                                                    | 3D                                                                                                    |                                                                                                    |          |                                                              | ~XX400                                                                                                    |         | 0                                                                                                    |                                                                                                    |                                                                                                    |         |          |   |                                                                                                    |                                                                                                    |
|           |                                                                                                    | 3D-2D                                                                                                    | L                                                                                                    |                                                                                                    |          |                                                              | ~XX400                                                                                                    |         | 1                                                                                                    |                                                                                                    |                                                                                                    | _       | $\vdash$ |   |                                                                                                    |                                                                                                    |
|           | 3D                                                                                                    |                                                                                                    | Auto                                                                                                    |                                                                                                    |          |                                                              | ~XX400                                                                                                    |         | 0                                                                                                    |                                                                                                    |                                                                                                    |         |          |   |                                                                                                    |                                                                                                    |
|           |                                                                                                    | 3D Format                                                                                                    | SBS                                                                                                    |                                                                                                    |          |                                                              | ~XX405                                                                                                    |         | 1                                                                                                    |                                                                                                    |                                                                                                    | _       | $\vdash$ |   |                                                                                                    |                                                                                                    |
|           |                                                                                                    |                                                                                                    | Frame Sequential                                                                                                    |                                                                                                    |          |                                                              | ~XX405                                                                                                    |         | 3                                                                                                    |                                                                                                    |                                                                                                    | _       |          |   |                                                                                                    |                                                                                                    |
|           |                                                                                                    | 3D sync invert                                                                                                    | Off                                                                                                    |                                                                                                    |          |                                                              | ~XX231                                                                                                    |         | 0                                                                                                    |                                                                                                    |                                                                                                    | _       |          |   |                                                                                                    |                                                                                                    |
|           |                                                                                                    | Reset                                                                                                    | Un                                                                                                    |                                                                                                    |          |                                                              | ~XX231<br>~XX234                                                                                                    |         | 1                                                                                                    |                                                                                                    |                                                                                                    |         | $\vdash$ |   |                                                                                                    |                                                                                                    |
|           |                                                                                                    | 4:3                                                                                                    |                                                                                                    |                                                                                                    |          |                                                              | ~XX60                                                                                                    |         | 1                                                                                                    | ~XX127                                                                                                    | 1                                                                                                    |         |          | 0 | k 1                                                                                                    | 1                                                                                                    |
|           |                                                                                                    | 16:10                                                                                                    |                                                                                                    |                                                                                                    |          |                                                              | ~XX60<br>~XX60                                                                                                    |         | 3                                                                                                    | ~XX127<br>~XX127                                                                                                    | 1                                                                                                    |         |          | 0 | k 2<br>k 3                                                                                                    | :<br>}                                                                                                    |
|           | Aspect Ratio                                                                                                    | LBX                                                                                                    |                                                                                                    |                                                                                                    |          |                                                              | ~XX60                                                                                                    |         | 5                                                                                                    | ~XX127                                                                                                    | 1                                                                                                    |         |          | 0 | k 5                                                                                                    | i                                                                                                    |
|           |                                                                                                    | Auto                                                                                                    |                                                                                                    |                                                                                                    |          |                                                              | ~XX60<br>~XX60                                                                                                    |         | 6                                                                                                    | ~XX127<br>~XX127                                                                                                    | 1                                                                                                    |         |          | 0 | к 8<br>к 7                                                                                                    | 5<br>7                                                                                                    |
|           | Edge Mask                                                                                                    |                                                                                                    |                                                                                                    |                                                                                                    |          | 0~10                                                         | ~XX61                                                                                                    |         | 0~10                                                                                                    |                                                                                                    |                                                                                                    |         |          |   |                                                                                                    |                                                                                                    |
|           | Zoom                                                                                                    | Zoom Plus                                                                                                    |                                                                                                    |                                                                                                    |          |                                                              | ~XX05<br>~XX62                                                                                                    |         | 1                                                                                                    |                                                                                                    |                                                                                                    | _       |          |   |                                                                                                    |                                                                                                    |
|           |                                                                                                    | Zoom Minus                                                                                                    |                                                                                                    |                                                                                                    |          |                                                              | ~XX06                                                                                                    |         | 1                                                                                                    |                                                                                                    |                                                                                                    |         |          |   |                                                                                                    |                                                                                                    |
|           |                                                                                                    | H+                                                                                                    | -100 ~ 100                                                                                                    |                                                                                                    |          |                                                              | ~XX540                                                                                                    |         | 2                                                                                                    |                                                                                                    |                                                                                                    |         | $\vdash$ |   |                                                                                                    |                                                                                                    |
|           |                                                                                                    | н                                                                                                    | (Depends on models)                                                                                                    |                                                                                                    |          |                                                              | ~XX63                                                                                                    |         | -100~100                                                                                                    | ~XX543                                                                                                    | 1                                                                                                    |         | $\vdash$ | 0 | к -                                                                                                    | 100~100                                                                                                    |
|           | Image Shift                                                                                                    | V+                                                                                                    |                                                                                                    |                                                                                                    |          |                                                              | ~XX540                                                                                                    |         | 2                                                                                                    |                                                                                                    |                                                                                                    | _       |          |   |                                                                                                    |                                                                                                    |
|           |                                                                                                    | v                                                                                                    | -100 ~ 100<br>(Depends on models)                                                                                                    |                                                                                                    |          |                                                              | ~XX64                                                                                                    |         | -100~100                                                                                                    | ~XX543                                                                                                    | 2                                                                                                    |         |          | 0 | k -                                                                                                    | 100~100                                                                                                    |
|           |                                                                                                    | V-                                                                                                    |                                                                                                    |                                                                                                    |          |                                                              | ~XX541                                                                                                    |         | 1                                                                                                    |                                                                                                    |                                                                                                    |         |          |   |                                                                                                    |                                                                                                    |
|           |                                                                                                    |                                                                                                    |                                                                                                    | H: 0~120                                                                                                    |          |                                                              | ~XX58<br>~XX58                                                                                                    |         | 1                                                                                                    |                                                                                                    |                                                                                                    | _       | $\vdash$ |   |                                                                                                    |                                                                                                    |
|           |                                                                                                    |                                                                                                    | top left                                                                                                    | right +1                                                                                                    |          |                                                              | ~XX59                                                                                                    |         | 1                                                                                                    |                                                                                                    |                                                                                                    |         |          |   |                                                                                                    |                                                                                                    |
|           |                                                                                                    |                                                                                                    | 1                                                                                                    | left +1<br>up + 1                                                                                                    |          |                                                              | ~XX59<br>~XX59                                                                                                    |         | 2                                                                                                    |                                                                                                    |                                                                                                    |         |          |   |                                                                                                    |                                                                                                    |
|           |                                                                                                    |                                                                                                    | L                                                                                                    | down +1                                                                                                    | 1        |                                                              | ~XX59                                                                                                    |         | 4                                                                                                    |                                                                                                    |                                                                                                    |         |          |   |                                                                                                    |                                                                                                    |
|           |                                                                                                    |                                                                                                    |                                                                                                    | H: 0~120<br>V: 0~80                                                                                                    |          |                                                              | ~XX58<br>~XX58                                                                                                    |         | 3                                                                                                    |                                                                                                    |                                                                                                    | _       |          |   |                                                                                                    |                                                                                                    |
|           |                                                                                                    |                                                                                                    | top right                                                                                                    | right +1                                                                                                    |          |                                                              | ~XX59                                                                                                    |         | *<br>5                                                                                                    |                                                                                                    |                                                                                                    |         |          |   |                                                                                                    |                                                                                                    |
|           |                                                                                                    |                                                                                                    |                                                                                                    | left+1                                                                                                    |          |                                                              | ~XX59                                                                                                    |         | 6                                                                                                    |                                                                                                    |                                                                                                    |         |          | H | H                                                                                                    |                                                                                                    |
|           |                                                                                                    |                                                                                                    |                                                                                                    | down +1                                                                                                    | <u> </u> |                                                              | ~XX59                                                                                                    |         | 8                                                                                                    |                                                                                                    |                                                                                                    |         |          |   |                                                                                                    |                                                                                                    |
|           | Commetric 2                                                                                                    | Four Corners                                                                                                    |                                                                                                    | H: 0~120                                                                                                    |          |                                                              | ~XX58                                                                                                    |         | 5                                                                                                    |                                                                                                    |                                                                                                    |         |          |   |                                                                                                    |                                                                                                    |
|           | Geometric Correction                                                                                                    |                                                                                                    | Destroy Lab                                                                                                    | v. 0~80<br>right +1                                                                                                    |          |                                                              | ~XX59                                                                                                    |         | б<br>9                                                                                                    |                                                                                                    |                                                                                                    |         |          |   |                                                                                                    |                                                                                                    |
|           |                                                                                                    |                                                                                                    | Bottom-left                                                                                                    | left+1                                                                                                    |          |                                                              | ~XX59                                                                                                    |         | 10                                                                                                    |                                                                                                    |                                                                                                    |         |          |   |                                                                                                    |                                                                                                    |
|           |                                                                                                    |                                                                                                    |                                                                                                    | up + 1<br>down +1                                                                                                    |          |                                                              | ~XX59<br>~XX59                                                                                                    |         | 11                                                                                                    |                                                                                                    |                                                                                                    | _       |          |   |                                                                                                    |                                                                                                    |
|           |                                                                                                    |                                                                                                    |                                                                                                    | H: 0~120                                                                                                    |          |                                                              | ~XX58                                                                                                    |         | 7                                                                                                    |                                                                                                    |                                                                                                    |         |          |   |                                                                                                    |                                                                                                    |
|           |                                                                                                    |                                                                                                    |                                                                                                    | V: 0~80<br>right +1                                                                                                    |          |                                                              | ~XX58<br>~XX59                                                                                                    |         | 8                                                                                                    |                                                                                                    |                                                                                                    | _       |          |   |                                                                                                    |                                                                                                    |
|           |                                                                                                    |                                                                                                    | Bottom-right                                                                                                    | left+1                                                                                                    |          |                                                              | ~XX59                                                                                                    |         | 14                                                                                                    |                                                                                                    |                                                                                                    |         |          |   |                                                                                                    |                                                                                                    |
|           |                                                                                                    |                                                                                                    |                                                                                                    | up + 1<br>dawn +1                                                                                                    |          |                                                              | ~XX59<br>~XX59                                                                                                    |         | 15                                                                                                    |                                                                                                    |                                                                                                    | _       |          |   |                                                                                                    |                                                                                                    |
|           |                                                                                                    |                                                                                                    | Reset                                                                                                    |                                                                                                    |          |                                                              | ~XX516                                                                                                    |         | 1                                                                                                    |                                                                                                    |                                                                                                    |         |          |   |                                                                                                    |                                                                                                    |
|           |                                                                                                    | H Keystone                                                                                                    | -40 ~ 40                                                                                                    |                                                                                                    |          |                                                              | ~XX65                                                                                                    |         | -40~40                                                                                                    | ~XX543                                                                                                    | 4                                                                                                    | _       | $\vdash$ | 0 | k                                                                                                    | 40~40                                                                                                    |
|           |                                                                                                    | Auto                                                                                                    | 40 40                                                                                                    |                                                                                                    |          |                                                              | ~XX314                                                                                                    |         | 0                                                                                                    | 10(040                                                                                                    |                                                                                                    |         |          |   | n -                                                                                                    | 40 40                                                                                                    |
|           | Audio Settings                                                                                                    | Internal Speaker                                                                                                    |                                                                                                    |                                                                                                    |          |                                                              | ~XX314                                                                                                    |         | 1                                                                                                    |                                                                                                    |                                                                                                    | _       |          |   |                                                                                                    |                                                                                                    |
|           | Mute                                                                                                    | Off                                                                                                    |                                                                                                    |                                                                                                    |          |                                                              | ~xX80                                                                                                    |         | 0                                                                                                    | ~XX356                                                                                                    | 1                                                                                                    |         |          | 0 | k O                                                                                                    | )                                                                                                    |
| Audio     | witte                                                                                                    | On                                                                                                    |                                                                                                    |                                                                                                    |          |                                                              |                                                                                                    |         | 1                                                                                                    | ×YY358                                                                                                    | 1                                                                                                    |         |          | 0 | k 1                                                                                                    |                                                                                                    |
|           |                                                                                                    | 0#                                                                                                    |                                                                                                    |                                                                                                    |          |                                                              | ~xX80                                                                                                    |         | 0                                                                                                    | 701000                                                                                                    |                                                                                                    |         |          |   |                                                                                                    |                                                                                                    |
|           | Mic                                                                                                    | Off<br>On                                                                                                    |                                                                                                    |                                                                                                    |          |                                                              | ~xX80<br>~XX562<br>~XX562                                                                                                    |         | 0                                                                                                    |                                                                                                    |                                                                                                    |         |          |   |                                                                                                    |                                                                                                    |
|           | Mic<br>Volume                                                                                                    | Off<br>On                                                                                                    |                                                                                                    |                                                                                                    |          | 0~10                                                         | ~xX80<br>~XX562<br>~XX562<br>~XX81                                                                                                    |         | 0 1 0~10 0~10                                                                                                    |                                                                                                    |                                                                                                    |         |          |   |                                                                                                    |                                                                                                    |
|           | Mic<br>Volume<br>Mic Volume                                                                                                    | Off<br>On<br>Front                                                                                                    |                                                                                                    |                                                                                                    |          | 0~10<br>0~10                                                 | -xX80<br>-XX562<br>-XX562<br>-XX81<br>-XX93<br>-XX93<br>-XX71                                                                                                    |         | 0<br>1<br>0~10<br>0~10<br>1                                                                                                    | ~XX129                                                                                                    |                                                                                                    |         |          | 0 | k 0                                                                                                    | )                                                                                                    |
|           | Mic<br>Volume<br>Mic Volume<br>Projection                                                                                                    | Off<br>On<br>Front<br>Rear                                                                                                    |                                                                                                    |                                                                                                    |          | 0~10<br>0~10                                                 | -xx80<br>-xx562<br>-xx562<br>-xx81<br>-xx93<br>-xx93<br>-xx71<br>-xx71<br>-xx71                                                                                                    |         | 0<br>1<br>0~10<br>0~10<br>1<br>2<br>2                                                                                                    | -XX129<br>-XX129                                                                                                    |                                                                                                    |         |          | 0 | k 0<br>k 1                                                                                                    | )<br> <br>                                                                                                    |
|           | Mic<br>Volume<br>Mic Volume<br>Projection                                                                                                    | Off<br>On<br>Front<br>Rear<br>Ceiling-lop<br>Rear-top                                                                                                    |                                                                                                    |                                                                                                    |          | 0~10                                                         | ~xx80<br>~xx562<br>~xx62<br>~xx81<br>~xx93<br>~xx71<br>~xx71<br>~xx71<br>~xx71<br>~xx71                                                                                                    |         | 0<br>1<br>0~10<br>0~10<br>1<br>2<br>3<br>4                                                                                                    | -XX129<br>-XX129<br>-XX129<br>-XX129                                                                                                    |                                                                                                    |         |          | 0 | k 0<br>k 1<br>k 2<br>k 3                                                                                                    | )<br>1<br>2<br>3                                                                                                    |
|           | Mic<br>Volume<br>Mic Volume<br>Projection<br>Screen Type                                                                                                    | Off<br>On<br>Front<br>Rear<br>Celling-top<br>Rear-top<br>16:9                                                                                                    |                                                                                                    |                                                                                                    |          | 0-10                                                         | -xX80<br>-XX562<br>-XX562<br>-XX81<br>-XX81<br>-XX93<br>-XX71<br>-XX71<br>-XX71<br>-XX71<br>-XX71<br>-XX71<br>-XX71                                                                                                    |         | 0<br>1<br>0~10<br>0~10<br>1<br>2<br>3<br>4<br>0<br>4                                                                                                    | -XX129<br>-XX129<br>-XX129<br>-XX129<br>-XX129                                                                                                    |                                                                                                    |         |          | 0 | k 0<br>k 1<br>k 2<br>k 3                                                                                                    | )<br> <br> <br> <br>                                                                                                    |
|           | Mic Volume Nic Volume Projection Screen Type                                                                                                    | Off<br>On<br>Front<br>Rear<br>Ceiling-lop<br>Ceiling-lop<br>Rear-lop<br>16:9<br>16:10<br>Filter Usage Hours                                                                                                    |                                                                                                    |                                                                                                    |          | 0-10                                                         | -xX80<br>-XX562<br>-XX562<br>-XX81<br>-XX81<br>-XX71<br>-XX71<br>-XX71<br>-XX71<br>-XX71<br>-XX71<br>-XX70<br>-XX90                                                                                                    |         | 0<br>1<br>0-10<br>0-10<br>1<br>2<br>3<br>4<br>0<br>1<br>1                                                                                                    | -XX129<br>-XX129<br>-XX129<br>-XX129<br>-XX129<br>-XX129                                                                                                    |                                                                                                    |         |          |   | k 0<br>k 1<br>k 2<br>k 3<br>k 3<br>k 1                                                                                                    | )<br>2<br>3<br>innn (mnn=hour digits)                                                                                                    |
|           | Mic<br>Volume<br>Mic Volume<br>Projection<br>Screen Type                                                                                                    | Off<br>On<br>Front<br>Rear<br>Ceiling top<br>Rear-top<br>16:9<br>16:10<br>Filter Usage Hours<br>Optional Filter Installed                                                                                                    | No                                                                                                    |                                                                                                    |          | 0-10                                                         | -xX80<br>-xX562<br>-xX562<br>-xX582<br>-xX81<br>-xX83<br>-xX71<br>-xX71<br>-xX71<br>-xX71<br>-xX71<br>-xX80<br>-xX80<br>-xX80                                                                                                    |         | 0<br>0<br>-10<br>0-10<br>2<br>3<br>4<br>0<br>1<br>1<br>0<br>-1<br>-1<br>-1<br>-1<br>-1<br>-1<br>-1<br>-1<br>-1<br>-1                                                                                                    | -XX129<br>-XX129<br>-XX129<br>-XX129<br>-XX129<br>-XX129                                                                                                    |                                                                                                    |         |          |   | k 0<br>k 1<br>k 2<br>k 3<br>k 3<br>k n                                                                                                    | )<br>;<br>;<br>;<br>;<br>;<br>;<br>;                                                                                                    |
|           | Mic<br>Volume<br>Mic Volume<br>Projection<br>Screen Type                                                                                                    | Of<br>On<br>Front<br>Rear<br>Ceiling.top<br>Rear-top<br>16:9<br>16:10<br>Filter Usage Hours<br>Optional Filter Installed                                                                                                    | No<br>Yes<br>Off                                                                                                    |                                                                                                    |          | 0-10<br>0-10                                                 | -x80<br>-xx862<br>-xx862<br>-xx81<br>-xx83<br>-xx71<br>-xx71<br>-xx71<br>-xx71<br>-xx71<br>-xx71<br>-xx80<br>-xx80<br>-xx820<br>-xx822                                                                                                    |         | 0<br>0<br>1<br>0-10<br>2<br>3<br>4<br>0<br>1<br>1<br>0<br>1<br>0<br>1<br>0<br>0<br>0                                                                                                    | -XX129<br>-XX129<br>-XX129<br>-XX129<br>-XX129<br>-XX129                                                                                                    |                                                                                                    |         |          |   | k 0<br>k 1<br>k 2<br>k 3<br>k n                                                                                                    | )<br>2<br>3<br>innn (nnn=hour digits)                                                                                                    |
|           | Mic Volume Mic Volume Nic Volume Projection Screen Type Filter Settings                                                                                                    | Of<br>On<br>Front<br>Rear<br>Cealing.dop<br>Rear-top<br>16:9<br>16:9<br>16:0<br>Filter Usage Hours<br>Optional Filter Installed                                                                                                    | No<br>Yes<br>00ff<br>300rr                                                                                                    |                                                                                                    |          | 0-10<br>0-10<br>0-10                                         | -xX80<br>-XX562<br>-XX562<br>-XX61<br>-XX83<br>-XX71<br>-XX71<br>-XX71<br>-XX71<br>-XX71<br>-XX80<br>-XX80<br>-XX80<br>-XX82<br>-XX322<br>-XX322<br>-XX322<br>-XX322                                                                                                    |         | 0<br>0<br>0-10<br>0-10<br>1<br>2<br>3<br>4<br>0<br>1<br>0<br>1<br>0<br>1<br>0<br>1<br>2<br>3<br>4<br>0<br>1<br>2<br>3<br>4<br>0<br>1<br>2<br>3<br>1<br>2<br>3<br>1<br>1<br>2<br>3<br>1<br>1<br>1<br>2<br>3<br>1<br>1<br>2<br>1<br>1<br>1<br>1<br>1<br>1<br>1<br>2<br>1<br>1<br>1<br>1<br>1<br>1<br>1<br>1<br>1<br>1<br>1<br>1<br>1                                                                                                    | -XX129<br>-XX129<br>-XX129<br>-XX129<br>-XX129                                                                                                    |                                                                                                    |         |          |   | k 0<br>k 1<br>k 2<br>k 3<br>k 1<br>k 1<br>k 1<br>k 1<br>k 1<br>k 1<br>k 1<br>k 1<br>k 1<br>k 1                                                                                                    | )<br>2<br>3<br>annn (nnn+hour digits)                                                                                                    |
|           | Mic<br>Volume<br>Mic Volume<br>Projection<br>Screen Type<br>Filter Settings                                                                                                    | Off<br>On<br>Front<br>Rear<br>Cetting kop<br>Reak-top<br>16:0<br>16:0<br>16:0<br>Filter Stage Hours<br>Filter Stage Hours<br>Filter Keminde                                                                                                    | No<br>Yes<br>Off<br>S00rv<br>600rv                                                                                                    |                                                                                                    |          | 0-10<br>0-10<br>0-10                                         | -x080<br>-x0x562<br>-x0x562<br>-x0x81<br>-x0x91<br>-x0x71<br>-x0x71<br>-x0x71<br>-x0x71<br>-x0x90<br>-x0x30<br>-x0x30<br>-x0x320<br>-x0x322<br>-x0x322<br>-x0x322<br>-x0x322                                                                                                    |         | 0<br>1<br>0-10<br>0-10<br>1<br>2<br>3<br>4<br>0<br>1<br>0<br>1<br>1<br>0<br>1<br>1<br>2<br>3<br>3                                                                                                    | -XX129<br>-XX129<br>-XX129<br>-XX129<br>-XX129<br>-XX129                                                                                                    |                                                                                                    |         |          |   | k 0<br>k 1<br>k 2<br>k 3<br>k n                                                                                                    | )<br>2<br>1<br>1<br>1<br>1<br>1<br>1<br>1<br>1<br>1<br>1<br>1<br>1<br>1<br>1<br>1<br>1<br>1<br>1                                                                                                    |
|           | Mic Volume Mic Volume Projection Screen Type Filter Settings                                                                                                    | Off Of On Front Rear Celling-top Rear Celling-top Rear-top 16-5 16-10 Filte Tage Hours Optional Filter Installed Filter Remninde Ether Remninde Ether Remninde                                                                                                    |                                                                                                    |                                                                                                    |          | 6-10<br>6-10<br>                                             | x080<br>x05682<br>x05682<br>x05681<br>x0583<br>x0583<br>x071<br>x071<br>x071<br>x071<br>x071<br>x071<br>x071<br>x071<br>x071<br>x073<br>x073<br>-                                                                                                    |         | 0<br>0<br>0-10<br>0-10<br>1<br>2<br>3<br>4<br>0<br>1<br>1<br>0<br>1<br>1<br>0<br>1<br>2<br>3<br>4<br>0<br>1<br>1<br>0<br>1<br>2<br>3<br>4<br>0<br>1<br>1<br>2<br>3<br>4<br>0<br>1<br>1<br>2<br>3<br>4<br>0<br>1<br>1<br>2<br>3<br>4<br>0<br>1<br>1<br>2<br>3<br>4<br>0<br>1<br>1<br>2<br>3<br>4<br>0<br>1<br>1<br>2<br>3<br>4<br>0<br>1<br>1<br>2<br>3<br>4<br>0<br>1<br>1<br>2<br>3<br>4<br>0<br>1<br>1<br>2<br>3<br>4<br>0<br>0<br>1<br>1<br>2<br>3<br>4<br>0<br>0<br>1<br>1<br>1<br>2<br>3<br>1<br>1<br>1<br>1<br>1<br>1<br>1<br>1<br>1<br>1<br>1<br>1<br>1                                                                                                    | -XX129<br>-XX129<br>-XX129<br>-XX129<br>-XX129<br>-XX129                                                                                                    |                                                                                                    |         |          |   | k 0<br>k 1<br>k 2<br>k 3<br>k 1<br>k 1<br>k 2<br>k 3<br>k 1<br>k 1<br>k 1<br>k 1<br>k 1<br>k 1<br>k 1<br>k 1<br>k 1<br>k 1                                                                                                    | )<br>2<br>3<br>1<br>1<br>1<br>1<br>1<br>1<br>1<br>1<br>1<br>1<br>1<br>1<br>1<br>1<br>1<br>1<br>1<br>1                                                                                                    |
|           | Mic Volume Mic Volume Screen Type Filer Settings                                                                                                    | Off On On Front Rear Colling-top Celling-top Rear-top 16:3 16:3 16:3 Piller 3 Piller Vage Moors Optional Filter Installed Filter Reminde Filter Reset Vaget Borem Coll                                                                                                    | No<br>Yes<br>Off<br>800hr<br>600hr<br>600hr<br>600hr<br>600hr<br>600hr<br>600hr                                                                                                    |                                                                                                    |          | 0-10<br>0-10<br>                                             | X880<br>X0562<br>X0562<br>X063<br>X063<br>X063<br>X071<br>X071<br>X071<br>X077<br>X077                                                                                                    |         | 0<br>0<br>0<br>0<br>0<br>0<br>1<br>2<br>3<br>4<br>0<br>1<br>1<br>0<br>1<br>1<br>0<br>1<br>1<br>2<br>3<br>4<br>0<br>1<br>1<br>2<br>3<br>4<br>4<br>0<br>1<br>1<br>2<br>3<br>4<br>4<br>0<br>0<br>1<br>1<br>2<br>3<br>4<br>4<br>0<br>0<br>1<br>1<br>2<br>3<br>4<br>4<br>0<br>0<br>1<br>1<br>2<br>3<br>4<br>4<br>0<br>0<br>1<br>1<br>2<br>3<br>4<br>4<br>0<br>0<br>1<br>1<br>2<br>3<br>4<br>4<br>0<br>0<br>1<br>1<br>2<br>3<br>4<br>4<br>0<br>0<br>1<br>1<br>1<br>2<br>3<br>4<br>4<br>0<br>0<br>1<br>1<br>1<br>1<br>1<br>1<br>1<br>1<br>1<br>1<br>1<br>1<br>1                                                                                                    | -XX129 -XX129 -X                                                                                                    |                                                                                                    |         |          |   | k 0<br>k 1<br>k 2<br>k 3<br>k n                                                                                                    | )<br>1<br>1<br>nnn (nnni-hour digila)                                                                                                    |
|           | Mic Volume Mic Volume Volume Screen Type Filter Settings                                                                                                    | 017 0 0 0 0 1 1 1 1 1 1 1 1 1 1 1 1 1 1                                                                                                    | No           Yes           Orr           S00m           S00m                                                                                                    |                                                                                                    |          | 0-10<br>0-10<br>0-10<br>0-10                                 | X88<br>X0552<br>X0552<br>X0552<br>X0552<br>X055<br>X055<br>X057<br>X071<br>X071<br>X077<br>X077<br>X                                                                                                    |         | 0<br>0<br>0<br>0-10<br>0-10<br>1<br>2<br>3<br>4<br>0<br>1<br>0<br>1<br>0<br>1<br>2<br>3<br>4<br>0<br>1<br>1<br>2<br>3<br>4<br>4<br>0<br>1<br>1<br>2<br>3<br>4<br>4<br>0<br>0<br>1<br>1<br>2<br>3<br>4<br>4<br>0<br>0<br>1<br>1<br>2<br>3<br>3<br>4<br>4<br>0<br>0<br>1<br>1<br>2<br>3<br>3<br>4<br>4<br>0<br>0<br>1<br>1<br>1<br>2<br>3<br>3<br>4<br>4<br>0<br>0<br>1<br>1<br>1<br>2<br>3<br>3<br>4<br>4<br>0<br>0<br>1<br>1<br>1<br>1<br>1<br>1<br>1<br>1<br>1<br>1<br>1<br>1<br>1                                                                                                    | -XX129<br>-XX129<br>-X |                                                                                                    |         |          |   | k 0<br>k 1<br>k 2<br>k 3<br>k n<br>k n<br>k n<br>i<br>i<br>i<br>i<br>i<br>i<br>i<br>i<br>i<br>i<br>i<br>i<br>i<br>i<br>i<br>i<br>i<br>i<br>i                                                                                                    | )<br>2<br>2<br>1<br>1<br>1<br>1<br>1<br>1<br>1<br>1<br>1<br>1<br>1<br>1<br>1<br>1<br>1<br>1<br>1                                                                                                    |
|           | Mic<br>Volume<br>Mic Volume<br>Projection<br>Screen Type<br>Filter Settings                                                                                                    | Off On On Front Front Rear Celling top Rear Rear Rear File Stop File Stop File Stop File File File File File File File File                                                                                                    | Image: Second Second  |                                                                                                    |          |                                                              | X88<br>X88<br>X0582<br>X0582<br>X0582<br>X0582<br>X058<br>X059<br>X071<br>X058<br>X059<br>X059<br>X059<br>X059<br>X059<br>X052<br>X052<br>                                                                                                    |         | 0<br>1<br>0-10<br>0-10<br>1<br>2<br>3<br>4<br>0<br>1<br>1<br>0<br>1<br>1<br>2<br>3<br>4<br>4<br>1<br>0<br>1<br>1<br>0<br>1<br>1<br>0<br>1<br>1<br>0<br>1<br>1<br>0<br>1<br>1<br>0<br>1<br>1<br>1<br>0<br>1<br>1<br>1<br>1<br>1<br>1<br>1<br>1<br>1<br>1<br>1<br>1<br>1                                                                                                    | -XX129<br>-XX129<br>-X |                                                                                                    |         |          |   | k 0<br>k 1<br>k 2<br>k 3<br>k n<br>k n<br>i<br>k n<br>i<br>i<br>i<br>i<br>i<br>i<br>i<br>i<br>i<br>i<br>i<br>i<br>i                                                                                                    | )<br>2<br>3<br>1<br>1                                                                                                    |
|           | Mic Volume Mic Volume Mic Volume Screen Type Filter Settings                                                                                                    | Off<br>On<br>On<br>Front<br>Rear<br>Coeling dop<br>Rear-lop<br>16-50<br>16-50<br>16-50<br>16-50<br>16-10<br>Piller Age Hours<br>Optional Filter Installed<br>Filter Reminde<br>Filter Reminde<br>Filter Reset<br>Direct Power On<br>Signal Power On<br>Auto Power Off (min.)                                                                                                    | Image: Control of the second second |                                                                                                    |          | 0-10<br>0-10<br>0-10<br>0-10<br>0-10<br>0-10<br>0-10<br>0-10 | X88<br>X88<br>X05682<br>X05682<br>X05682<br>X0589<br>X0571<br>X071<br>X077<br>X059<br>X059                                                                                                    |         | 0<br>0<br>0<br>0<br>0<br>0<br>1<br>2<br>3<br>4<br>0<br>1<br>0<br>1<br>0<br>1<br>2<br>3<br>4<br>0<br>1<br>1<br>0<br>1<br>1<br>0<br>0<br>1<br>1<br>0<br>0<br>1<br>1<br>0<br>0<br>1<br>1<br>0<br>0<br>1<br>1<br>0<br>0<br>1<br>1<br>0<br>0<br>0<br>1<br>1<br>0<br>0<br>0<br>1<br>1<br>0<br>0<br>0<br>0<br>0<br>0<br>0<br>0<br>0<br>0<br>0<br>0<br>0 | -XX129<br>-XX129<br>-X |                                                                                                    |         |          |   | k 0<br>k 1<br>k 2<br>k 3<br>k 1<br>k 1<br>k 2<br>k 3<br>k 1<br>k 1<br>k 1<br>k 1<br>k 1<br>k 1<br>k 1<br>k 1<br>k 1<br>k 1                                                                                                    | )<br>;<br>;<br>mmn (mmn-hour digits)                                                                                                    |
|           | Mic Volume Mic Volume Mic Volume Settings                                                                                                    | Off Of On Front Rear Celling-top Celling-top Rear-top 16-5 16-10 Filter Age Hours Optional Filter Installed Filter Reminde Filter Reminde Filter Reset Direct Power On Signal Power On Auto Power On Auto Power On                                                                                                    | Image: Second Second  | NB                                                                                                    |          |                                                              | X88<br>X5682<br>X5682<br>X5682<br>X5682<br>X5682<br>X5682<br>X5671<br>X5671<br>X5671<br>X567<br>X5689<br>X5632<br>X5632<br>X563                                                                                                    |         | 0<br>0<br>0<br>0<br>0<br>0<br>1<br>2<br>3<br>4<br>0<br>1<br>2<br>3<br>4<br>0<br>1<br>1<br>2<br>3<br>4<br>0<br>1<br>1<br>0<br>1<br>1<br>0<br>1<br>1<br>0<br>1<br>1<br>0<br>1<br>1<br>0<br>1<br>0<br>1<br>0<br>0<br>1<br>1<br>0<br>0<br>1<br>1<br>0<br>0<br>1<br>1<br>0<br>0<br>1<br>1<br>0<br>0<br>1<br>1<br>0<br>0<br>1<br>1<br>0<br>0<br>1<br>1<br>0<br>0<br>1<br>1<br>0<br>0<br>1<br>1<br>0<br>0<br>1<br>1<br>0<br>0<br>1<br>1<br>0<br>0<br>1<br>1<br>0<br>0<br>1<br>1<br>0<br>0<br>1<br>1<br>0<br>0<br>0<br>1<br>0<br>0<br>0<br>1<br>0<br>0<br>0<br>0<br>0<br>0<br>0<br>0<br>0<br>0<br>0<br>0<br>0                                                                                                    | -XX129<br>-XX129<br>-X |                                                                                                    |         |          |   | k 0<br>k 1<br>k 1<br>k 3<br>k 3<br>k 7<br>k 7<br>k 7<br>k 7<br>k 7<br>k 7<br>k 7<br>k 7<br>k 7<br>k 7                                                                                                    | )<br>1<br>3<br>nnn (mni-hour digits)                                                                                                    |
|           | Mic Volume Mic Volume Mic Volume Streen Type Projection Screen Type Priter Settings                                                                                                    | Off<br>On<br>Pront<br>Rear<br>Celling-top<br>Celling-top<br>Rear-top<br>16-30<br>16-10<br>Filter 30<br>Filter Annihole<br>Optional Filter Installed<br>Filter Reminde<br>Filter Reminde<br>Filter Reset<br>Direct Power On<br>Signal Power Off (min.)<br>Sleep Timer (min.)                                                                                                    | Image: Second Second  |                                                                                                    |          | 0-10<br>0-10<br>0-10<br>0-10<br>0-10<br>0-10<br>0-10<br>0-10 | X88<br>X88<br>X0582<br>X0582<br>X0582<br>X0582<br>X0581<br>X0571<br>X071<br>X071<br>X071<br>X071<br>X071<br>X072<br>X0582<br>X0582<br>X0582<br>X0582<br>X0582<br>X0582<br>X0582<br>X0582<br>X0582<br>X0582<br>X0587<br>X0587<br>X0                                                                                                    |         | 0<br>0<br>1<br>0-10<br>0-10<br>1<br>2<br>3<br>4<br>0<br>1<br>0<br>1<br>0<br>1<br>2<br>3<br>4<br>0<br>1<br>1<br>0<br>1<br>2<br>3<br>4<br>0<br>1<br>1<br>0<br>0<br>1<br>1<br>0<br>0<br>1<br>1<br>0<br>0<br>1<br>1<br>0<br>0<br>1<br>1<br>0<br>0<br>1<br>1<br>0<br>0<br>1<br>1<br>0<br>0<br>1<br>1<br>0<br>0<br>1<br>1<br>0<br>0<br>1<br>1<br>0<br>0<br>0<br>1<br>1<br>0<br>0<br>1<br>1<br>0<br>0<br>0<br>1<br>1<br>0<br>0<br>0<br>1<br>1<br>0<br>0<br>0<br>1<br>1<br>0<br>0<br>0<br>1<br>1<br>0<br>0<br>0<br>1<br>1<br>0<br>0<br>0<br>1<br>1<br>0<br>0<br>0<br>0<br>1<br>1<br>0<br>0<br>0<br>0<br>1<br>0<br>0<br>0<br>0<br>1<br>0<br>0<br>0<br>0<br>0<br>0<br>0<br>0<br>0<br>0<br>0<br>0<br>0                                                                                                    | -XX129 -XX129 -X                                                                                                    |                                                                                                    |         |          |   | k 0<br>k 1<br>k 2<br>k 3<br>k n<br>i<br>i<br>i<br>i<br>i<br>i<br>i<br>i<br>i<br>i<br>i<br>i<br>i                                                                                                    | nnn (nnn-hour digila)                                                                                                    |
|           | Mic<br>Volume<br>Mic Volume<br>Projection<br>Screen Type<br>Filter Settings                                                                                                    | Off<br>On<br>Front<br>Rear<br>Ceiling-top<br>Ceiling-top<br>Rear-top<br>16:30<br>16:10<br>Filter Sea<br>Filter Sea<br>Filter Sea<br>Filter Sea<br>Filter Reset<br>Direct Power On<br>Signal Power Off<br>Signal Power Off<br>Signal Power Off (min.)<br>Sileep Timer (min.)                                                                                                    | Image: Constraint of the second second sec | No<br>No<br>No<br>No<br>No<br>No                                                                                                    |          |                                                              | X88<br>X88<br>X05682<br>X05682<br>X05682<br>X0581<br>X0571<br>X071<br>X071<br>X071<br>X037<br>X032<br>X032<br>X0322<br>X032<br>X032<br>X032<br>                                                                                                    |         | 0<br>0<br>0<br>0<br>0<br>0<br>0<br>1<br>2<br>3<br>4<br>0<br>0<br>1<br>0<br>1<br>0<br>1<br>0<br>1<br>1<br>2<br>3<br>4<br>0<br>1<br>1<br>0<br>1<br>1<br>0<br>1<br>1<br>0<br>1<br>1<br>0<br>1<br>1<br>2<br>3<br>4<br>4<br>0<br>0<br>1<br>1<br>0<br>0<br>1<br>1<br>0<br>0<br>1<br>0<br>0<br>0<br>1<br>0<br>0<br>0<br>1<br>0<br>0<br>0<br>0<br>0<br>0<br>0<br>0<br>0<br>0<br>0<br>0<br>0                                                                                                    | -XX129<br>-XX129<br>-XX129<br>-XX129<br>-XX129<br>-XX129<br>-XX129<br>-XX129<br>-XX129<br>-XX120<br>-XX150<br>-XX150<br>-XX150                                                                                                    |                                                                                                    |         |          |   | k 0<br>k 1<br>k 2<br>k 3<br>k 7<br>k 7<br>k 7<br>k 7<br>k 7<br>k 7<br>k 7<br>k 7<br>k 7<br>k 1<br>k 0                                                                                                    | ) 2 3 4 4 5 5 5 5 5 5 5 5 5 5 5 5 5 5 5 5 5                                                                                                    |
|           | Mic Volume<br>Mic Volume<br>Projection<br>Screen Type<br>Filter Settings                                                                                                    | Off<br>On<br>On<br>Front<br>Rear<br>Cetting ktp<br>Reak-top<br>16:0<br>16:0<br>16:0<br>Filter Age Hours<br>Filter Lage Hours<br>Optional Filter Installed<br>Filter Reminde<br>Filter Reminde<br>Filter Reset<br>Direct Power On<br>Signal Power Off<br>Multi Power Off<br>Signal Power Off<br>Signal Power Off<br>Signal Power Off<br>Multi Power Off<br>Signal Power Off<br>Signal Power Off<br>Multi Power Off<br>Signal Power Off<br>Signal Power Off<br>Signal Power Off<br>Signal Power Off<br>Signal Power Off<br>Signal Power Off<br>Signal Power Off<br>Comments Signal Power Off<br>Signal Power Off<br>Signal Pow                                                                                                    | Image: Second Second  |                                                                                                    |          | 0-10<br>0-10<br>                                             | X880<br>X880<br>XX682<br>XX682<br>XX684<br>XX684<br>XX684<br>XX671<br>XX69<br>XX71<br>XX69<br>XX69<br>X                                                                                                    |         | 0<br>0<br>0<br>0<br>0<br>0<br>1<br>2<br>3<br>4<br>0<br>1<br>0<br>1<br>0<br>1<br>0<br>1<br>0<br>1<br>2<br>3<br>4<br>0<br>1<br>1<br>0<br>1<br>1<br>0<br>0<br>1<br>1<br>0<br>0<br>0<br>1<br>1<br>0<br>0<br>0<br>1<br>1<br>0<br>0<br>0<br>1<br>1<br>0<br>0<br>0<br>0<br>1<br>1<br>0<br>0<br>0<br>0<br>0<br>0<br>0<br>0<br>0<br>0<br>0<br>0<br>0                                                                                                    | -XX129 -XX129 -XX12 -XX12 -XX12 -XX12 -XX12 -XX12 -XX12 -XX12 -XX12 -XX12 -XX12 -XX12 -XX12 -XX12 -XX12 -XX12 -XX12 -XX12 -XX12 -XX12 -XX12 -XX12 -XX12 -XX12 -XX12 -XX12 -XX12 -XX12 -X                                                                                                    |                                                                                                    |         |          |   | k 0<br>k 1<br>k 2<br>k 3<br>k 7<br>k 7<br>k 7<br>k 7<br>k 7<br>k 7<br>k 7<br>k 1<br>k 0<br>k 1<br>k 0                                                                                                    | ) 1 2 3 mmn (mmm-hour digits)                                                                                                    |
|           | Mic Volume Nic Volume Nic Volume Projection Screen Type Filter Settings Power Settings                                                                                                    | Off<br>On<br>Front<br>Front<br>Rear<br>Ceiling-dop<br>Rear-dop<br>Rear-dop<br>16-30<br>16-30<br>16-30<br>16-30<br>16-30<br>16-10<br>16-50<br>16-50     | Image: Control of the second second | No<br>Yes                                                                                                    |          |                                                              | X88<br>X88<br>X05582<br>X05582<br>X05582<br>X0581<br>X0581<br>X0571<br>X0571<br>X0571<br>X0571<br>X059<br>X0599<br>X0599<br>X0599<br>X0597<br>X0557<br>X0557<br>X0557<br>X0578<br>X0578<br>X05                                                                                                    |         | 0<br>0<br>0-10<br>0-10<br>1<br>2<br>3<br>4<br>0<br>1<br>0<br>1<br>0<br>1<br>2<br>3<br>4<br>0<br>1<br>1<br>0<br>1<br>2<br>3<br>4<br>0<br>1<br>1<br>0<br>1<br>1<br>0<br>1<br>1<br>0<br>1<br>1<br>0<br>1<br>1<br>0<br>1<br>1<br>0<br>1<br>1<br>0<br>1<br>1<br>0<br>1<br>1<br>0<br>1<br>1<br>0<br>1<br>1<br>0<br>1<br>1<br>0<br>1<br>1<br>0<br>1<br>1<br>0<br>1<br>1<br>0<br>1<br>1<br>0<br>1<br>1<br>0<br>0<br>1<br>1<br>0<br>0<br>1<br>1<br>0<br>0<br>1<br>1<br>0<br>0<br>1<br>1<br>0<br>0<br>1<br>1<br>0<br>0<br>1<br>1<br>0<br>0<br>1<br>1<br>0<br>0<br>1<br>1<br>0<br>0<br>0<br>1<br>1<br>0<br>0<br>0<br>1<br>1<br>0<br>0<br>0<br>1<br>1<br>0<br>0<br>0<br>0<br>1<br>1<br>0<br>0<br>0<br>0<br>1<br>1<br>0<br>0<br>0<br>0<br>0<br>0<br>0<br>0<br>0<br>0<br>0<br>0<br>0                                                                                                    | -XX129<br>-XX129<br>-X |                                                                                                    |         |          |   | k 0<br>k 1<br>k 2<br>k 7<br>k 7<br>k 7<br>k 7<br>k 7<br>k 7<br>k 1<br>k 0<br>k 1<br>k 0<br>k 1<br>k 0                                                                                                    | 0<br>1<br>2<br>3<br>mmn (mmm-hour digits)<br>4<br>1<br>1<br>1<br>1<br>1<br>1<br>1<br>1<br>1<br>1<br>1<br>1<br>1                                                                                                    |
| Setup     | Mic Volume Net Volume Net Volume Settings Projection Filter Settings Power Settings Security                                                                                                    | Off<br>On<br>Pront<br>Rear<br>Celling-top<br>Celling-top<br>Rear-top<br>16:3<br>16:10<br>Filter Age Hours<br>Optional Filter Installed<br>Filter Reminde<br>Filter Reminde<br>Filter Reset<br>Direct Power On<br>Auto Power On<br>Auto Power On<br>Auto Power On<br>Signal Power On<br>Auto Power On<br>Signal Power On<br>Auto Power On<br>Signal Power On<br>Auto Power On<br>Security Timer                                                                                                    | Image: Control of the second second | NO<br>NO<br>NO<br>NO<br>NO<br>NO<br>NO<br>NO<br>NO<br>NO                                                                                                    |          |                                                              | X88<br>X88<br>X05682<br>X05682<br>X05682<br>X0588<br>X0588<br>X0571<br>X0571<br>X0571<br>X0571<br>X0571<br>X0578<br>X0589<br>X0589<br>X0582<br>X0582<br>X0                                                                                                    |         | 0<br>0<br>1<br>0-10<br>0-10<br>1<br>2<br>3<br>4<br>0<br>1<br>1<br>0<br>1<br>1<br>0<br>1<br>1<br>2<br>3<br>4<br>0<br>1<br>1<br>0<br>1<br>1<br>0<br>1<br>1<br>0<br>1<br>1<br>0<br>1<br>1<br>0<br>1<br>1<br>0<br>1<br>1<br>0<br>0<br>1<br>1<br>0<br>0<br>1<br>0<br>0<br>1<br>1<br>0<br>0<br>1<br>0<br>0<br>0<br>1<br>0<br>0<br>0<br>1<br>0<br>0<br>0<br>0<br>0<br>0<br>0<br>0<br>0<br>0<br>0<br>0<br>0                                                                                                    | -XX129 -XX129 -XX12 -XX12                                                                                                    |                                                                                                    |         |          |   | k 0<br>k 1<br>k 2<br>k 1<br>k 2<br>k 1<br>k 1<br>k 2<br>k 1<br>k 1<br>k 0<br>k 0<br>k 0<br>k 0                                                                                                    | 9 1 1 1 1 1 1 1 1 1 1 1 1 1 1 1 1 1 1 1                                                                                                    |
| Satup     | Mic Volume Mic Volume Mic Volume Settings Filter Settings Power Settings Security                                                                                                    | off<br>On<br>On<br>Front<br>Rear<br>Celling-top<br>Celling-top<br>Rear-top<br>16-30<br>16-30<br>16-10<br>Filter Ages Hours<br>Optional Filter Installed<br>Filter Reminde<br>Filter Reminde<br>Filter Reminde<br>Signal Power On<br>Auto Power Off (min.)<br>Steep Timer (min.)<br>Power Mode (Slandby)<br>Security Timer                                                                                                    | Image: Control of the second second | No<br>No<br>No<br>No<br>No<br>No<br>No                                                                                                    |          |                                                              | X88<br>X88<br>X0582<br>X0582<br>X0582<br>X0582<br>X058<br>X057<br>X057<br>X0532<br>X0532<br>X0532<br>X0532<br>X0532<br>X0532<br>X0532<br>X0537<br>X0537<br>X0557<br>X0557<br>-                                                                                                    |         | 0<br>0<br>1<br>0-10<br>0-10<br>1<br>2<br>3<br>4<br>0<br>1<br>0<br>1<br>0<br>1<br>0<br>1<br>2<br>3<br>4<br>1<br>0<br>1<br>2<br>3<br>4<br>1<br>0<br>1<br>1<br>0<br>0<br>1<br>1<br>0<br>0<br>1<br>1<br>0<br>0<br>1<br>1<br>0<br>0<br>1<br>1<br>0<br>0<br>1<br>1<br>0<br>0<br>1<br>1<br>0<br>0<br>1<br>1<br>0<br>0<br>1<br>1<br>0<br>0<br>1<br>1<br>0<br>0<br>1<br>1<br>0<br>0<br>1<br>1<br>0<br>0<br>0<br>1<br>1<br>0<br>0<br>1<br>1<br>0<br>0<br>0<br>1<br>1<br>0<br>0<br>1<br>1<br>0<br>0<br>0<br>1<br>1<br>0<br>0<br>0<br>1<br>1<br>0<br>0<br>0<br>1<br>1<br>0<br>0<br>0<br>1<br>1<br>0<br>0<br>0<br>0<br>0<br>1<br>1<br>0<br>0<br>0<br>0<br>0<br>1<br>1<br>0<br>0<br>0<br>0<br>0<br>0<br>0<br>0<br>0<br>0<br>0<br>0<br>0                                                                                                    | -XX129<br>-XX129<br>-X |                                                                                                    |         |          |   | k 0<br>k 1<br>k 2<br>k 1<br>k 2<br>k 1<br>k 1<br>k 2<br>k 1<br>k 1<br>k 0<br>k 1<br>k 0<br>k 0<br>k 0<br>k 0<br>k 0<br>k 0                                                                                                    | ) 1 2 3 ann (nonn-hour digita) 1 1 1 1 1 1 1 1 1 1 1 1 1 1 1 1 1 1 1                                                                                                    |
| Selup     | Mic Volume Mic Volume Mic Volume Mic Volume Sections Screen Type Filter Settings Power Settings Security                                                                                                    | off<br>On<br>On<br>Front<br>Front<br>Rear<br>Celling top<br>Rear-top<br>16:0<br>Te:10<br>Piter Asset<br>Optional Filter Installed<br>Filter Reminde<br>Filter Reset<br>Direct Power On<br>Signal Power On<br>Signal Power On<br>Signal Power On<br>Security Timer<br>Security Timer                                                                                                    | Image: Control of the second second | Image: Control of the second second       |          |                                                              | X88<br>X88<br>X05682<br>X05682<br>X05682<br>X05682<br>X0587<br>X0571<br>X0571<br>X0571<br>X0571<br>X0571<br>X0509<br>X05322<br>X05322<br>X05322<br>X05322<br>X05322<br>X05322<br>X0537<br>X0559<br>X0559<br>X055                                                                                                    |         | 0<br>0<br>1<br>0-10<br>0-10<br>1<br>2<br>3<br>4<br>0<br>1<br>0<br>1<br>0<br>1<br>0<br>1<br>1<br>0<br>1<br>1<br>0<br>1<br>1<br>0<br>1<br>1<br>0<br>1<br>1<br>0<br>1<br>1<br>0<br>1<br>1<br>0<br>1<br>1<br>0<br>0<br>1<br>1<br>0<br>0<br>0<br>1<br>1<br>0<br>0<br>0<br>1<br>1<br>0<br>0<br>0<br>1<br>1<br>0<br>0<br>0<br>1<br>1<br>0<br>0<br>0<br>0<br>0<br>0<br>0<br>0<br>0<br>0<br>0<br>0<br>0                                                                                                    | -XX129 -XX129 -XX129 -XX129 -XX129 -XX129 -XX129 -XX129 -XX129 -XX129 -XX150 -XX150 -X                                                                                                    |                                                                                                    |         |          |   | k 0<br>k 1<br>k 2<br>k 3<br>k 1<br>k 1<br>k 1<br>k 1<br>k 1<br>k 1<br>k 1<br>k 1                                                                                                    | ) 1 1 1 1 1 1 1 1 1 1 1 1 1 1 1 1 1 1 1                                                                                                    |
| Setup     | Mic Volume Mic Volume Mic Volume Screen Type Screen Type Screen Ty | Off<br>On<br>On<br>Front<br>Front<br>Rear<br>Coeling top<br>Rear-Op<br>16:0<br>16:0<br>16:0<br>Tellor Hage Hours<br>Filter Age Hours<br>Optional Filter Installed<br>Filter Reminde<br>Filter Reminde<br>Filter Reset<br>Direct Power On<br>Signal Power On<br>Auto Power Off (min.)<br>Steep Timer (min.)<br>Security<br>Security<br>Security Timer                                                                                                    | Image: Control of the second second | No           No                                                                                                    |          |                                                              | X88<br>X88<br>X05682<br>X05682<br>X05682<br>X058<br>X058<br>X057<br>X058<br>X057<br>X058<br>X057<br>X058<br>X058<br>                                                                                                    |         | 0<br>0<br>0<br>0<br>0<br>0<br>1<br>2<br>3<br>4<br>0<br>1<br>2<br>3<br>4<br>0<br>1<br>0<br>1<br>2<br>3<br>4<br>0<br>1<br>1<br>0<br>1<br>1<br>0<br>0<br>1<br>1<br>0<br>0<br>1<br>1<br>0<br>0<br>1<br>1<br>0<br>0<br>1<br>1<br>0<br>0<br>1<br>1<br>0<br>0<br>1<br>1<br>0<br>0<br>1<br>1<br>0<br>0<br>1<br>1<br>0<br>0<br>1<br>1<br>0<br>0<br>1<br>1<br>0<br>0<br>1<br>1<br>0<br>0<br>0<br>1<br>1<br>0<br>0<br>0<br>0<br>0<br>0<br>0<br>0<br>0<br>0<br>0<br>0<br>0                                                                                                    | -XX129<br>-XX129<br>-X |                                                                                                    |         |          |   | k 0<br>k 1<br>k 2<br>k 3<br>k 1<br>k 2<br>k 3<br>k 1<br>k 1<br>k 1<br>k 1<br>k 1<br>k 1<br>k 1<br>k 1                                                                                                    | )                                                                                                    |
| Satup     | Mic Volume Net Volume Net Volume Settings Filter Settings Security Security                                                                                                    | Off<br>On<br>On<br>Front<br>Front<br>Rear<br>Ceiling-dop<br>Rear-top<br>16:30<br>16:30<br>16:30<br>16:30<br>16:30<br>Optional Filter Installed<br>Optional Filter Installed<br>Filter Reminde<br>Filter Reminde<br>Filter Reset<br>Direct Power On<br>Signal Power On<br>Auto Power On<br>Auto Power On<br>Auto Power On<br>Signal Power On<br>Auto Power On<br>Auto Power On<br>Security<br>Security<br>Security<br>Indusive of TV                                                                                                    | Image: Second Second  | Image: Control of the second second       |          |                                                              | X88<br>X88<br>X0582<br>X0582<br>X0582<br>X058<br>X058<br>X057<br>X057<br>X059<br>X059<br>X05                                                                                                    |         | 0<br>0<br>0<br>0<br>0<br>0<br>1<br>2<br>3<br>4<br>0<br>1<br>2<br>3<br>4<br>0<br>1<br>1<br>2<br>3<br>4<br>0<br>1<br>1<br>0<br>1<br>1<br>0<br>1<br>1<br>0<br>1<br>1<br>0<br>1<br>1<br>0<br>1<br>1<br>0<br>1<br>1<br>0<br>1<br>1<br>0<br>1<br>1<br>0<br>1<br>1<br>0<br>1<br>1<br>0<br>1<br>1<br>0<br>1<br>1<br>0<br>1<br>1<br>0<br>1<br>1<br>0<br>1<br>1<br>0<br>1<br>1<br>0<br>0<br>1<br>1<br>0<br>0<br>1<br>1<br>0<br>0<br>1<br>1<br>0<br>0<br>1<br>1<br>0<br>0<br>1<br>1<br>0<br>0<br>1<br>1<br>0<br>0<br>1<br>1<br>0<br>0<br>1<br>1<br>0<br>0<br>1<br>1<br>0<br>0<br>1<br>1<br>0<br>0<br>1<br>1<br>0<br>0<br>1<br>1<br>0<br>0<br>0<br>1<br>1<br>0<br>0<br>0<br>1<br>1<br>0<br>0<br>0<br>1<br>1<br>0<br>0<br>0<br>1<br>1<br>0<br>0<br>0<br>1<br>1<br>0<br>0<br>0<br>1<br>1<br>0<br>0<br>0<br>1<br>1<br>0<br>0<br>0<br>0<br>0<br>0<br>0<br>0<br>0<br>0<br>0<br>0<br>0                                                                                                    | -XX129 -XX129 -XX129 -XX129 -XX129 -XX129 -XX129 -XX129 -XX150 -XX150 -X                                                                                                    |                                                                                                    |         |          |   | k 0 0<br>k 2<br>k 3<br>k 7<br>k 7<br>k 7<br>k 7<br>k 7<br>k 7<br>k 1<br>k 0<br>k 0<br>k 0<br>k 0<br>k 0<br>k 0<br>k 0<br>k 0<br>k 0<br>k 0                                                                                                    | 2 1 2 3 4 4 5 5 6 6 7 7 7 7 7 7 7 7 7 7 7 7 7 7 7 7                                                                                                    |
| Setup     | Mic Volume<br>Volume<br>Mic Volume<br>Projection<br>Screen Type<br>Filter Settings<br>Power Settings<br>Security<br>HDMI Link Settings                                                                                                    | off<br>On<br>On<br>Front<br>Rear<br>Colling-top<br>Celling-top<br>Rear-top<br>16:5<br>10:10<br>Filter Age Hours<br>Optional Filter Installed<br>Filter Reminde<br>Filter Reminde<br>Filter Remet<br>Difret Power On<br>Signal Power On<br>Auto Power On<br>Auto Power On<br>A                                                                                                    | Image: Second Second  | No           Was           No           Was           No           No                                                                                                    |          |                                                              | X88<br>X88<br>X0582<br>X0582<br>X0582<br>X058<br>X058<br>X057<br>X057<br>X058<br>X058<br>X05                                                                                                    |         | 0<br>0<br>1<br>0<br>0<br>0<br>1<br>2<br>3<br>4<br>0<br>1<br>2<br>3<br>4<br>0<br>1<br>1<br>2<br>3<br>4<br>0<br>1<br>1<br>0<br>1<br>1<br>0<br>1<br>1<br>0<br>1<br>1<br>0<br>1<br>1<br>0<br>1<br>1<br>0<br>1<br>1<br>0<br>1<br>1<br>0<br>1<br>1<br>0<br>1<br>1<br>0<br>1<br>1<br>0<br>1<br>1<br>0<br>1<br>1<br>0<br>1<br>1<br>0<br>1<br>1<br>0<br>0<br>1<br>1<br>0<br>0<br>1<br>1<br>0<br>0<br>0<br>1<br>0<br>0<br>0<br>0<br>0<br>0<br>0<br>0<br>0<br>0<br>0<br>0<br>0                                                                                                    | -XX129<br>-XX129<br>-X |                                                                                                    |         |          |   | k 0<br>k 3<br>k 7<br>k 1<br>k 2<br>k 3<br>k 7<br>k 7<br>k 7<br>k 7<br>k 7<br>k 1<br>k 0<br>k 1<br>k 0<br>k 0<br>k 0<br>k 0<br>k 0<br>k 0<br>k 0<br>k 0<br>k 0<br>k 0                                                                                                    | 0<br>1<br>2<br>3<br>1<br>1<br>3<br>1<br>3<br>1<br>1<br>1<br>1<br>1<br>1<br>1<br>1<br>1<br>1<br>1<br>1<br>1                                                                                                    |
| Satup     | Mic Volume Mic Volume Mic Volume Projection Screen Type Filter Settings Power Settings Security HDMI Link Settings                                                                                                    | off<br>On<br>On<br>Front<br>Front<br>Rear<br>Celling top<br>Rear-top<br>16:0<br>Tel:0<br>Filter Asset<br>Optional Filter Installed<br>Filter Reset<br>Direct Power On<br>Signal Power On<br>Signal Power On<br>Signal Power On<br>Security Timer<br>Security Timer<br>HDMLLink<br>Inclusive of TV<br>Power On Link                                                                                                    | Image: Section 2016           Image: Section 2016           Image:                                                                                                    | Image: Control of the second second       |          |                                                              | X88<br>X88<br>X05682<br>X05682<br>X05682<br>X05682<br>X05682<br>X05682<br>X05682<br>X0571<br>X0571<br>X0571<br>X0571<br>X0532<br>X0532<br>X0532<br>X0532<br>X0532<br>X0532<br>X0532<br>X0532<br>X0532<br>X0532<br>X0537<br>X0557<br>X0557                                                                                                    |         | 0<br>0<br>1<br>0<br>0<br>0<br>1<br>2<br>3<br>4<br>0<br>1<br>0<br>1<br>0<br>0<br>1<br>1<br>0<br>1<br>1<br>0<br>1<br>1<br>0<br>1<br>1<br>0<br>1<br>1<br>0<br>0<br>1<br>1<br>1<br>0<br>0<br>1<br>1<br>1<br>0<br>0<br>0<br>1<br>1<br>1<br>0<br>0<br>0<br>1<br>1<br>1<br>0<br>0<br>0<br>1<br>1<br>1<br>0<br>0<br>0<br>0<br>1<br>1<br>1<br>0<br>0<br>0<br>0<br>0<br>0<br>0<br>0<br>0<br>0<br>0<br>0<br>0                                                                                                    | -XX129<br>-XX129<br>-X |                                                                                                    |         |          |   | k 0<br>k 2<br>k 3<br>k 3<br>k 7<br>k 7<br>k 7<br>k 7<br>k 7<br>k 7<br>k 7<br>k 7<br>k 7<br>k 7                                                                                                    | )                                                                                                    |
| Setup     | Mic Volume Mic Volume Mic Volume Projection Screen Type Filter Settings Power Settings Security HDMI Link Settings                                                                                                    | off<br>On<br>On<br>Front<br>Front<br>Rear<br>Celling ktp<br>Rear-top<br>16:9<br>16:0<br>Tel:0<br>Priter Lage Hours<br>Filter Age Hours<br>Optional Filter Installed<br>Filter Reminde<br>Filter Reminde<br>Filter Reset<br>Direct Power On<br>Signal Power On<br>Auto Power Off<br>(min.)<br>Power Mode (Slandby)<br>Security<br>Security<br>Security<br>Indusive of TV<br>Power On Link<br>Power On Link                                                                                                    | Image: Section of the section of the secti  | Image: Control of the second second       |          |                                                              | X88<br>X88<br>X05682<br>X05682<br>X05682<br>X05682<br>X0571<br>X0571<br>X0571<br>X0571<br>X0574<br>X0574<br>X0520<br>X0520<br>X0520<br>X0574<br>X0574<br>X0574<br>X0574<br>X0574<br>X0574<br>X0575<br>X0574<br>X0575<br>X0574<br>X0575<br>X0574<br>X0575<br>X0575<br>                                                                                                    |         | 0<br>0<br>0<br>0<br>0<br>0<br>1<br>2<br>3<br>4<br>0<br>1<br>0<br>1<br>0<br>1<br>0<br>1<br>0<br>1<br>2<br>3<br>4<br>0<br>1<br>0<br>1<br>0<br>0<br>1<br>0<br>0<br>1<br>0<br>0<br>1<br>0<br>0<br>1<br>0<br>0<br>1<br>0<br>0<br>1<br>0<br>0<br>1<br>0<br>0<br>1<br>0<br>0<br>0<br>1<br>0<br>0<br>0<br>1<br>0<br>0<br>0<br>0<br>0<br>0<br>0<br>0<br>0<br>0<br>0<br>0<br>0                                                                                                    | -XX129 -XX129 -X                                                                                                    |                                                                                                    |         |          |   | k 0<br>k 2<br>k 3<br>k 3<br>k 7<br>k 7<br>k 7<br>k 7<br>k 7<br>k 7<br>k 7<br>k 7<br>k 7<br>k 7                                                                                                    | ) i i i i i i i i i i i i i i i i i i i                                                                                                    |
| Setup     | Mic Volume Mic Volume Projection Screen Type Filter Settings Power Settings Security HDMI Link Settings                                                                                                    | off<br>On<br>On<br>Front<br>Front<br>Rear<br>Coeling-dop<br>Rear-top<br>16:50<br>16:500 | Image: Section of the section of the secti  | Image: Control of the second second       |          |                                                              | X88<br>X88<br>X0582<br>X0582<br>X0582<br>X058<br>X058<br>X059<br>X059<br>X05                                                                                                    |         | 0<br>0<br>0<br>0<br>0<br>0<br>1<br>2<br>3<br>4<br>0<br>1<br>2<br>3<br>4<br>0<br>1<br>1<br>0<br>1<br>2<br>3<br>4<br>0<br>1<br>1<br>0<br>1<br>1<br>0<br>1<br>1<br>0<br>1<br>1<br>0<br>1<br>1<br>0<br>1<br>1<br>0<br>1<br>1<br>0<br>1<br>1<br>0<br>1<br>1<br>0<br>1<br>1<br>0<br>1<br>1<br>0<br>1<br>1<br>0<br>1<br>1<br>0<br>1<br>1<br>0<br>1<br>1<br>0<br>1<br>1<br>0<br>1<br>1<br>0<br>1<br>1<br>0<br>0<br>1<br>1<br>0<br>0<br>1<br>1<br>0<br>0<br>1<br>1<br>0<br>0<br>1<br>1<br>0<br>0<br>1<br>1<br>0<br>0<br>1<br>1<br>0<br>0<br>1<br>1<br>0<br>0<br>0<br>1<br>1<br>0<br>0<br>0<br>1<br>1<br>0<br>0<br>0<br>1<br>1<br>0<br>0<br>0<br>0<br>1<br>1<br>0<br>0<br>0<br>0<br>1<br>1<br>0<br>0<br>0<br>0<br>0<br>0<br>0<br>0<br>0<br>0<br>0<br>0<br>0                                                                                                    | -XX129 -XX129 -X                                                                                                    |                                                                                                    |         |          |   | k 0<br>k 3<br>k 3<br>k 3<br>k 3<br>k 7<br>k 1<br>k 1<br>k 1<br>k 1<br>k 1<br>k 1<br>k 1<br>k 1<br>k 1<br>k 1                                                                                                    | 2<br>2<br>3<br>mmn (mmm-hour digits)<br>4<br>1<br>0<br>-12<br>-0-30<br>-0-24<br>                                                                                                    |
| Setup     | Mic Volume Volume Mic Volume Projection Screen Type Filter Settings Power Settings Security HDMI Link Settings Test Pattern                                                                                                    | off On On On Front Front                                                                                                    | Image: Section of the section of the secti  | No       Yes       Image: Section of the section of the section o                                             |          |                                                              | X88<br>X88<br>X0582<br>X0582<br>X0584<br>X058<br>X058<br>X057<br>X057<br>X058<br>X057<br>X057<br>X058<br>X058<br>X05                                                                                                    |         | 0<br>0<br>0<br>0<br>0<br>0<br>1<br>2<br>2<br>3<br>4<br>0<br>1<br>2<br>3<br>4<br>0<br>1<br>1<br>2<br>3<br>4<br>0<br>1<br>1<br>2<br>3<br>4<br>0<br>1<br>1<br>0<br>1<br>1<br>0<br>1<br>1<br>0<br>1<br>1<br>0<br>1<br>1<br>0<br>1<br>1<br>0<br>1<br>1<br>0<br>1<br>1<br>0<br>1<br>1<br>0<br>1<br>1<br>0<br>1<br>1<br>0<br>1<br>1<br>0<br>1<br>1<br>0<br>0<br>1<br>1<br>0<br>0<br>1<br>1<br>0<br>0<br>1<br>1<br>0<br>0<br>1<br>1<br>0<br>0<br>1<br>1<br>0<br>0<br>1<br>1<br>0<br>0<br>1<br>1<br>0<br>0<br>1<br>1<br>0<br>0<br>1<br>1<br>0<br>0<br>1<br>1<br>0<br>0<br>1<br>1<br>0<br>0<br>1<br>0<br>0<br>1<br>0<br>0<br>1<br>0<br>0<br>1<br>0<br>0<br>1<br>0<br>0<br>1<br>0<br>0<br>1<br>0<br>0<br>1<br>0<br>0<br>1<br>0<br>0<br>0<br>1<br>0<br>0<br>1<br>0<br>0<br>0<br>1<br>0<br>0<br>0<br>0<br>0<br>0<br>0<br>0<br>0<br>0<br>0<br>0<br>0                                                                                                    | -XX129<br>-XX129<br>-X |                                                                                                    |         |          |   | k 0<br>k 1<br>k 2<br>k 3<br>k 7<br>k 7<br>k 7<br>k 1<br>k 7<br>k 7<br>k 7<br>k 1<br>k 1<br>k 0<br>k 1<br>k 1<br>k 1<br>k 0<br>k 1<br>k 1<br>k 1<br>k 1<br>k 1<br>k 1<br>k 1<br>k 1<br>k 1<br>k 1                                                                                                    | 2 1 2 2 2 2 2 2 2 2 2 2 2 2 2 2 2 2 2 2                                                                                                    |
| Satup     | Mic Volume Nic Volume Nic Volume Projection Screen Type Filter Settings Power Settings Security HDMI Link Settings Test Pattern                                                                                                    | off<br>On<br>On<br>Front<br>Front<br>Rear-top<br>16:0<br>Fiber Charge Hours<br>Fiber Charge Hours<br>Optional Fiber Installed<br>Fiber Reset<br>Optional Fiber Installed<br>Fiber Reset<br>Direct Power On<br>Signal Power On<br>Auto Power Off (min.)<br>Security Timer<br>Becurity Timer<br>HDML Link<br>Inclusive of TV<br>Power On Link<br>Green Gild<br>Magenta Gold<br>White Gild                                                                                                    | Image: Control of the second second | No           Yes                                                                                                    |          |                                                              | -x880<br>-x880<br>-x05682<br>-x05682<br>-x05682<br>-x05682<br>-x05682<br>-x05682<br>-x05682<br>-x05682<br>-x05682<br>-x0571<br>-x0571<br>-x0569<br>-x05622<br>-x05622<br>-x05622<br>-x05622<br>-x05622<br>-x05625<br>-x05685<br>-x05512<br>-x05515<br>-x05515<br>-                                                                                                    |         | 0<br>0<br>1<br>0<br>0<br>0<br>0<br>1<br>2<br>3<br>4<br>0<br>1<br>1<br>0<br>1<br>1<br>0<br>1<br>1<br>0<br>1<br>2<br>3<br>4<br>1<br>0<br>1<br>1<br>0<br>1<br>1<br>0<br>1<br>1<br>0<br>1<br>1<br>0<br>1<br>1<br>0<br>0<br>1<br>1<br>0<br>0<br>0<br>1<br>1<br>0<br>0<br>0<br>1<br>1<br>0<br>0<br>0<br>0<br>0<br>0<br>0<br>0<br>0<br>0<br>0<br>0<br>0                                                                                                    | -XX129 -XX129 -X                                                                                                    |                                                                                                    |         |          |   | k 0<br>k 2<br>k 7<br>k 7<br>k 7<br>k 7<br>k 7<br>k 7<br>k 7<br>k 7                                                                                                    | ) 1 2 3 4 4 5 6 6 7 7 7 7 7 7 7 7 7 7 7 7 7 7 7 7 7                                                                                                    |
| Setup     | Mic Volume Volume Mic Volume Projection Screen Type Filter Settings Power Settings Security HDMI Link Settings Test Pattern                                                                                                    | off<br>On<br>On<br>Front<br>Front<br>Rear<br>Ceting kop<br>Reas-top<br>16:0<br>Tetro<br>Page App<br>Page App                                                                                                    | Image: Second Second  | Image: Control of the second second       |          |                                                              | X88<br>X88<br>X0582<br>X0582<br>X0582<br>X0582<br>X0571<br>X071<br>X071<br>X071<br>X071<br>X071<br>X072<br>X072<br>X074<br>X074<br>X                                                                                                    |         | 0<br>0<br>0<br>0<br>0<br>0<br>0<br>1<br>2<br>3<br>4<br>0<br>1<br>0<br>1<br>0<br>1<br>0<br>1<br>0<br>1<br>2<br>3<br>4<br>1<br>0<br>1<br>1<br>0<br>1<br>1<br>0<br>0<br>1<br>1<br>0<br>0<br>1<br>1<br>0<br>0<br>1<br>1<br>0<br>0<br>1<br>1<br>0<br>0<br>1<br>1<br>0<br>0<br>1<br>1<br>0<br>0<br>0<br>1<br>1<br>0<br>0<br>0<br>0<br>0<br>0<br>0<br>0<br>0<br>0<br>0<br>0<br>0                                                                                                    | -XX129 -XX129 -X                                                                                                    |                                                                                                    |         |          |   | k 0<br>k 1<br>k 2<br>k 7<br>k 7<br>k 7<br>k 7<br>k 7<br>k 7<br>k 7<br>k 7                                                                                                    | <ul> <li>a</li> <li>b</li> <li>c</li> <li>c</li></ul> |
| Setup     | Mic Volume Nic Volume Nic Volume Projection Screen Type Filter Settings Power Settings Security HDMI Link Settings Test Pattern                                                                                                    | off On On On Front Front Front Front Front Front Front From From From From From From From From                                                                                                    | Image: Control of the second second | Image: Control of the second second       |          |                                                              | X88<br>X88<br>X0582<br>X0582<br>X0582<br>X058<br>X058<br>X057<br>X057<br>X05                                                                                                    |         | 0<br>0<br>0<br>0<br>0<br>0<br>0<br>1<br>2<br>2<br>3<br>4<br>0<br>1<br>2<br>3<br>4<br>0<br>1<br>1<br>2<br>3<br>4<br>0<br>1<br>1<br>0<br>1<br>2<br>3<br>4<br>1<br>0<br>1<br>1<br>0<br>1<br>1<br>0<br>1<br>1<br>0<br>1<br>1<br>0<br>1<br>1<br>0<br>1<br>1<br>0<br>1<br>1<br>0<br>1<br>1<br>0<br>1<br>1<br>0<br>1<br>1<br>0<br>0<br>1<br>1<br>0<br>0<br>1<br>1<br>0<br>0<br>1<br>1<br>0<br>0<br>1<br>1<br>0<br>0<br>1<br>1<br>0<br>0<br>1<br>1<br>0<br>0<br>1<br>1<br>0<br>0<br>1<br>1<br>0<br>0<br>1<br>1<br>0<br>0<br>0<br>1<br>1<br>0<br>0<br>0<br>0<br>0<br>0<br>0<br>0<br>0<br>0<br>0<br>0<br>0                                                                                                    | -XX120<br>-XX120<br>-X |                                                                                                    |         |          |   | k 0<br>k 1<br>k 2<br>k 1<br>k 2<br>k 1<br>k 1<br>k 1<br>k 1<br>k 1<br>k 1<br>k 1<br>k 1<br>k 1<br>k 1                                                                                                    | )                                                                                                    |
| Setup     | Mc Volume Mc Volume Projection Screen Type Filter Settings Power Settings Security HDMI Link Settings Test Pattern                                                                                                    | off On On On Front Front                                                                                                    | Image: Section of the section of the secti  | Image: Control of the second second secon |          |                                                              | -x880<br>-x880<br>-x886<br>-x886<br>-x886<br>-x886<br>-x886<br>-x887<br>-x887<br>-x877<br>-x877<br>-x |         | 0<br>0<br>0<br>0<br>0<br>0<br>0<br>1<br>2<br>3<br>4<br>0<br>1<br>2<br>3<br>4<br>0<br>1<br>1<br>0<br>1<br>2<br>3<br>4<br>0<br>1<br>1<br>0<br>1<br>1<br>0<br>1<br>1<br>0<br>1<br>1<br>0<br>1<br>1<br>0<br>1<br>1<br>0<br>1<br>1<br>0<br>1<br>1<br>0<br>1<br>1<br>0<br>1<br>1<br>0<br>1<br>1<br>0<br>1<br>1<br>0<br>1<br>1<br>0<br>0<br>1<br>1<br>0<br>0<br>0<br>1<br>1<br>0<br>0<br>0<br>1<br>0<br>0<br>0<br>1<br>0<br>0<br>0<br>0<br>0<br>0<br>0<br>0<br>0<br>0<br>0<br>0<br>0                                                                                                    | -XX129 -XX129 -X                                                                                                    |                                                                                                    |         |          |   |                                                                                                    | 2 2 3 3 4 4 5 5 5 5 5 5 5 5 5 5 5 5 5 5 5 5                                                                                                    |
| Satup     | Mic Volume Volume Mic Volume Projection Screen Type Filter Settings Power Settings Security HDMI Link Settings Test Pattern                                                                                                    | off On On On Front Front                                                                                                    | Image: second second  |                                                                                                    |          |                                                              | -x880<br>-x880<br>-x881<br>-x881<br>-x881<br>-x881<br>-x881<br>-x881<br>-x881<br>-x885<br>-x885<br>-x |         | 0<br>0<br>0<br>0<br>0<br>0<br>0<br>1<br>2<br>2<br>3<br>4<br>0<br>1<br>2<br>3<br>4<br>0<br>1<br>1<br>2<br>3<br>4<br>1<br>0<br>1<br>1<br>0<br>1<br>1<br>0<br>1<br>1<br>0<br>1<br>1<br>0<br>1<br>1<br>0<br>1<br>1<br>0<br>1<br>1<br>0<br>1<br>1<br>0<br>1<br>1<br>0<br>1<br>1<br>0<br>1<br>1<br>0<br>0<br>1<br>1<br>0<br>0<br>0<br>1<br>1<br>0<br>0<br>1<br>1<br>0<br>0<br>1<br>0<br>0<br>0<br>0<br>0<br>0<br>0<br>0<br>0<br>0<br>0<br>0<br>0                                                                                                    | -XX129<br>-XX129<br>-X |                                                                                                    |         |          |   | k         0           k         12           k         3           k         3           k         7           k         7           k         7           k         7           k         7           k         1           k         1           k         1           k         1           k         1           k         1           k         1           k         0           k         0           k         1           k         1 | 0-99<br>0-99                                                                                                    |
| Satup     | Mic Volume Mic Volume Mic Volume Projection Screen Type Filter Settings Filter Settings Power Settings Security HDMI Link Settings Test Pattern Remote Settings                                                                                                    | off<br>On<br>On<br>Front<br>Front<br>Frant<br>Ceiting ktop<br>Rear-top<br>10:0<br>To:0<br>To:0<br>To:0<br>To:0<br>To:0<br>To:0<br>To:0<br>T                                                                                                    | Image: Second Second  | Image: Control of the second second       |          | 0-10<br>0-10<br>0-10<br>0-10<br>0-10<br>0-10<br>0-10<br>0-10 | X88<br>X88<br>X05682<br>X05682<br>X05682<br>X05682<br>X05682<br>X05682<br>X0571<br>X0571<br>X0571<br>X0571<br>X0569<br>X05320<br>X05320<br>X05320<br>X05320<br>X05320<br>X05320<br>X05320<br>X05320<br>X05320<br>X05320<br>X05320<br>X05320<br>X05320<br>X05511<br>X05512<br>X05513<br>X05513<br>X0551                                                                                                    |         | 0           0           0           0           0           1           2           3           4           0           1           2           3           4           0           1           2           3           4           0           1           0           1           0           1           0           1           0           1           0           1           0           0           0           0           0           0           0           0           1           2           0           1           2           3           4           1           2           0           1           2           0           1           1                                                                                                    | -XX129 -XX129 -XX12 -XX12 -XX12 -XX12 -XX12                                                                                                    | .         .           .         .           .         .           .         .           .         .           .         .           .         .           .         .           .         .           .         .           .         .           .         .           .         .           .         .           .         .           .         .           .         .           .         .           .         .           .         .           .         .           .         .           .         .           .         .           .         .           .         .           .         .           .         .           .         .           .         .           .         .           .         .           .         .           .         .           .         .           .         . |         |          |   | k 0<br>k 1<br>k 3<br>k 7<br>k 7<br>k 7<br>k 7<br>k 7<br>k 7<br>k 7<br>k 7                                                                                                    | 0<br>1<br>2<br>3<br>1<br>1<br>1<br>1<br>1<br>1<br>1<br>1<br>1<br>1<br>1<br>1<br>1                                                                                                    |
| Setup     | Mic Volume Nik Volume Nik Volume Nik Volume Nik Volume Seren Type Seren Type Seren Type Seren Type Seren Type Seren Type Seren Settings Security Nik Volume Settings Security Security  | off<br>On<br>On<br>Front<br>Front<br>Rear<br>Coeling ktp<br>Rear-<br>Coeling ktp<br>Rear-<br>Coeling ktp<br>Rear-<br>Coeling ktp<br>Rear-<br>Coeling ktp<br>Rear-<br>Coeling ktp<br>Rear-<br>Coeling ktp<br>Rear-<br>Coeling ktp<br>Rear-<br>Coeling ktp<br>Rear-<br>Coeling ktp<br>Rear-<br>Coeling ktp<br>Rear-<br>Coeling ktp<br>Rear-<br>Coeling ktp<br>Rear-<br>Rear-<br>Coeling ktp<br>Rear-<br>Rear-<br>Coeling ktp<br>Rear-<br>Rear-<br>Coeling ktp<br>Rear-<br>Rear-<br>Coeling ktp<br>Rear-<br>Coeling ktp<br>Rear-<br>Rear-<br>Rear-<br>Rear-<br>Rear-<br>Coeling ktp<br>Rear-<br>Rear-<br>Rea                                                    | Image: Section of the section of the seccoordine seccoordinate section of the section of the section o  | Image: Control of the second second       |          | 6-10<br>6-10<br>                                             | -x880<br>-x880<br>-x885<br>-x8558<br>-x8558<br>-x8558<br>-x857<br>-x857    |         | 0<br>0<br>0<br>0<br>0<br>0<br>0<br>1<br>2<br>3<br>4<br>0<br>1<br>2<br>3<br>4<br>0<br>1<br>2<br>3<br>4<br>0<br>1<br>2<br>3<br>4<br>0<br>1<br>2<br>3<br>4<br>1<br>0<br>1<br>2<br>3<br>4<br>0<br>1<br>1<br>0<br>1<br>1<br>0<br>0<br>1<br>1<br>0<br>0<br>1<br>1<br>0<br>0<br>1<br>1<br>0<br>0<br>1<br>1<br>0<br>0<br>1<br>1<br>0<br>0<br>1<br>1<br>0<br>0<br>1<br>1<br>0<br>0<br>1<br>1<br>0<br>0<br>1<br>1<br>0<br>0<br>1<br>1<br>0<br>0<br>1<br>1<br>0<br>0<br>1<br>1<br>0<br>0<br>0<br>0<br>0<br>0<br>0<br>0<br>0<br>0<br>0<br>0<br>0                                                                                                    | -XX129 -XX129 -XX129 -XX129 -XX129 -XX129 -XX129 -XX129 -XX129 -XX129 -XX129 -XX150 -XX150 -X                                                                                                    |                                                                                                    |         |          |   | k 0 0 k 1 k 7 k 7 k 7 k 7 k 7 k 7 k 7 k 7 k 7                                                                                                    | 0 - 12<br>0 - 12<br>0 - 24<br>0 - 24<br>0 - 296                                                                                                    |
| Setup     | Mic Volume Mic Volume Mic Volume Projection Screen Type Filter Settings Power Settings Security HDMI Link Settings Test Pattern Remote Settings                                                                                                    | off<br>On<br>On<br>Front<br>Front<br>Rear<br>Coeling-dop<br>Rear-dop<br>Rear-dop<br>Rear-dop<br>Rear-dop<br>Rear-dop<br>Rear-dop<br>Rear-dop<br>Rear-dop<br>Rear-dop<br>Rear-dop<br>Rear-dop<br>Rear-dop<br>Rear-dop<br>Rear-dop<br>Optional Filter Installed<br>Filter Reminde<br>Filter Reminde<br>Filter Reset<br>Direct Power On<br>Auto Power On<br>Auto                                                                                                    | Image: Section of the section of the secti  | Image: Control of the sector of the sector of the secto |          | 6-10 6-10 6-10 7 7 7 7 7 7 7 7 7 7 7 7 7 7 7 7 7 7 7         | X88<br>X88<br>X0582<br>X0582<br>X0582<br>X0582<br>X0584<br>X058<br>X058<br>X                                                                                                    |         | 0           0           0           0           0           1           2           3           4           0           1           2           3           4           0           1           2           3           4           0           1           0           1           0           0           1           0           0           0           0           0           0           0           0           0           0           0           0           0           1           1           1           2           3           4           1           2           0           1           1           2           0           1           1                                                                                                    | -XX120<br>-XX120<br>-XX129<br>-XX129<br>-XX129<br>-XX129<br>-XX129<br>-XX129<br>-XX129<br>-XX129<br>-XX129<br>-XX129<br>-XX129<br>-XX129<br>-XX129<br>-XX129<br>-XX129<br>-XX120<br>-XX120<br>-X |                                                                                                    |         |          |   | k         0           k         1           k         1  | 0<br>1<br>2<br>3<br>mmn (mmm-hour digits)<br>1<br>1<br>1<br>1<br>1<br>1<br>1<br>1<br>1<br>1<br>1<br>1<br>1                                                                                                    |

Note: Some commands are not supported, it depends on models.
|           |                      |                       |                  |                  |         |                                              |                  | Command |                             |                  |          | Read Command |         |          |          |                                   |
|-----------|----------------------|-----------------------|------------------|------------------|---------|----------------------------------------------|------------------|---------|-----------------------------|------------------|----------|--------------|---------|----------|----------|-----------------------------------|
| Main Manu | Laural d             | Louis 2               | Laurel 2         | Laural 4         | Lough F | a uniture                                    | CHD              |         | Set                         | CHID             |          | CND Velue    | Collina | lu       | _        | Deee                              |
| Main Menu | Devier 1             | Level 2               | Level 3          | Level 4          | Level 5 | II value                                     | VW70             | space   | Para.                       | CmD              | space    | Cind Value   |         |          |          | Fa55                              |
|           | Projector ID         | 00-99                 | English          |                  |         |                                              | ~XX79            |         | 1                           |                  | -        |              |         | -        | -        |                                   |
|           |                      |                       | Deutsch          |                  |         |                                              | ~XX70            |         | 2                           |                  |          |              | i 🗖     |          |          |                                   |
|           |                      |                       | Francais         |                  |         |                                              | ~XX70            |         | 3                           |                  |          |              |         |          |          |                                   |
|           |                      |                       | Italiano         |                  |         |                                              | ~XX70            |         |                             |                  |          | <u> </u>     |         | -        | -        |                                   |
|           |                      |                       | Portugues        |                  |         |                                              | ~XX70            |         | 6                           |                  | <u> </u> |              | 11      |          |          |                                   |
|           |                      |                       | Polski           |                  |         |                                              | ~XX70            |         | 7                           |                  |          |              |         |          |          |                                   |
|           |                      |                       | Nederlands       |                  |         |                                              | ~XX70            |         | 8                           |                  | -        |              |         | _        |          |                                   |
|           |                      |                       | Norsk/Dansk      |                  |         |                                              | ~XX70            |         | 10                          |                  | -        |              |         |          |          |                                   |
|           |                      |                       | Suomi            |                  |         |                                              | ~XX70            |         | 11                          |                  |          |              |         |          |          |                                   |
|           |                      |                       | ελληνικά         |                  |         |                                              | ~XX70            |         | 12                          |                  | -        |              |         | _        | _        |                                   |
|           |                      | 1 202112/20           | 繁耀中又<br>艏体中文     |                  |         |                                              | ~XX70<br>~XX70   |         | 13                          |                  |          |              |         |          | -        |                                   |
|           |                      | - gauge               | 日本語              |                  |         |                                              | ~XX70            |         | 15                          |                  |          |              | i 🗖     |          |          |                                   |
|           |                      |                       | 한국어              |                  |         |                                              | ~XX70            |         | 16                          |                  |          |              |         |          |          |                                   |
|           |                      |                       | Русский Маскаг   |                  |         |                                              | ~XX70            |         | 17                          |                  |          |              |         | -        | -        |                                   |
|           |                      |                       | Čeština          |                  |         |                                              | ~XX70            |         | 19                          |                  | -        |              |         | -        | -        |                                   |
|           |                      |                       | و بي             |                  |         |                                              | ~XX70            |         | 20                          |                  |          |              |         |          |          |                                   |
|           |                      |                       | ไทย              |                  |         |                                              | ~XX70            |         | 21                          |                  | -        |              |         | _        | _        |                                   |
|           |                      |                       | Turkce           |                  |         |                                              | ~XX70            |         | 22                          |                  | +        |              |         |          | +        |                                   |
|           |                      |                       | Tiếng Việt       |                  |         |                                              | ~XX70            |         | 25                          |                  | -        |              |         | -        | -        |                                   |
|           |                      |                       | Bahasa Indonesia |                  |         |                                              | ~XX70            |         | 26                          |                  |          |              |         |          |          |                                   |
|           |                      |                       | Romană           |                  |         |                                              | ~XX70            |         | 27                          |                  | -        |              |         | _        | _        |                                   |
|           |                      |                       | Slovakian        | Top left         |         |                                              | ~XX70<br>~XX72   |         | 28                          |                  | -        |              |         |          | +        |                                   |
|           |                      |                       |                  | Top right        |         |                                              | ~XX72            |         | 2                           |                  |          |              |         |          |          |                                   |
|           | Ontinne              |                       | Menu Location    | Center           |         |                                              | ~XX72            |         | 3                           |                  |          |              |         | T        |          |                                   |
|           | opions               | Menu Settings         |                  | Bottom left      |         |                                              | ~XX72<br>~XX7?   |         | 4 5                         |                  |          |              |         | -        | -        |                                   |
|           |                      |                       |                  | Off              |         |                                              | ~XX515           |         | 0                           |                  |          |              |         |          |          |                                   |
|           |                      |                       | Menu Timer       | 5sec             |         |                                              | ~XX515           |         | 1                           |                  |          |              |         |          |          |                                   |
|           |                      |                       | 04               | 10sec            |         |                                              | ~XX515           |         | 3                           |                  |          |              |         |          |          |                                   |
|           |                      | Auto Source           | On               |                  |         |                                              | ~XX563<br>~XX563 |         | 1                           |                  |          |              |         |          | +        |                                   |
|           |                      |                       | [No signal]      |                  |         |                                              |                  |         |                             | ~XX121           |          | 1            |         | 0        | k        | 0                                 |
|           |                      | Input Source          | HDMI1            |                  |         |                                              | ~XX12            |         | 1                           | ~XX121           |          | 1            |         | 0        | k        | 7                                 |
|           |                      | Ľ                     | HDMI2            |                  |         |                                              | ~XX12            |         | 15                          | ~XX121           |          | 1            |         | 0        | k .      | 8                                 |
|           |                      |                       | HDMI1            | Default / Custom |         | Default                                      | ~XX518           |         | o<br>1 ~nnn (10 charactors) | ~77(12)          |          | 1            |         | - 0      | K        | 2                                 |
|           |                      | Input Name            | HDMI2            | Default / Custom |         | Default                                      | ~XX518           |         | 2 ~nnn (10 charactors)      |                  |          |              |         |          |          |                                   |
|           |                      |                       | VGA              | Default / Custom |         | Default                                      | ~XX518           |         | 8 ~nnn (10 charactors)      |                  |          |              |         |          |          |                                   |
|           |                      | High Altitude         | Off              |                  |         |                                              | ~XX101           |         | 0                           |                  | -        |              |         | _        | _        |                                   |
|           |                      |                       | Off              |                  |         |                                              | ~XX348           |         | 0                           |                  | -        |              | i H     |          | -        |                                   |
|           |                      | Display Mode Lock     | On               |                  |         |                                              | ~XX348           |         | 1                           |                  |          |              |         |          |          |                                   |
|           |                      | Keypad Lock           | Off              |                  |         |                                              | ~XX103           |         | 0                           |                  |          |              |         | _        | _        |                                   |
|           |                      |                       | Off              |                  |         |                                              | ~XX103<br>~XX102 |         | 0                           |                  | -        |              |         |          | -        |                                   |
|           |                      | Information Hide      | On               |                  |         |                                              | ~XX102           |         | 1                           |                  |          |              |         |          |          |                                   |
|           |                      |                       | Default          |                  |         |                                              | ~XX82            |         | 1                           |                  |          |              |         |          | _        |                                   |
|           |                      |                       | Neutral          |                  |         |                                              | ~XX82            |         | 3                           |                  | -        |              |         |          | -        |                                   |
|           |                      | Background Color      | None             |                  |         |                                              | ~XX104           |         | 0                           |                  | <u> </u> |              | i 🖂     |          |          |                                   |
|           |                      |                       | Blue             |                  |         |                                              | ~XX104           |         | 1                           |                  |          |              |         |          |          |                                   |
|           |                      |                       | Red              |                  |         |                                              | ~XX104           |         | 3                           |                  |          |              |         | _        | _        |                                   |
|           |                      |                       | Green            |                  |         |                                              | ~XX104           |         | 6                           |                  | -        |              |         |          | +        |                                   |
|           |                      |                       | Logo             |                  |         |                                              | ~XX104           |         | 7                           |                  |          |              |         |          |          |                                   |
|           | Auto Upgrade F/W     | On Or                 |                  |                  |         |                                              | ~XX168           |         | 1                           | ~XX158           | -        | 1            |         | 0        | k        | 1                                 |
|           |                      | Reset OSD             |                  |                  |         |                                              | ~XX546           |         | 1                           | -204108          |          | -            |         | _        |          | 0                                 |
|           | Reset                | Reset to Default      |                  |                  |         |                                              | ~XX112           |         | 1                           |                  |          |              | i 🗖     |          |          |                                   |
|           |                      | Reset to Default with |                  |                  |         |                                              | ~XX112           |         | 1 ~nnnn                     |                  |          |              |         |          |          |                                   |
|           |                      | Notes of Charles      | Connected        |                  |         |                                              |                  |         |                             | ~XX87            |          | 1            |         | 0        | k        | 1                                 |
|           |                      | Network Status        | Disconnected     |                  |         |                                              |                  |         |                             | ~XX87            |          | 1            |         | 0        | k        | 0                                 |
|           |                      | MAC Address           | Off              |                  |         |                                              |                  |         |                             | ~XX555           | -        | 1            |         | 0        | k        | 0                                 |
| 1         |                      | DHCP                  | On               |                  |         |                                              |                  |         |                             | ~XX150           |          | 17           | i 🗖     | 0        | k        | 1                                 |
|           | LAN                  | IP Address            |                  |                  |         | 192.168.0.100                                |                  |         |                             | ~XX87            |          | 3            |         | 0        | k        | nnn.nnn.nnn                       |
|           |                      | Subnet Mask           | -                |                  |         | 255.255.255.0                                |                  |         |                             |                  | -        |              |         | -        |          |                                   |
|           |                      | DNS                   | -                |                  |         | 192.168.0.51                                 |                  |         |                             |                  |          |              |         |          | +        |                                   |
|           |                      | Reset                 |                  |                  |         |                                              |                  |         |                             |                  |          |              |         |          |          |                                   |
| Network   | Control              | Crestron              | Off              |                  |         | 7                                            | ~XX454           |         | 0                           |                  |          |              |         |          | -        |                                   |
| 1         |                      |                       | Off              |                  |         |                                              | ~XX455           |         | 0                           |                  |          |              |         | -        | -        |                                   |
|           |                      | Extron                | On               |                  |         |                                              | ~XX455           |         | 1                           |                  |          |              |         |          |          |                                   |
|           |                      | PJ Link               | Off              |                  |         |                                              | ~XX456           |         | 0                           |                  |          |              |         |          |          |                                   |
|           |                      | <u> </u>              | Off              |                  |         |                                              | ~XX456<br>~XX457 |         | 0                           |                  | -        |              |         | -        | -        |                                   |
|           |                      | AMX Device Discovery  | On               |                  |         | <u>                                     </u> | ~XX457           |         | 1                           |                  |          |              |         |          |          |                                   |
|           |                      | Teinet                | Off              |                  |         |                                              | ~XX458           |         | 0                           |                  |          |              |         |          |          |                                   |
| 1         |                      |                       | On               |                  |         |                                              | ~XX458           | -       | 1                           |                  | -        |              |         | -        | -        |                                   |
|           |                      | HTTP                  | On               |                  |         |                                              | ~XX459           |         | 1                           |                  |          |              |         |          |          |                                   |
|           | Regulatory           |                       |                  |                  |         |                                              |                  |         |                             |                  |          |              |         |          |          |                                   |
| info      | Serial Number        |                       |                  |                  |         |                                              |                  |         |                             | ~XX353           |          | 1            |         | 0        | k        |                                   |
|           | Current Input Source | 00.00                 |                  |                  |         |                                              |                  |         |                             | ~XX121           | -        | 1            | * Che   | ck "Inpu | n Source | nnnnnnnnnn                        |
|           | resolution           | 0000                  |                  |                  |         |                                              |                  |         |                             | ~XX150           |          | 4            |         | 0        | k        | e.g. Ok1920x1080)                 |
|           | Refresh Rate         | 00Hz                  |                  |                  |         |                                              |                  |         |                             | ~XX150           |          | 19           |         | 0        | k        | (e.g. Ok60Hz)                     |
|           | Network Status       | Disconnected          |                  |                  |         |                                              |                  |         |                             | ~XX87            |          | 1            |         | C        | k        | 0                                 |
|           | ID Address           | Connected             |                  |                  |         |                                              |                  |         |                             | ~XX87            |          | 1            |         | 0        | k        | 1                                 |
|           | Projector ID         | 00~99                 |                  |                  |         |                                              |                  |         |                             | ~XX558           | -        | 3            |         | 0        | k k      |                                   |
|           | Remote Code          | 00~99                 |                  |                  |         |                                              |                  |         |                             |                  |          |              |         |          | Ĺ        |                                   |
|           | Remote Code(Active)  | 00~99                 |                  |                  |         |                                              |                  |         |                             |                  |          |              |         | T        |          |                                   |
|           | Display Mode         | Eco                   | 1                |                  |         |                                              |                  |         |                             | ~XX123           | -        | 1 40         | * Che   | ck "Disp | lay Mod  | e <sup>-</sup> read above         |
|           | Power mode(standby)  | Active                | 1                |                  |         |                                              |                  |         |                             | ~XX150           | 1        | 10           |         |          | k k      | 1                                 |
|           |                      | Communication         |                  |                  |         |                                              |                  |         |                             | ~XX150           |          | 16           |         | 0        | k        | 3                                 |
|           | Brightness Mode      |                       |                  |                  |         | 7                                            |                  |         |                             |                  |          |              |         |          |          |                                   |
|           | Light Source Hours   | Total                 |                  |                  |         |                                              |                  |         |                             | ~XX321<br>~XX108 | -        | 1            |         | 0        | k<br>v   | nnnn<br>nnnnn (nnnn= borr dieite) |
|           | agin dource Hours    | System                |                  |                  |         |                                              |                  |         |                             |                  |          | <u> </u>     | i 🗖     |          | r.       | inter (contraction origins)       |
|           | FW Version           | LAN                   |                  |                  |         |                                              |                  |         |                             |                  |          |              |         |          |          |                                   |
| 1         | 1                    | IMCU                  | 1                | 1                | 1       | 1                                            | 1                |         |                             |                  | 1        |              | 1 H H H |          |          |                                   |

Note: Some commands are not supported, it depends on models.

|                |                             |                    |           |         |         |                                                                                                    |        | Write (  | Command              |         | Re       | and Command |         |   |          |                         |  |
|----------------|-----------------------------|--------------------|-----------|---------|---------|----------------------------------------------------------------------------------------------------|--------|----------|----------------------|---------|----------|-------------|---------|---|----------|-------------------------|--|
|                |                             |                    |           |         | 1       |                                                                                                    | -      | Cor      | nmand                |         | -        |             | Command |   |          |                         |  |
| Main Menu      | Level 1                     | Level 2            | Level 3   | Level 4 | Level 5 | n value                                                                                                    | CMD    | space    | Set<br>Para.         | CMD     | space    | CMD Value   |         |   |          |                         |  |
|                | Other Items                 |                    |           |         |         |                                                                                                    |        |          |                      | -       |          |             |         |   |          |                         |  |
|                | During Off                  |                    | 1         | 1       |         |                                                                                                    |        |          | 0                    | - 22424 |          | 1           |         |   |          |                         |  |
|                | Power On                    |                    |           |         |         |                                                                                                    | ~XX00  |          | 1                    | ~XX124  | -        | 1           |         |   | -        |                         |  |
|                | Power On with password      |                    |           |         |         |                                                                                                    | ~XX00  | -        | 1~nnnn               |         |          |             |         |   |          |                         |  |
|                | Re-Sync                     |                    |           |         |         |                                                                                                    | ~XX01  |          | 1                    |         | 1        |             |         |   | -        |                         |  |
|                |                             | Off                |           |         |         |                                                                                                    | ~XX02  |          | 0                    | ~XX355  |          | 1           |         |   |          |                         |  |
| Other Items    | AV Mute                     | On                 |           |         |         |                                                                                                    | ~XX02  |          | 1                    | ~XX355  |          | 1           |         |   |          |                         |  |
|                | Made                        | Off                |           |         |         |                                                                                                    | ~XX03  |          | 0                    | ~XX356  |          | 1           |         |   |          |                         |  |
|                | white                       | On                 |           |         |         |                                                                                                    | ~XX03  |          | 1                    | ~XX356  |          | 1           |         |   |          |                         |  |
|                | Freeze                      | Unfreeze           |           |         |         |                                                                                                    | ~XX04  |          | 0                    |         |          |             |         |   |          |                         |  |
|                | THERE                       | Freeze             |           |         |         |                                                                                                    | ~XX04  |          | 1                    |         |          |             |         |   |          |                         |  |
|                |                             | Standby Mode       |           |         |         |                                                                                                    |        |          |                      |         | <u> </u> |             | I N     | F | 0        | 0                       |  |
|                |                             | Warming up         |           |         |         |                                                                                                    |        | <u> </u> |                      |         |          |             | I N     | F | 0        | 1                       |  |
|                | System Auto Send            | Cooling Down       |           |         |         |                                                                                                    |        | -        |                      |         | <u> </u> |             | I N     | F | 0        | 2                       |  |
|                |                             | Out of Range       |           |         |         |                                                                                                    |        | -        |                      |         | -        |             | I N     | 1 | 0        | 3                       |  |
|                | Medal Name                  | Over remperature   |           |         |         |                                                                                                    |        | -        |                      | - XX151 | -        | 1           | I N     | F | 10       | 6                       |  |
|                | Nodel Name                  | Optoma WOXGA       |           |         |         |                                                                                                    |        | -        |                      | -20101  | -        |             |         | 0 | <u>^</u> | onnene (Coffman         |  |
|                | Software Version            |                    |           |         |         |                                                                                                    |        |          |                      | ~XX122  |          | 1           |         | 0 | k        | Version)                |  |
|                | LAN FW version              |                    |           |         |         |                                                                                                    |        |          |                      | ~XX357  |          | 1           |         | 0 | k        | nnnnnn (LAN FW version) |  |
|                |                             | Fan 1 Speed        | 0000~9999 |         |         |                                                                                                    |        |          |                      | ~XX351  |          | 1           |         | 0 | k        | 0000~9999               |  |
|                |                             | Fan 2 Speed        | 0000~9999 |         |         |                                                                                                    |        |          |                      | ~XX351  |          | 2           |         | 0 | k        | 0000~9999               |  |
|                | Fan Speed                   | Fan 3 Speed        | 0000~9999 |         |         |                                                                                                    |        |          |                      | ~XX351  |          | 3           |         | 0 | k        | 0000~9999               |  |
|                |                             | Fan 4 Speed        | 0000~9999 |         |         |                                                                                                    |        |          |                      | ~XX351  |          | 4           |         | 0 | k        | 0000~9999               |  |
|                |                             | Fan 5 Speed        | 0000~9999 |         |         |                                                                                                    |        |          |                      | ~XX351  |          | 5           |         | 0 | k        | 0000~9999               |  |
|                | System Temperature          |                    |           |         |         |                                                                                                    |        |          |                      | ~XX352  |          | 1           |         | 0 | k        | 0000~9999               |  |
|                | Information                 | Info String        |           |         |         | a = Power Status<br>b = Lamp Hour<br>c = Input Source<br>d = Firmware Version<br>DDP ver. = DXX<br>MCU ver. = MXX<br>LAN ver. = LXX1.01<br>e = Display mode |        |          |                      | ~XX150  |          | 1           |         | 0 | k        | abbbbbccddddee (Note*1) |  |
|                |                             | Resolution         |           |         |         |                                                                                                    |        |          |                      | ~XX150  |          | 4           |         | 0 | k        | nnnnn (e.g.Ok1920x1080) |  |
|                |                             |                    | Active    |         |         |                                                                                                    |        |          |                      | ~XX150  |          | 16          |         | 0 | k        | 1                       |  |
|                |                             | Standby Power Mode | Eco.      |         |         |                                                                                                    |        |          | 1                    | ~XX150  |          | 16          |         | 0 | k        | 2                       |  |
|                |                             |                    | Off       |         |         |                                                                                                    |        |          |                      | ~XX150  |          | 17          |         | 0 | k        | 0                       |  |
|                |                             | DHCP               | On        |         |         |                                                                                                    |        | -        |                      | ~XX150  |          | 17          |         | 0 | k        | 1                       |  |
|                |                             | System Temperature |           |         |         |                                                                                                    |        |          |                      | ~XX150  |          | 18          |         | 0 | k        | nnnnn (e.g. Ok48)       |  |
|                |                             | Refresh rate       |           |         |         |                                                                                                    |        |          |                      | ~XX150  |          | 19          |         | 0 | k        | nnnnn (e.g. Ok60Hz)     |  |
|                | Seurce Leek                 | Off                |           |         |         |                                                                                                    | ~XX100 |          | 0                    |         | 1        |             |         |   |          |                         |  |
|                | Source Lock                 | On                 |           |         |         |                                                                                                    | ~XX100 |          | 1                    |         |          |             |         |   |          |                         |  |
|                | Display message on the OSD  |                    |           |         |         |                                                                                                    | ~XX210 |          | nnn (140 charactors) |         |          |             |         |   |          |                         |  |
|                | Constant Luminance Settings | 0~11               |           |         |         |                                                                                                    | ~XX522 |          | 0~11                 |         |          |             |         |   |          |                         |  |
|                | Remote Contr                | ol Simulation      |           |         |         |                                                                                                    |        |          |                      |         |          |             |         |   |          |                         |  |
|                | Power                       |                    |           |         |         |                                                                                                    | ~XX140 |          | 1                    |         | 1        |             |         |   |          |                         |  |
|                | Power Off                   |                    |           |         |         |                                                                                                    | ~XX140 |          | 2                    |         |          |             |         |   |          |                         |  |
|                | Up                          |                    |           |         |         |                                                                                                    | ~XX140 |          | 10                   |         | 1        |             |         |   |          |                         |  |
|                | Left                        |                    |           |         |         |                                                                                                    | ~XX140 |          | 11                   |         |          |             |         |   |          |                         |  |
|                | Enter (for projection MENU) |                    |           |         |         |                                                                                                    | ~XX140 |          | 12                   |         | 1        |             |         |   |          |                         |  |
|                | Right                       |                    |           |         |         |                                                                                                    | ~XX140 |          | 13                   |         |          |             |         |   |          |                         |  |
|                | Down                        |                    |           |         |         |                                                                                                    | ~XX140 |          | 14                   |         |          |             |         |   |          |                         |  |
|                | Volume -                    |                    |           |         |         |                                                                                                    | ~XX140 |          | 17                   |         |          |             |         |   |          |                         |  |
|                | Volume +                    |                    |           |         |         |                                                                                                    | ~XX140 |          | 18                   |         |          |             |         |   |          |                         |  |
|                | Menu                        |                    |           |         |         |                                                                                                    | ~XX140 |          | 20                   |         |          |             |         |   |          |                         |  |
|                | VGA-1                       |                    |           |         |         |                                                                                                    | ~XX140 |          | 23                   |         |          |             |         |   |          |                         |  |
|                | AV Mute                     |                    |           |         |         |                                                                                                    | ~XX140 | -        | 24                   |         |          |             |         | - |          |                         |  |
|                | Freeze                      |                    |           |         |         |                                                                                                    | ~XX140 |          | 30                   |         |          |             |         | - |          |                         |  |
|                | Zoom +                      |                    |           |         |         |                                                                                                    | ~XX140 | -        | 32                   |         |          |             |         | - |          |                         |  |
| 1              | Zoom -                      | -                  |           |         |         |                                                                                                    | ~XX140 | -        | 33                   |         |          |             |         | - |          |                         |  |
|                | Mode                        |                    |           |         |         |                                                                                                    | ~XX140 | <u> </u> | 36                   |         |          |             |         | - |          |                         |  |
|                | Aspect Ratio                |                    |           |         |         |                                                                                                    | ~XX140 |          | 37                   |         |          |             |         | - |          |                         |  |
| Remote Control | info                        |                    |           |         |         |                                                                                                    | ~XX140 | -        | 40                   |         |          |             |         | - |          |                         |  |
| Simulation     | Re-sync                     |                    | +         |         |         |                                                                                                    | ~XX140 | -        | 41                   |         |          |             |         | - | -        |                         |  |
|                | HDMI 1                      |                    |           |         |         |                                                                                                    | ~XX140 | -        | 42                   |         |          |             |         | - |          |                         |  |
|                | HDMI 2                      |                    |           |         |         |                                                                                                    | ~XX140 | -        | 43                   |         |          |             |         | - |          |                         |  |
|                | autroe                      |                    |           |         |         |                                                                                                    | -XX140 | -        | 4/                   | -       |          |             |         | - | -        |                         |  |
|                | 2                           |                    |           |         |         |                                                                                                    | ~XX140 | -        | 61<br>60             |         | -        |             |         | - | -        |                         |  |
|                | 2                           |                    | +         |         |         |                                                                                                    | -XX140 | -        | 52                   |         |          |             |         | - |          |                         |  |
|                | 4                           |                    |           | +       |         |                                                                                                    | -XX140 | -        | 54                   |         |          |             |         | - |          |                         |  |
|                | 5                           |                    |           | +       |         |                                                                                                    | ×XX140 | -        | 04<br>55             |         |          |             |         | - | -        |                         |  |
|                | 6                           |                    |           |         |         |                                                                                                    | -XX140 | -        | 50                   |         |          |             |         | - |          |                         |  |
|                | 7                           |                    | 1         | 1       |         |                                                                                                    | ~XX140 | 1        | 57                   |         |          |             |         | - | -        |                         |  |
|                | 8                           |                    |           | 1       |         |                                                                                                    | ~XX140 | +        | 58                   |         |          |             |         |   |          |                         |  |
|                | 9                           |                    | 1         | 1       |         |                                                                                                    | ~XX140 | -        | 59                   |         |          |             |         |   |          |                         |  |
|                | 0                           |                    |           |         |         |                                                                                                    | ~XX140 | -        | 60                   |         |          |             |         |   |          |                         |  |
|                | Hot Key (user1)/F1)         | 1                  | 1         | 1       | 1       |                                                                                                    | ~XX140 | -        | 70                   |         |          |             |         |   |          |                         |  |
|                | Hot Key (user2)(F2)         |                    |           | 1       |         |                                                                                                    | ~XX140 |          | 71                   |         |          |             |         |   |          |                         |  |
|                | Hot Key (user3)(F3)         |                    | 1         | 1       |         |                                                                                                    | ~XX140 | -        | 72                   |         |          |             |         |   |          |                         |  |
|                | 3D                          |                    |           |         | İ       |                                                                                                    | ~XX140 |          | 78                   |         |          |             |         |   |          |                         |  |

Note: Some commands are not supported, it depends on models.

| Note *1 | Power         |                               | Light    | t Source | e Life  |                   | Input             | Source | Fir | mwar | e Vers           | ion                         | Display Mode                    |                   |  |  |  |
|---------|---------------|-------------------------------|----------|----------|---------|-------------------|-------------------|--------|-----|------|------------------|-----------------------------|---------------------------------|-------------------|--|--|--|
| ~xx150  | а             | b                             | b        | b        | b       | b                 | с                 | С      | d   | d    | d                | d                           | е                               | е                 |  |  |  |
|         | a=0 Power Off | Light S                       | ource Li | ife = nn | nn      |                   | cc=00 None        | #      | #   | #    | #                | ee=00 None                  |                                 |                   |  |  |  |
|         | a=1 Power On  | Caluca                        | lte by e | ach mo   | de form | iula              | cc=01 DVI         |        |     |      |                  |                             | ee=01 Presentatio               | n (Old: Cinema)   |  |  |  |
|         |               |                               |          |          |         |                   | cc=02 VGA1        |        |     |      |                  | ee=02 Bright                |                                 |                   |  |  |  |
|         |               |                               |          |          |         |                   | cc=03 VGA2        |        |     |      |                  | ee=03 Cinema (Ol            | ee=03 Cinema (Old: Movie/Photo) |                   |  |  |  |
|         |               |                               |          |          |         |                   | cc=04 S-Video     |        |     |      |                  | ee=04 sRGB\Refer            | ence\Standard                   |                   |  |  |  |
|         |               |                               |          |          |         |                   | cc=05 Video       |        |     |      |                  | ee=05 User(1)               |                                 |                   |  |  |  |
|         |               |                               |          |          |         |                   | cc=06 BNC         |        |     |      | ee=06 User2      |                             |                                 |                   |  |  |  |
|         |               |                               |          |          |         | cc=07 HDMI1       |                   |        |     |      |                  | ee=07 Blackboard            |                                 |                   |  |  |  |
|         |               | cc=08 HDM12<br>cc=09 Wireless |          |          |         |                   |                   |        |     |      |                  | ee=08 Classroom<br>ee=09 3D |                                 |                   |  |  |  |
|         |               |                               |          |          |         |                   |                   |        |     |      |                  |                             |                                 |                   |  |  |  |
|         |               | cc=10 Compnent                |          |          |         |                   |                   |        |     |      | ee=10 DICOM SIM. |                             |                                 |                   |  |  |  |
|         |               |                               |          |          |         |                   | cc=11 Flash drive |        |     |      |                  |                             | ee=11 Film                      |                   |  |  |  |
|         |               |                               |          |          |         |                   | cc=12 Network D   |        |     |      |                  | ee=12 Game                  |                                 |                   |  |  |  |
|         |               |                               |          |          |         |                   | cc=13 USB Display | ý      |     |      |                  |                             | ee=13 Cinema                    |                   |  |  |  |
|         |               |                               |          |          |         |                   | cc=14 HDMI3       |        |     |      |                  |                             | ee=14 Vivid                     |                   |  |  |  |
|         |               |                               |          |          |         | cc=15 DisplayPort |                   |        |     |      | ee=15 ISF Day    |                             |                                 |                   |  |  |  |
|         |               |                               |          |          |         |                   | cc=16 HDBaseT     |        |     |      |                  |                             | ee=16 ISF Night                 |                   |  |  |  |
|         |               |                               |          |          |         |                   | cc=17 Multimedia  | a      |     |      |                  |                             | ee=17 ISF 3D                    |                   |  |  |  |
|         |               |                               |          |          |         |                   |                   |        |     |      |                  |                             | ee=18 2D high spe               | ed                |  |  |  |
|         |               |                               |          |          |         |                   |                   |        |     |      |                  |                             | ee=19 Blending M                | ode               |  |  |  |
|         |               |                               |          |          |         |                   |                   |        |     |      |                  |                             | ee=20 Sport                     |                   |  |  |  |
|         |               |                               |          |          |         |                   |                   |        |     |      |                  |                             | ee=21 HDR                       |                   |  |  |  |
|         |               |                               |          |          |         |                   |                   |        |     |      |                  |                             | ee=22 HDR SIM.                  |                   |  |  |  |
|         |               |                               |          |          |         |                   |                   |        |     |      |                  |                             | ee=23 Super Brigh               | t                 |  |  |  |
|         |               |                               |          |          |         |                   |                   |        |     |      |                  |                             | ee=24 (Alexa auto               | check 2D/3D User) |  |  |  |

Note: Some commands are not supported, it depends on models.

# Optoma globális képviseletek

Szerviz- és támogatásai információkért vegye fel a kapcsolatot a helyi képviselettel.

### **USA**

Optoma Technology, Inc. 47697 Westinghouse Drive. Fremont, Ca 94539 www.optomausa.com

#### Kanada

Optoma Technology, Inc. 47697 Westinghouse Drive. Fremont, Ca 94539 www.optomausa.com

### Közép-Amerika

Optoma Technology, Inc. 47697 Westinghouse Drive. Fremont, Ca 94539 www.optomausa.com

#### Európa

Unit 1, Network 41, Bourne End Mills Hemel Hempstead, Herts, HP1 2UJ, United Kingdom www.optoma.eu Szerviz Tel.: +44 (0)1923 691865

### Benelux BV

Randstad 22-123 1316 BW Almere The Netherlands www.optoma.nl

#### Franciaország

Bâtiment E 81-83 avenue Edouard Vaillant 92100 Boulogne Billancourt, Franciaország

#### Spanyolország

C/ José Hierro, 36 Of. 1C 28522 Rivas VaciaMadrid, Spanyolország

### Németország

Wiesenstrasse 21 W D40549 Düsseldorf, Németország

888-289-6786 510-897-8601 services@optoma.com

**See 1** 888-289-6786 510-897-8601 services@optoma.com

\$888-289-6786 510-897-8601 services@optoma.com

44 (0) 1923 691 800 +44 (0) 1923 691 888 service@tsc-europe.com

(1) +31 (0) 36 820 0252 +31 (0) 36 548 9052

**(** +33 1 41 46 12 20 **=** +33 1 41 46 94 35

savoptoma@optoma.fr

+34 91 499 06 06 +34 91 670 08 32

+49 (0) 211 506 6670 +49 (0) 211 506 66799 sinfo@optoma.de

## Skandinávia

Lerpeveien 25 3040 Drammen Norvégia

PO.BOX 9515 3038 Drammen Norvégia

#### Koreai

Japán

Tajvan

Kína

WOOMI TECH.CO.,LTD. 4F,Minu Bldg.33-14, Kangnam-Ku, 🚺 +82+2+34430004 seoul,135-815, KOREA

東京都足立区綾瀬3-25-18

コンタクトセンター:0120-380-495

12F., No. 213, Sec. 3, Beixin Rd.,

Room 2001, 20F, Building 4,

Changning District, Shanghai

No.1398 Kaixuan Road,

株式会社オーエス

Taiwan, R.O.C.

www.optoma.com.tw

+82+2+34430005

( +47 32 98 89 90

+47 32 98 89 99

🖾 info@optoma.no

sinfo@os-worldwide.com www.os-worldwide.com

+886-2-8911-8600 Xindian Dist., New Taipei City 231, +886-2-8911-6550 services@optoma.com.tw asia.optoma.com

> +86-21-62947376 +86-21-62947375 www.optoma.com.cn

76

## www.optoma.com